# 2. Analyzer (SGDK330A/SGDK330B)

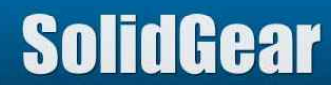

### Supported Media List

| Media type | version           | Description                                                    |
|------------|-------------------|----------------------------------------------------------------|
| SD         | SD version 3.10   | 4bit<br>UHS-I (up to 208MHz)<br>SDSC/SDHC/SDXC                 |
| SDIO       | SDIO version 3.10 | 4bit/8bit<br>UHS-I (Up to 208MHz)<br>2KByte block size         |
| eMMC       | eMMC version 5.10 | 4bit/8bit<br>HS200 /HS400 (up to 200MHz DDR)<br>3.3V/1.8V/1.2V |

NOTES: At higher frequency, for example 200MHz, this analyzer might not capture signals correctly because of noise or cross talk problem. And some host cannot access media correctly if this analyzer's mini POD is inserted between Host and Media.

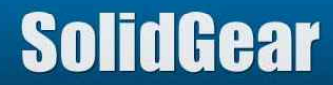

Difference between SGDK330A and SGDK330B

|          | Log Memory Size | eMMC HS400               |
|----------|-----------------|--------------------------|
| SGDK330A | 256MB           | Not fully supported (*1) |
| SGDK330B | 1GB             | Supported                |

(\*1) SGDK330B can save all of protocol information of HS400 mode.SGDK330A can save only 256Byte (half of one sector) information of HS400 mode.

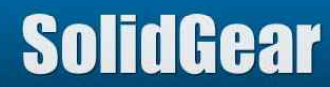

## Table of contents

|          | Number | ID                                    | Description                                |
|----------|--------|---------------------------------------|--------------------------------------------|
|          | 1      | Setup                                 | Setup                                      |
|          | 2      | Getting Started                       | Getting Started                            |
|          | 3.     | TOP Menu                              | Explanation about Top Menu                 |
|          | 3.1    | Common Option                         | Host to use Common Option                  |
|          | 3.2    | eMMC Option                           | Host to use eMMC Option                    |
|          | 3.3    | Typical setting                       | Typical setting of Option for SD or eMMC   |
| Analyzer | 3.4    | Histogram                             | How to use Histogram                       |
|          | 4      | Mini POD                              | Available Mini POD                         |
|          | 4.1    | Mini POD for SD card                  | SD                                         |
|          | 4.2    | Mini POD for microSD card             | microSD                                    |
|          | 4.3    | Mini POD for 8bit MMC                 | 8bit MMC                                   |
|          | 4.4    | Wire type Mini POD for eMMC/SDIO Rev2 | eMMC/SDIO                                  |
|          | 4.5    | Wire type Mini POD for eMMC/SDIO Rev5 | eMMC/SDIO                                  |
|          | 4.6    | Wire type Mini POD for eMMC Rev6.1    | eMMC HS400                                 |
|          | 4.7    | Socket type Mini POD for eMMC Rev2    | eMMC Socket type                           |
|          | 4.8    | Dumped resister                       | How to minimize damage to signal integrity |

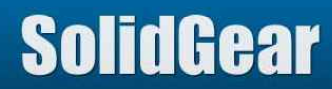

## Table of contents

|          | Number | ID                              | Description                              |
|----------|--------|---------------------------------|------------------------------------------|
|          | 5.1    | Probe Point Overview            | Probe point and tuning                   |
|          | 5.2    | Tuning Menu                     | Tuning menu list                         |
|          | 5.3    | Tune by CMD19/21                | How to do Tune by CMD19/21               |
|          | 5.4    | HS400:Tune by Read/Write Data   | How to do HS400 mode Data tuning         |
|          | 5.5    | Manual Tuning                   | Host to do manual tuning                 |
|          | 5.6    | Tune by Read/Write Data         | How to do Data tuning except HS400 mode  |
|          | 5.7    | Count of CMD19/21 to be checked | Explanation of Count of CMD19/21         |
| Analyzer | 5.8    | Save & Load Probe Point         | How to save Probe point combination data |
|          | 6      | Save and Load Log information   | Log format (binary and CSV)              |
|          | 6.1    | CSV Option                      | CSV saving option                        |
|          | 7      | Vender CMD                      | How to define vendor command             |
|          | 8      | CRC Error Detected Signal       | CRC Error signal output                  |
|          | 9.1    | Start and Stop                  | Start/Stop and Repeat mode               |
|          | 9.2    | Auto Retry (Repeat mode)        | How to adjust Probe Point                |
|          | 10     | Search                          | Save LOG information as CSV format       |
|          | 11     | Header pin                      | How to define new CMD                    |

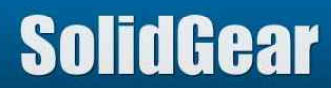

## Table of contents

|          | Number | ID                  | Description                               |
|----------|--------|---------------------|-------------------------------------------|
| Analyzer | 12     | Trigger Menu        | Explanation about Trigger Menu            |
|          | 12.1   | Trigger Position    | Explanation about Trigger Position        |
|          | 12.2   | CRC Error trigger   | How to use CRC Error Trigger              |
|          | 12.3   | External trigger in | How to use External Trigger In            |
|          | 12.4   | Low Voltage Trigger | How to use Low Voltage trigger            |
|          | 12.5   | Command Trigger     | How to use CMD trigger                    |
|          | 12.6   | Sequential Trigger  | Explanation about sequential Trigger      |
|          | 12.7   | Address trigger     | How to use Address Trigger                |
|          | 12.8   | Busy trigger        | How to use Busy Trigger                   |
|          | 13     | Runtime Error       | How to do if Runtime Error message appear |

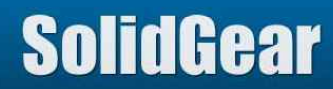

### 1. Setup (1/4)

[Step1] Connect Cables (5V Power, USB cable, Flat cable, Mini POD)

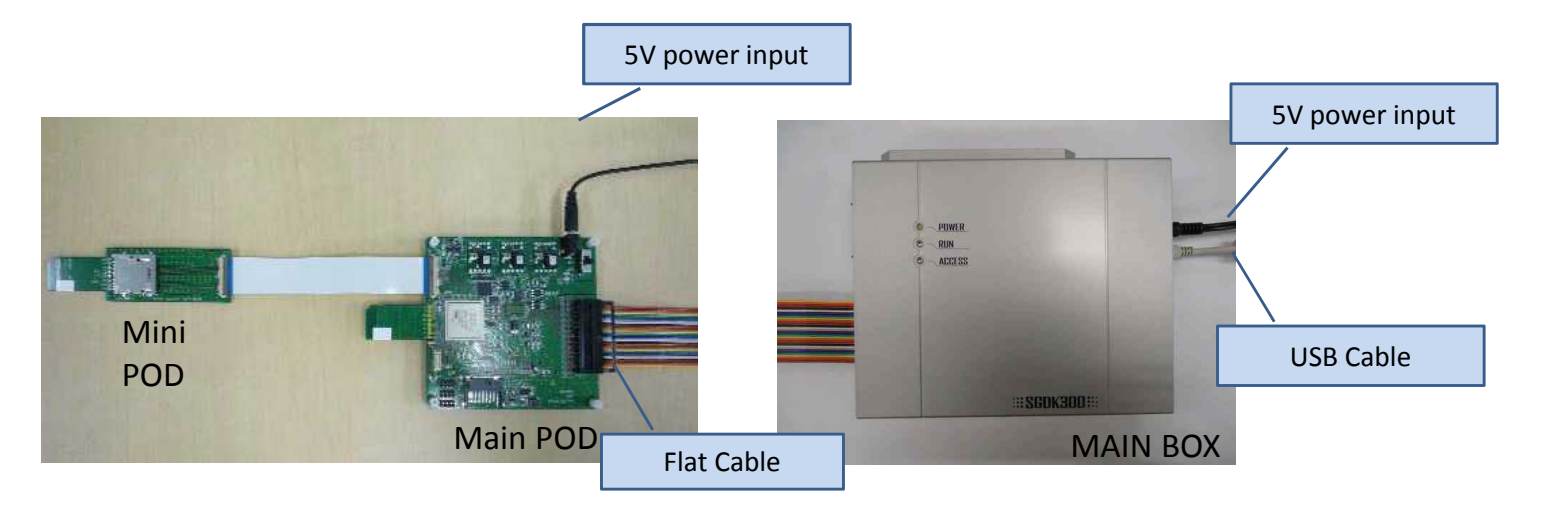

[Step2]] Switch on both POD and MAIN power at the same time. Or switch on POD power, then switch on MAIN power as soon as possible.

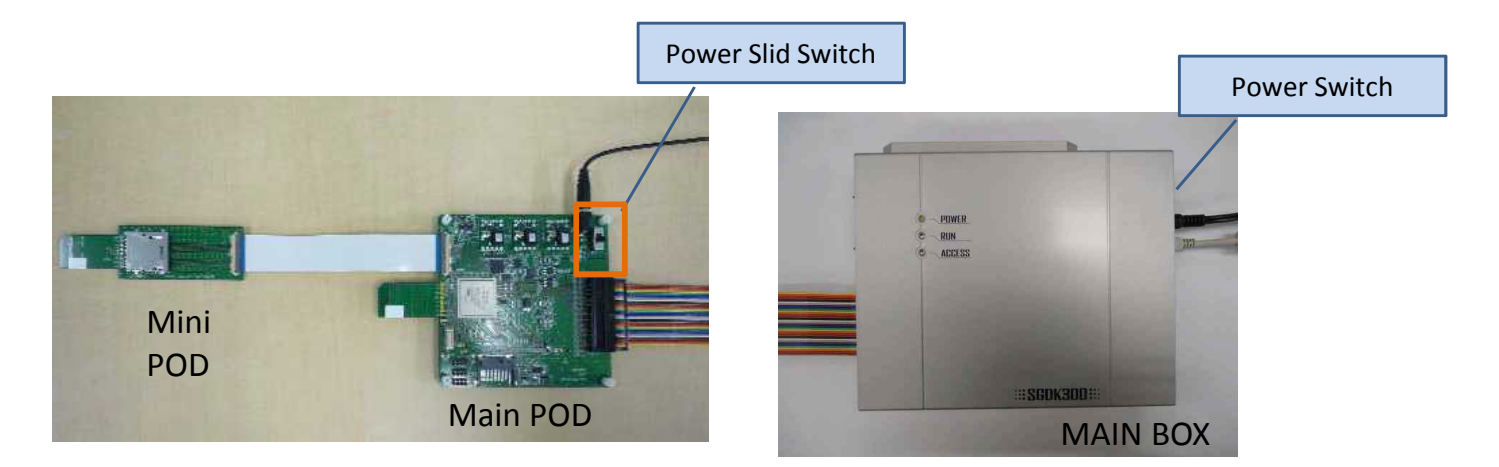

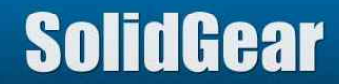

1. Setup (2/4)

FFC cable setting

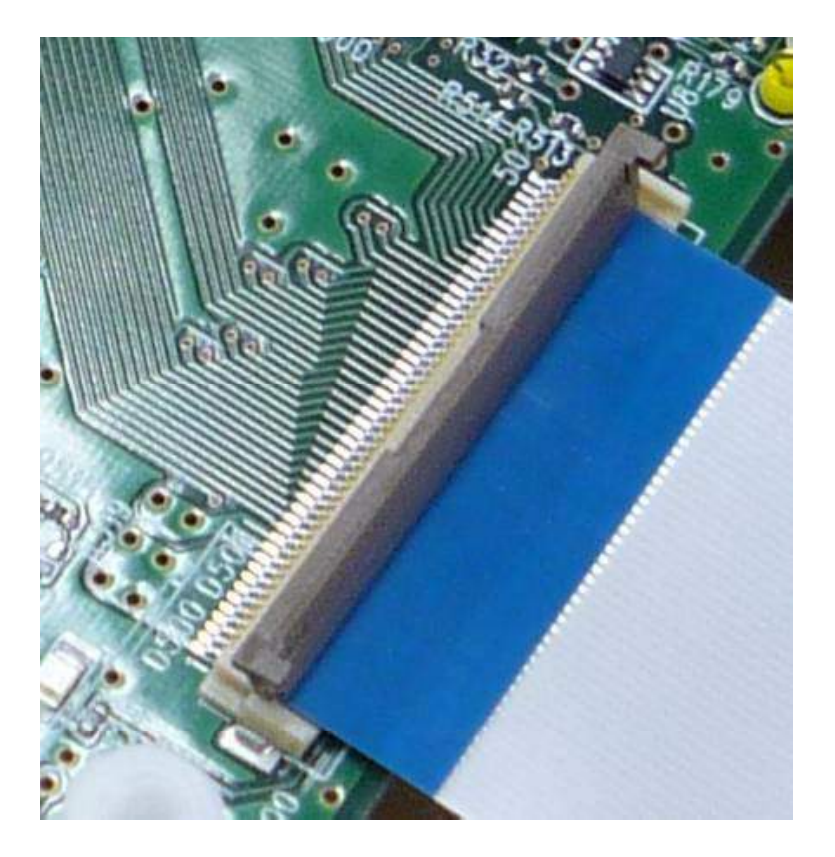

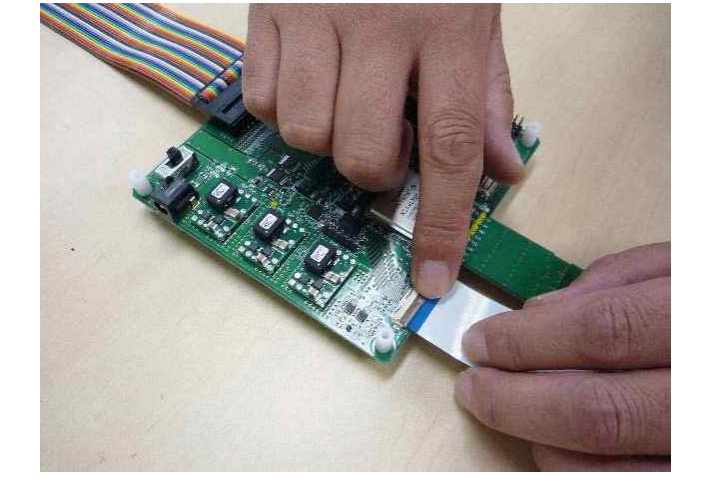

Press lid

Pull up lid and put FFC on connector

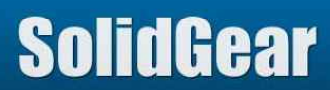

1. Setup (3/4)

[Step3] About 12 seconds later after POD was powered on, Red LED will light.

100.00

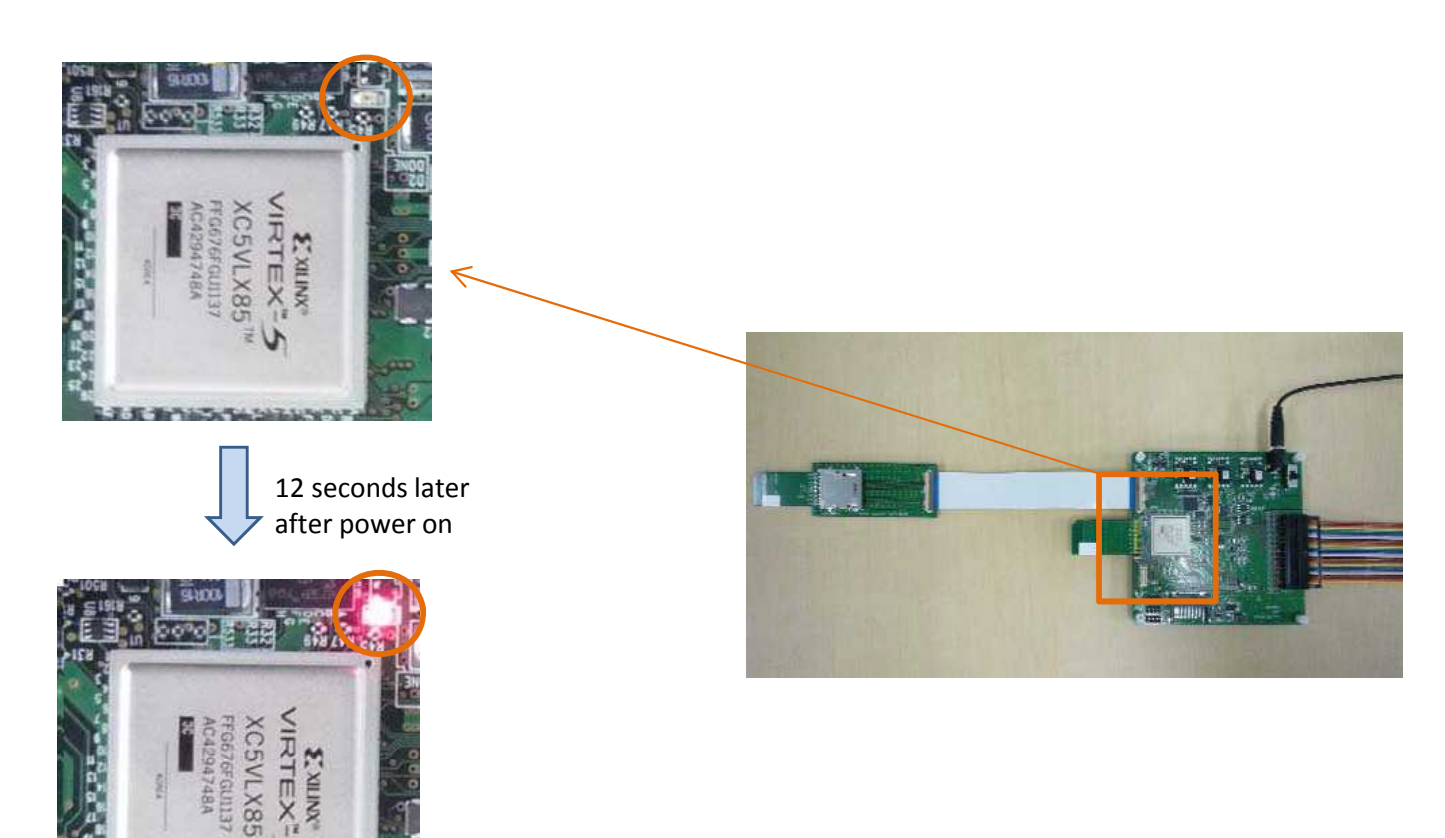

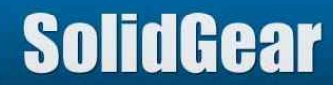

1. Setup (4/4)

[Step4] Run Application software.

 SGDK320x\_400.exe
 For 32bit or 64bit OS

 SGDK320x\_400(64bit).exe
 For 64bit OS

If communication between PC and this Emulator is good, number (except all"0") will be shown on menu bar.

SGDK400/320/330 and Advance(S/W4.10\_140501 F/W13051737 H/WD1104430)

If communication is NO good, "Offline Mode" will be shown on menu bar. In this case, please power off both MAIN and POD. And retry power on procedure again or check USB cable.

SGDK400/320/330 and Advance(S/W4.10\_140501 F/W00000000 H/W00000000) - Offline Mode

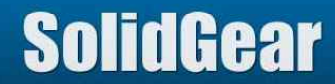

### 2. Getting Started (1/4)

#### [Step1] Select "Bus Analyzer(320/330)"

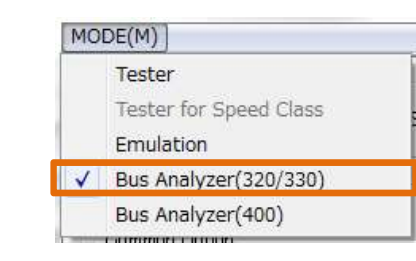

[Step2] Set SD Card to Mini POD.

| JULEDA PUSI ANT DULLO | [Step3] | Push | "START" | Buttor |
|-----------------------|---------|------|---------|--------|
|-----------------------|---------|------|---------|--------|

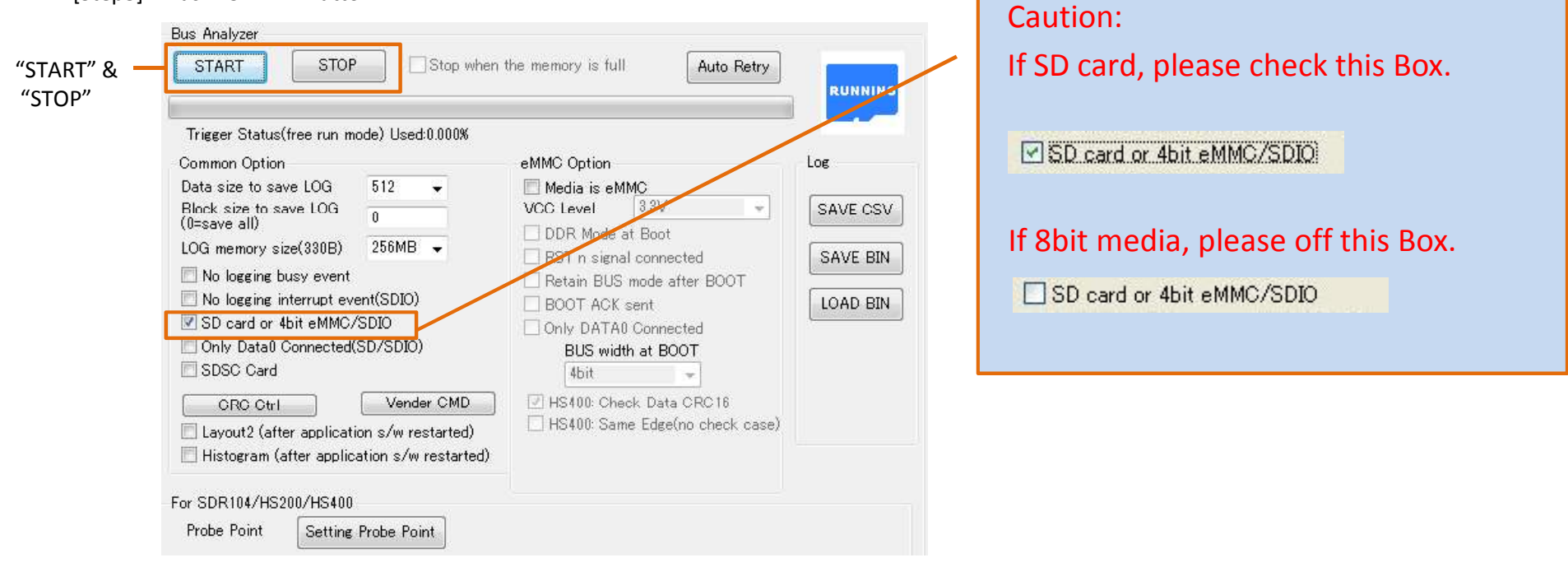

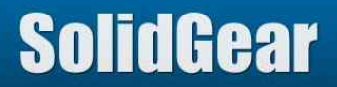

### 2. Getting Started (2/4)

[Step4] Inset Mini POD to Host Product, and let Host access SD card.

[Step5] Push "STOP" Button. LOG will be shown on the PC screen.

| No | Time                    | EVENT                   | DATA                    | Information | Bus        | Clock   |
|----|-------------------------|-------------------------|-------------------------|-------------|------------|---------|
| 1  | 000s:000ms:224us 224 us | 0.0V-2.0V (POWER)       | -                       | -           | SD :-      |         |
| 2  | 002s:298ms:806us 002 s  | 2.0V-2.7V (POWER)       | -                       | -           | SD :-      |         |
| 3  | 002s:298ms:825us 019 us | 2.7V-3.6V (POWER)       | -                       | - 4         | SD :-      | -       |
| 4  | 002s:631ms:716us 332 ms | CMD00(GO IDEL STATE)    | ARG:00000000 CRC:4A     | ÷           | SD :0.2MHz | Nrc:207 |
| 5  | 002s:652ms:053us 020 ms | CMD08(SEND IF COND)     | ARG:000001AA CRC:43     | =           | SD :0.2MHz | Ncc:20  |
| 6  | 002s:652ms:281us 227 us | R7                      | RSP:08000001AA13 [47:0] | -           | SD :-      | Ncr:5   |
| 7  | 002s:652ms:737us 455 us | CMD55(APP CMD)          | ARG:00000000 CRC:32     | -           | SD :0.2MHz | Nrc:21  |
| 8  | 002s:652ms:960us 223 us | R1                      | RSP:370000012083 [47:0] | 75          | SD :-      | Ncr:4   |
| 9  | 002s:653ms:350us 389 us | ACMD41(SD_SEND_OP_COND) | ARG:513C0000 CRC:39     | ÷.          | SD :0.2MHz | Nrc:21  |
| 10 | 002s:653ms:578us 227 us | R3                      | RSP:3F00FF8000FF [47:0] | ÷           | SD :-      | Nid:5   |

| ID          | Description                                                                                                    |
|-------------|----------------------------------------------------------------------------------------------------|
| No          | Event number                                                                                                    |
| Time        | Event time and interval time from previous Event.                                                                                                    |
| EVENT       | Event such as CMD, Response, Read, Write.                                                                                                    |
| DATA        | Argument, Response, Read Data, Write Data                                                                                                    |
| Information | Wait time, Busy time, IO voltage, CRC Error information                                                                                                    |
| BUS         | Bus width, Bus mode, Frequency.<br>Frequency value is calculated by measuring period from Start bit to Stop bit of Command, and<br>divides by 48. So this value is not precise. Please use this value only for reference. |
| Clock       | Ncr, Nrc, Nid, Nac.<br>Nrc after power on is clock count from power on to CMD0 is issued.                                                                                                    |

[Step6] If "SAVE BIN" button is pushed, LOG information is saved to file in PC. If "LOAD BIN" button is pushed, saved LOG information is loaded.

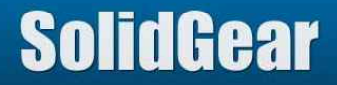

### 2. Getting Started (3/4)

To check whether protocol was correctly captured, please push "s\_crc.txt" (double click). "s\_crc.txt" tries to find CRC7/CRC16 error in captured LOG. (Analyzer calculates CRC value by itself, and if input CRC value is not the same as calculated CRC, it displays CRC7/16 error message at each line.)

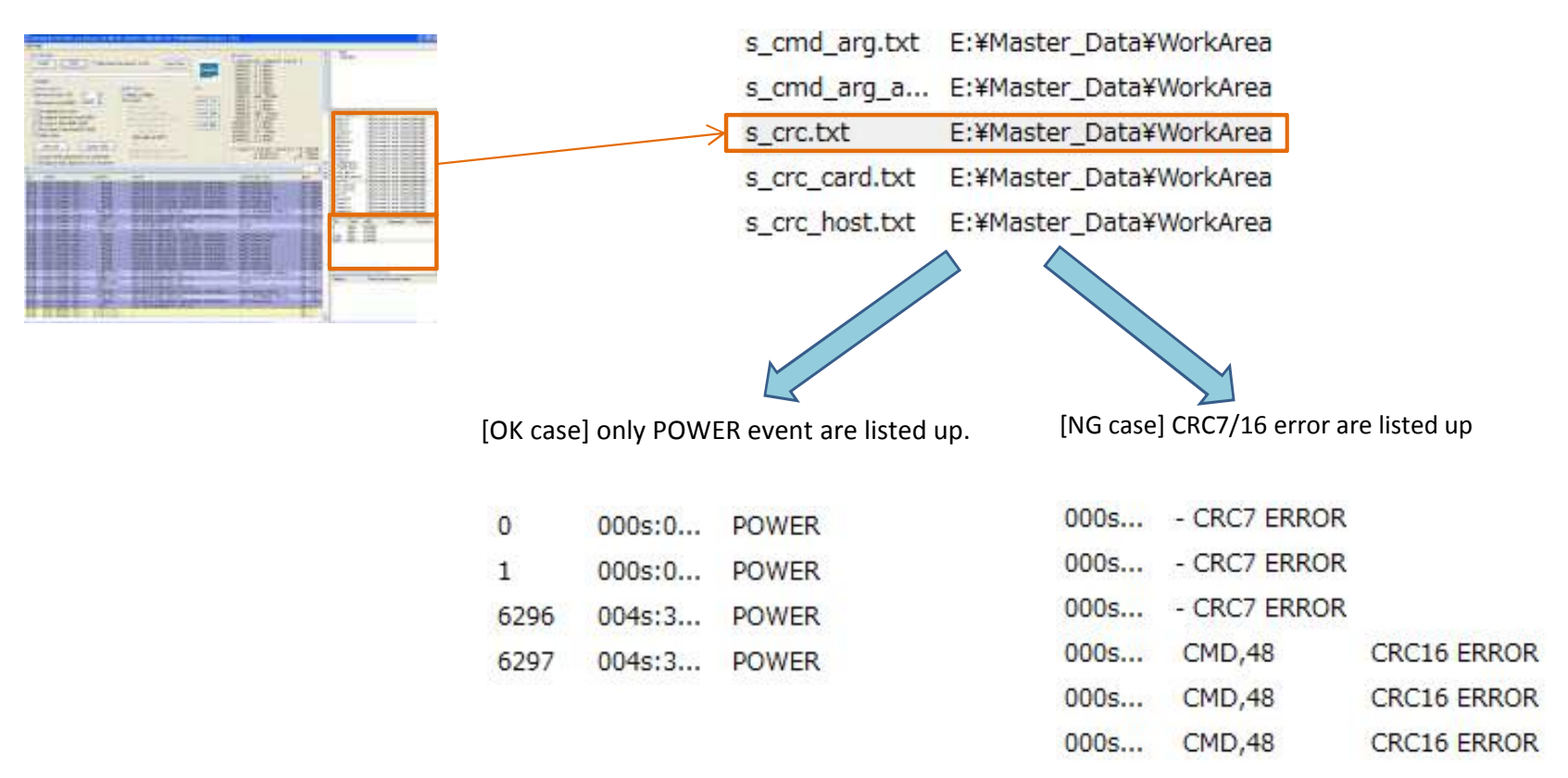

If CRC7/16 error are listed up, "Tune Probe point" should be executed to delete such error message. Please note that some host change output AC timing to find appropriate output AC timing while mounting media operation. In such case, CRC7/16 error message cannot be deleted.

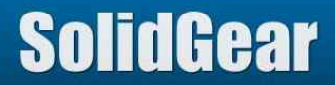

| CMD19(SEND_TU | APG:0000000 CPC:46          | - TO-1 8V                | sp | :193.9MHz |
|---------------|-----------------------------|--------------------------|----|-----------|
| R1            | R FFDFFFDD FFFBFFFB BFFF7FF | F 77F7BDEF               | þ  | :-        |
| Read          | F FFF0FFF0 0FFCCC3C CC33CCC | F FFEFFFEE               | þ  | :4bit     |
| CMD19(SEND_TU | A F9503A4B C5488FBC .P.K.   | H                        | Þ  | :206.8MHz |
| R1            | R From Start_bit to End_bit | =712ns 203.6MHz (144clk) | 5  | :-        |
| Read          | FF0FFF00 FFCCC3CC C3        | WaitTime:18us            | SD | :4bit     |
| CMD19(SEND_TU | ARG:0000000 CRC:46          | - IO=1.8V                | SD | :206.8MHz |
| R1            | RSP:1300000900BF [47:0]     | -                        | SD | :-        |
| Read          | FF0FFF00 FFCCC3CC C3        | WaitTime:18us            | SD | :4bit     |

Data and some CMD/Response information will be shown in POP UP window.

If you need to save these information as TEXT file, please do below steps.

- select target line by clicking left mouse button (right button is assigned as line marker operation)

CRC16

Е

- press control-C (copy)

S

DATA

- paste to text editor (paste)

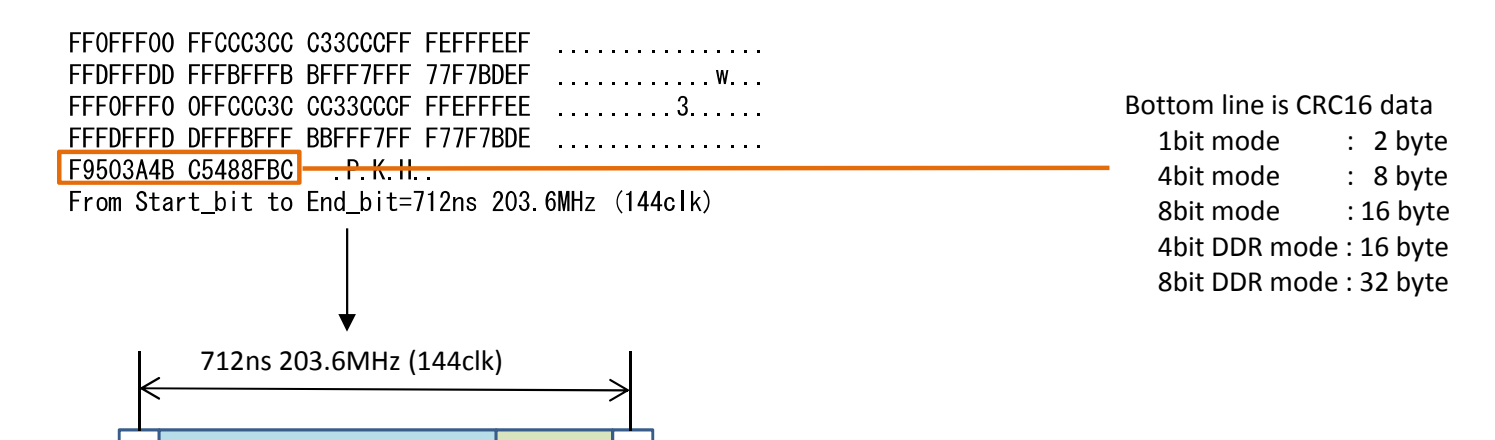

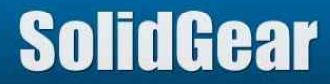

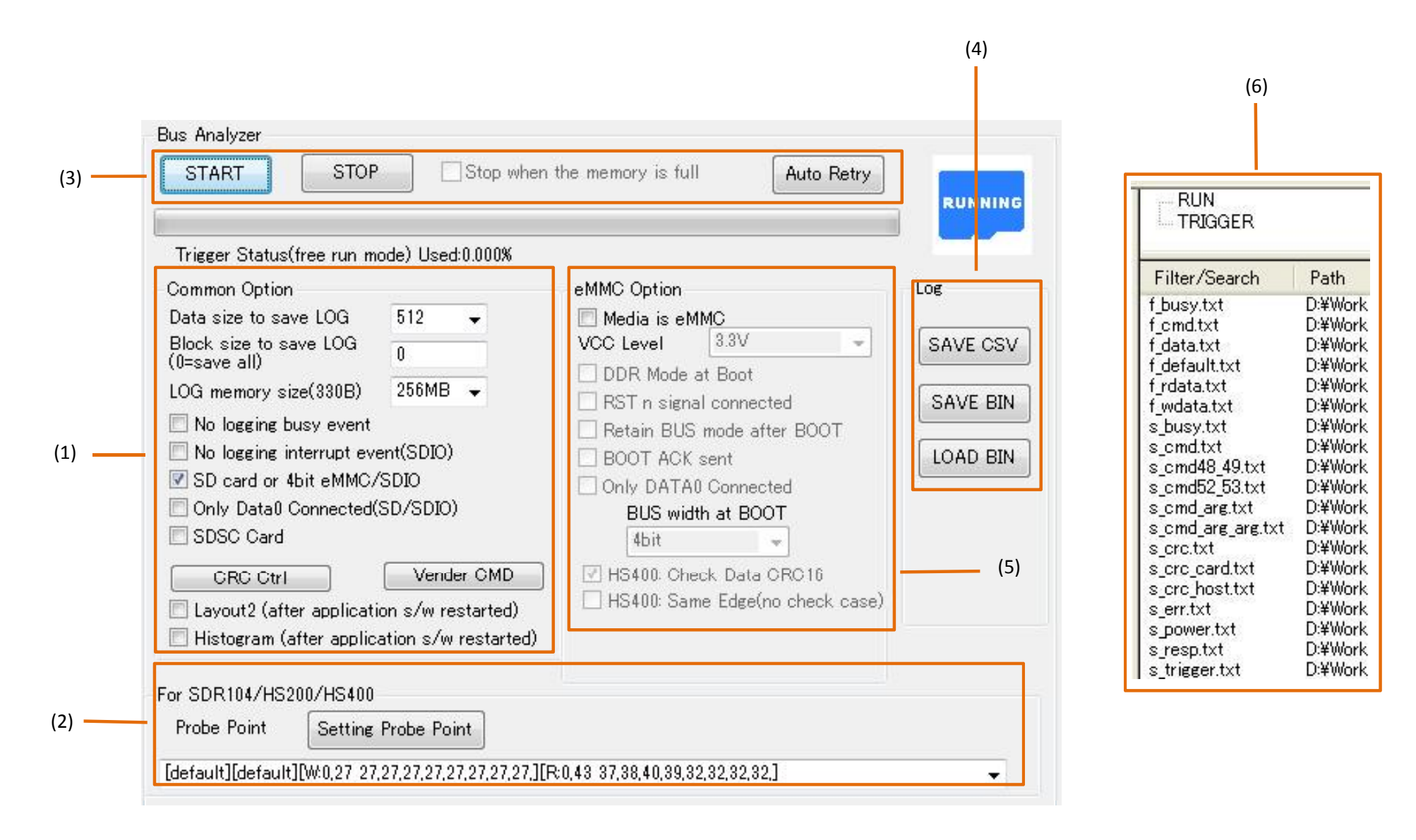

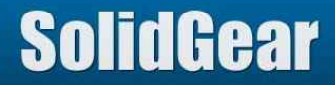

### 3. TOP Menu (2/4)

| #   | ID                                   | Description                                                                                                    | Reference                      |
|-----|--------------------------------------|----------------------------------------------------------------------------------------------------|--------------------------------|
|     | Data size to save LOG                | Choose Data size to be saved to LOG.<br>If 512 bytes is chosen, all of Data information including CRC16 information are saved.<br>If from 4 bytes to 128 bytes is chosen, specified bytes information are saved.<br>If 0 byte is chosen, any Data information is not saved. | 3.1.1                          |
|     | Block size to save LOG               | Choose Block size to be saved to LOG. If it is 0, all of blocks are saved to LOG.                                                                                                    | 3.1.2                          |
|     | LOG Memory Size (330B)               | In case of SGDK330B, LOG memory size can be selected from 256MB/512MB/1GB.<br>In case of SGDK330A, LOG memory size is fixed to 256MB.                                                                                                    | 3.1.3                          |
|     | No logging busy event                | If checked, busy event is not recorded.                                                                                                    | 3.1.4                          |
| (1) | No logging Interrupt event<br>(SDIO) | If checked, Interrupt event is not recorded.                                                                                                    | 3.1.5                          |
|     | SD card or 4bit eMMC/SDIO            | If target media is SD card or 4bit eMMC/SDIO, please check.                                                                                                    | 3.1.6                          |
|     | Only Data0 Connected<br>(SD/SDIO)    | Check this box if only DATA0 signal is connected to wire type mini POD. (CLK and CMD signals should be connected)                                                                                                    | 3.1.7                          |
|     | SDSC Card                            | If SDSD card is used and also Address trigger is used, check this.box.<br>If Address trigger is not used, it is no need to check.                                                                                                    |                                |
|     | CRC Ctrl                             | Push this button to set CRC Error detected signal output mode.<br>Analyzer outputs Pulse signal from Header pin when CRC Error is detected.                                                                                                    | 8 CRC Error Detected<br>signal |
|     | Vendor CMD                           | Push this button to add new CMD definition.<br>Four (4) CMD definitions can be added.                                                                                                    | 7 Add CMD definition           |
|     | Layout2                              | If checked, window layout is changed to mode 2 after application software is restarted.<br>If not checked, window layout is changed to default mode after application software is<br>restarted.                                                                             |                                |
|     | Histogram                            | If checked, Histogram of SD card access is displayed at the below of log window after application software is restarted.<br>If not checked, Histogram window is deleted after application software is restarted.                                                            | 3.4 Histogram                  |

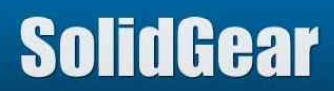

3. TOP Menu (3/4)

| #   | ID                  | Description                                                                                                    | Reference                       |
|-----|---------------------|----------------------------------------------------------------------------------------------------|---------------------------------|
| (2) | Probe Point         | Choose probe point values from Pull Down menu.                                                                                                    | 5 Ducho Doint                   |
| (2) | Setting Probe Point | Setting Probe Point         If new Probe Point is needed to make, use this button.                                                                                                    |                                 |
|     | START               | iTART If this button is pushed, Protocol Analysis starts. When log area becomes full, old log data is over written by new log data.                                                                                                    |                                 |
| (3) | STOP                | If this button is pushed, Protocol Analysis stops and log data is displayed on PC screen.                                                                                                    |                                 |
|     | Auto Retry          | If this Button is pushed, Protocol Analysis will start in auto log data saving mode. In this mode, log data is saved when captured log becomes full and Analysis will restart repeatedly till STOP button is pushed. Log data will not be saved while log data is being saved. | 9.2 Auto Retry<br>(repeat mode) |
| (4) | SAVE CSV            | Push this button to save LOG information in CSV format.                                                                                                    |                                 |
|     | SAVE BIN            | SAVE BIN Push this button to save LOG information in Binary format.                                                                                                    |                                 |
|     | LOAD BIN            | Push this button to load Binary format LOG file.                                                                                                    |                                 |

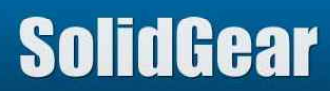

| #   | ID                               |                         | Description                                                                                                    | Reference  |
|-----|----------------------------------|-------------------------|----------------------------------------------------------------------------------------------------|------------|
|     | Medi                             | a is eMMC               | Check this box if eMMC (including MMC Card) is target media.                                                                                                    | 3.2.1      |
|     | VCC Level                        |                         | Choose VCCQ level (IO voltage level)<br>3.3V,1.8V or 1.2V can be chosen.                                                                                                    | 3.2.2      |
|     | DDR M                            | ode at BOOT             | Check this box if eMMC is DDR mode at Boot phase.                                                                                                    | 3.2.3      |
|     | RST_n signal connected           |                         | Check this box if RST_n signal is connected to wire type mini POD.<br>If rising edge is found, RST_n event will be recorded to LOG.                                                                                | 3.2.4      |
|     | Retain BUS mode after BOOT       |                         | Check this box if "Retain BOOT_BUS_WIDTH and BOOT_MODE values after boot operation" of target eMMC is set.                                                                                                    | 3.2.5      |
| (5) | BOOT ACK sent                    |                         | Check this box if eMMC media sends BOOT ACK signal at Boot phase.                                                                                                    | 3.2.6      |
|     | Only DATA0<br>mode               | Only DATA0<br>connected | Check this box if only DATA0 signal is connected to wire type mini POD. (CLK and CMD signals should be connected)                                                                                                  | 3 2 7      |
|     |                                  | BUS width at<br>BOOT    | Choose bus width at Boot phase.<br>DDR Mode is specified by "DDR Mode at BOOT".                                                                                                    | 5.2.7      |
|     | HS400: Check Data CRC16          |                         | [HS400] If checked, CRC16 of Data is checked while HS400 mode. If not checked, CRC16 of Data is not checked while HS400 mode.                                                                                      | 3.2.8      |
|     | HS400: Same edge (no check case) |                         | [HS400] This option is valid if Check Data CRC16 is off. If checked, HS400 output timing from eMMC is supposed the same as HS200. If not checked, 180 degree delayed. This timing is used for latching CRC status. | 3.2.9      |
| (6) | RUN                              | /TRIGGER                | Change to Trigger menu                                                                                                    |            |
| (0) | Filte                            | er/Search               | Search event from LOG information.                                                                                                    | 3.6 Search |

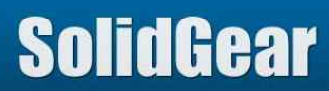

| Common Option                                                                                                    |                                |
|----------------------------------------------------------------------------------------------------|--------------------------------|
| Data size to save LOG                                                                                                    | 512 👻                          |
| Block size to save LOG<br>(0=save all)                                                                                                    | 0                              |
| LOG memory size(330B)                                                                                                    | 256MB 👻                        |
| <ul> <li>No logging busy event</li> <li>No logging interrupt event</li> <li>SD card or 4bit eMMC/</li> <li>Only Data0 Connected(</li> <li>SDSC Card</li> </ul> | ent(SDIO)<br>'SDIO<br>SD/SDIO) |

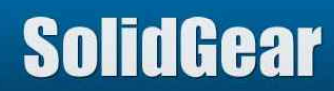

### 3.1.1 Data size to save LOG

This value defines how many bytes per sector are saved to LOG. If it is 512, all of data with CRC16 code are saved to LOG. If it is 4, only 4bytes of head of each sector data are saved to LOG. If it is 0, no data content is saved to LOG. "2048" is for SDIO.

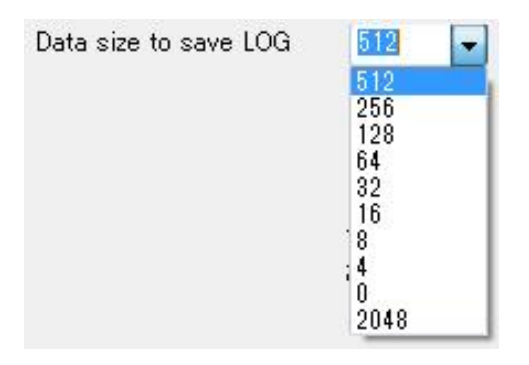

For example, if it is 4, only 4bytes data contents are saved to LOG as below figure.

| CMD18(READ_MULTI | ARG:00002F5 | 8 CRC:5E     | SC:8 IO=1.8V   | SD    | :206.8MHz |
|------------------|-------------|--------------|----------------|-------|-----------|
| R1               | RSP:1200000 | 900D3 [47:0] | -              | SD    | a-        |
| Read             | 00002F58    | .x           | WaitTime:168us | SD    | :4bit     |
| Read             | 00002F59    | . Y          | WaitTime:Ous   | SD    | :4bit     |
| Read             | 00002F5A    | .z           | WaitTime:Ous   | SD    | :4bit     |
| Read             | 00002F5B    | • •          | WaitTime:Ous   | SD    | :4bit     |
|                  |             | 797          |                | 00.00 |           |
|                  |             |              |                |       |           |

Only 4bytes of each sector are saved to LOG.

Exception is eMMC CMD8 (SEND\_EXT\_CSD) and packed command. In these case, all of 512Byte are stored LOG even if smaller byte is specified.

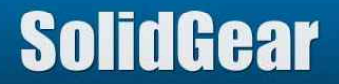

### 3.1.2 Block size to save LOG (1/2)

This value defines how many blocks (sectors) in one multiple read/write operation are saved to LOG. If this value is 0, all of blocks are saved to LOG.

If this value is 1, only one block in one multiple read/write operation are saved to LOG.

"Data size to save LOG" defines byte size, and "Block size to save LOG" defines sector size as below figure. This is useful to let LOG size minimize, and save more information to LOG if user does not care Data contents itself.

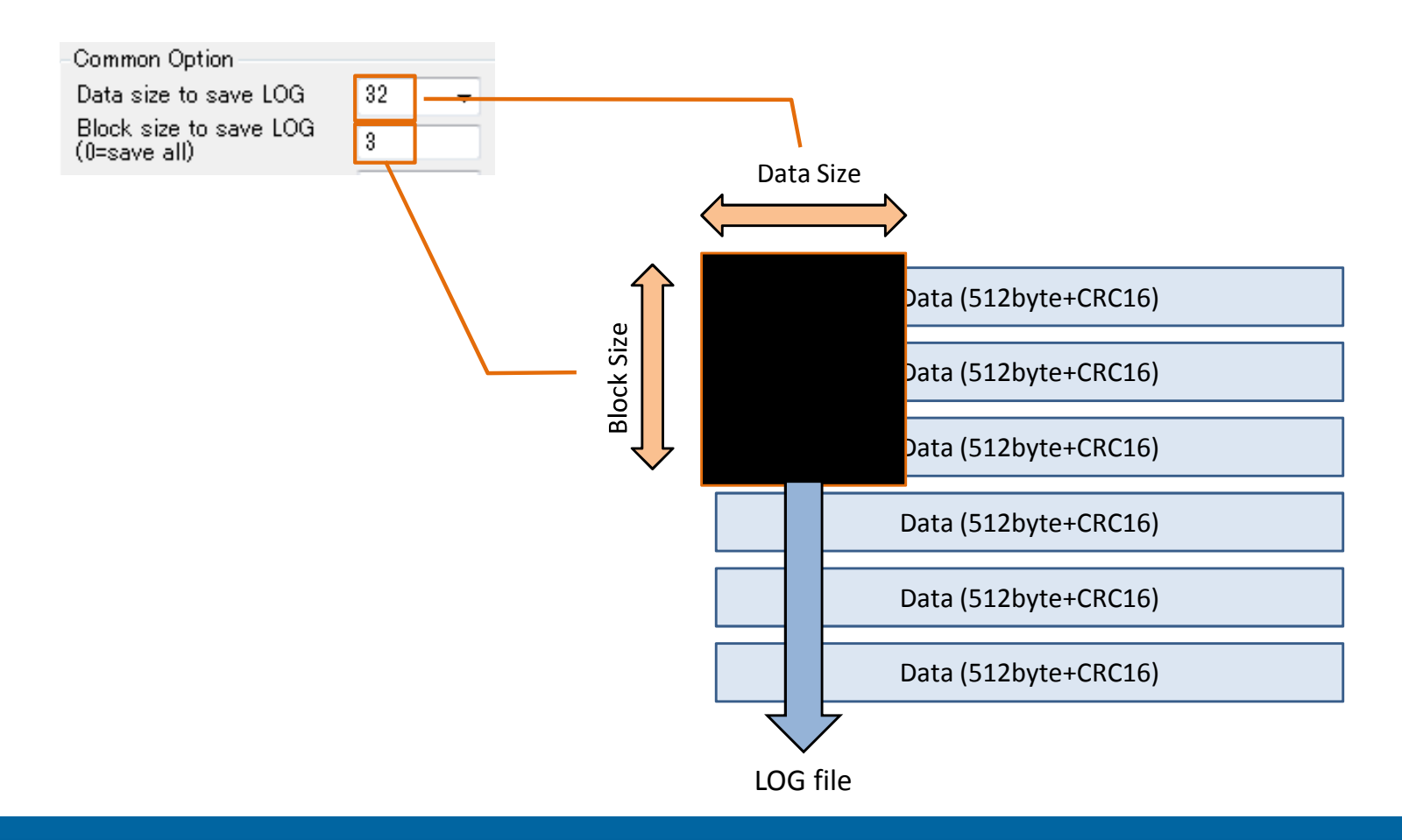

## SolidGear

```
Below figure is sample of "Data size = 4" and "Block size = 3" in multiple read operation (CMD18).
In this case, 128 sectors are read by one CMD18 from media, but only 4 byte of 3 sectors are saved to LOG.
These data information occupy small area in LOG, so many events can be saved to LOG.
```

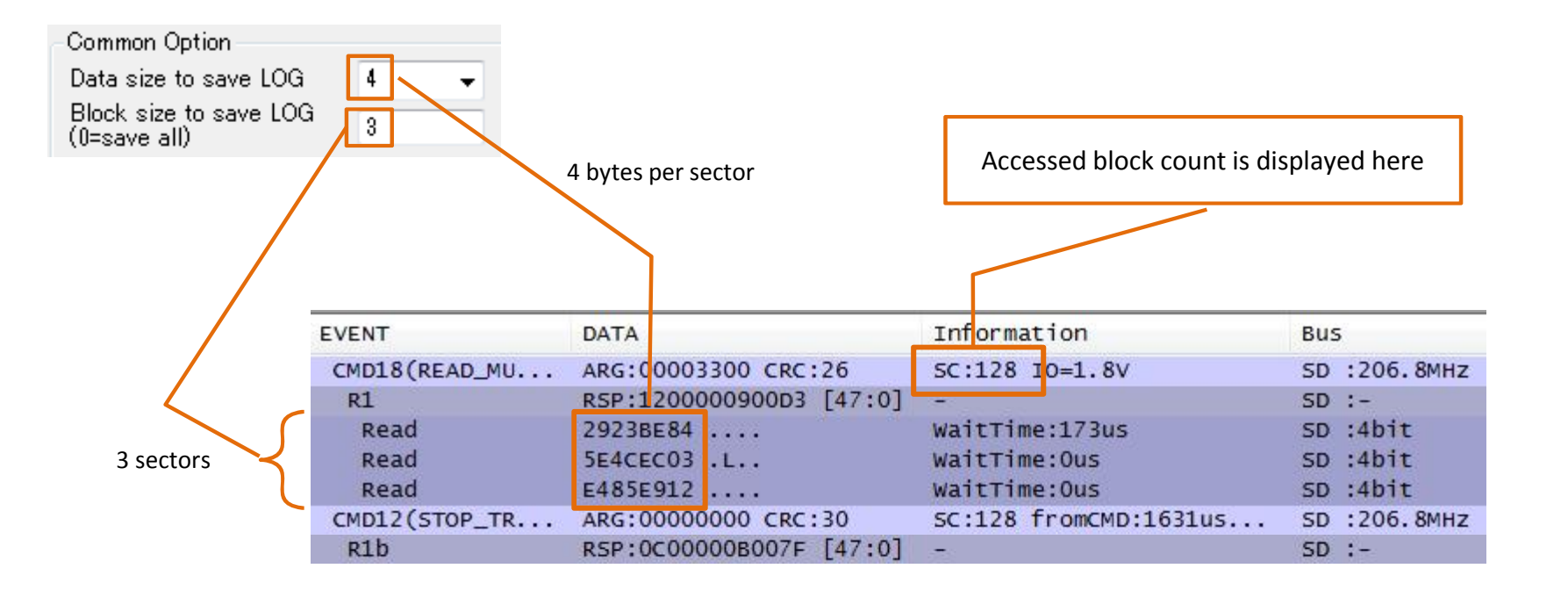

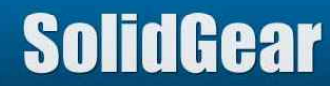

### 3.1.3 LOG memory size (330B)

SGDK330B has 1GB LOG memory. If 256MB is selected, only quarter area of 1GB is used to save LOG. If 1GB is selected, all of 1GB area is used to save LOG. This value can be selected if hardware is SGDK330B. In case of SGDK330A, this value is fixed to 256MB.

It will take time to upload 1GB data from analyzer to PC. If this value is smaller, time from STOP button pushed till showing LOG to display can be shorter.

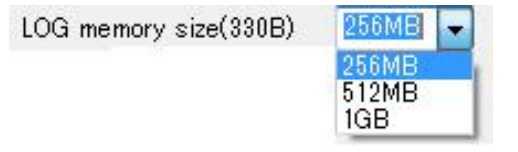

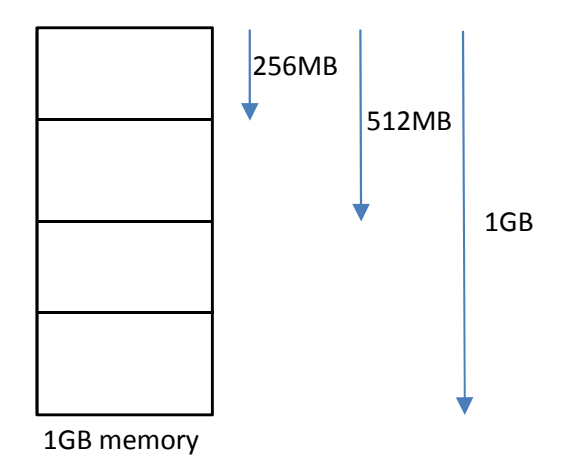

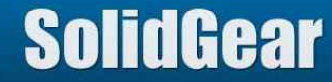

If this is checked, Busy event is not saved to LOG.

If user does not care Busy event (busy time), this is useful to let LOG information be simpler.

| 🔲 No loe | ging busy event |                          |                  |              |                        |
|----------|-----------------|--------------------------|------------------|--------------|------------------------|
|          | CMD25(WRIT      | ARG:00004088 CRC:65      | SC:56 IO=1.8V    | SD :206.8MHz |                        |
|          | R1              | RSP:190000090031 [47:0]  | -                | SD :-        |                        |
|          | Write           | 00000000 00000000 000000 |                  | SD :4bit     |                        |
|          | BUSY START      | -                        | ( <del>).</del>  | SD :-        |                        |
|          | BUSY END        |                          | BUSY 130 us      | SD :-        |                        |
|          | Write           | 00000000 00000000 000000 |                  | SD :4bit     |                        |
|          | BUSY START      | -                        |                  | SD :-        | > 3 sector information |
|          | BUSY END        | ¥                        | BUSY 0 us        | SD :-        |                        |
|          | Write           | 0000000 0000000 000000   | -                | SD :4bit     |                        |
|          | BUSY START      | -                        | ( <del>-</del> ) | SD :-        |                        |
|          | BUSY END        | <u> </u>                 | BUSY 0 us        | SD :-        | J                      |

📝 No logging busy event

| CMD25(WRIT               | ARG:00004040 CRC:08      | SC:8 IO=1.8V | SD :193.9MHz                       |                      |
|--------------------------|--------------------------|--------------|------------------------------------|----------------------|
| R1                       | RSP:190000090031 [47:0]  | -            | SD :-                              |                      |
| Write                    | 2E202020 20202020 202020 | -            | SD :4bit                           |                      |
| Write                    | 0000000 0000000 000000   | -            | SD :4bit                           | 3 sector information |
| Write                    | 0000000 0000000 000000   | -            | SD :4bit                           | <b></b>              |
| second and second second |                          |              | Contract Charles Contract Contract |                      |

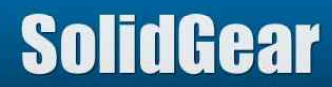

### 3.1.5 No logging interrupt event (SDIO)

In case of SDIO, "DATA1 = LOW" is defined as Interrupt event. If this is checked, interrupt event is not saved to LOG.

IN No logging interrupt event(SDIO)

In some situation, interrupt event is saved to LOG as below figure, even though media is SD card.

| 021 us | Read          | 00000000 00000000 00    | WaitTime:Ous   | SD :4bit    |
|--------|---------------|-------------------------|----------------|-------------|
| 021 us | Read          | 00000000 00000000 00    | WaitTime:Ous   | SD :4bit    |
| 076 us | CMD12(STOP_TR | ARG:0000000 CRC:30      | SC:8 fromCMD:6 | SD :49.2MHz |
| 000 us | int assert    | -                       | -              | SD :-       |
| 000 us | Read          | 00000000 0000000 00     | WaitTime:Ous   | SD :4bit    |
| 000 us | R1b           | RSP:0C00000B007F [47:0] | -              | SD :-       |
| 975 us | int negate    | -                       | -              | SD :-       |
| 000 us | CMD18(READ_MU | ARG:00002F70 CRC:24     | 5C:8           | 5D :49.2MHz |
| 001 us | R1            | RSP:1200000900D3 [47:0] | -              | SD :-       |

This reason is some SD card does not set DATA1 signal to High level before Hi-Z, and also Host does not pull up DATA1 signal. In such case, please use this option to remove Interrupt message from LOG.

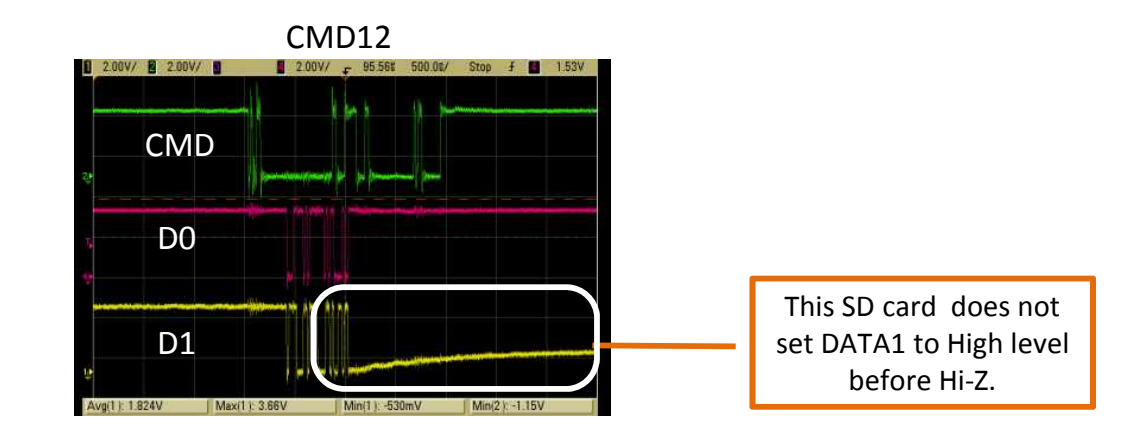

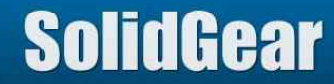

### 3.1.6 SD card or 4bit eMMC/SDIO

If target media is SD card or 4bit eMMC/SDIO, please check this box. If target media is 8bit, please off this check box.

SD card or 4bit eMMC/SDIO case

SD card or 4bit eMMC/SDIO

8bit eMMC/SDIO case

SD card or 4bit eMMC/SDIO

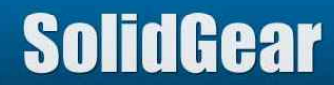

### 3.1.7 Only Data0 Connected (SD/SDIO)

"Only Data0 Connected" mode is used when wire type mini POD is used to analyze SDIO protocol. In case of wire type mini POD, CLK, CMD and DATA signals must be connected between test target and wire type mini POD. This analyzer supports only DATA0 signal connected mode. In this mode, it is no need to connect DATA7:1 to wire type mini POD.

This mode is useful to minimize effort to wire connection between Host and mini POD.

▼ Only Data0 Connected(SD/SDIO)

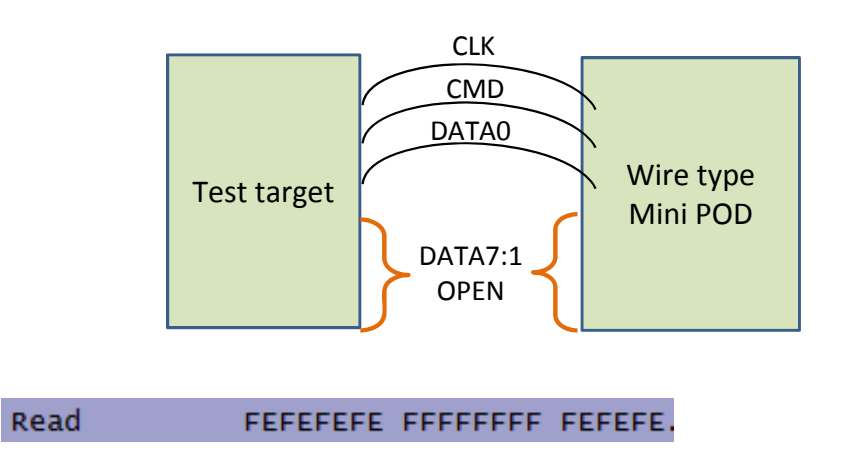

In this case, displayed data is "E" or "F".

If 4bit mode, and if DATA0=LOW, then Data is "E", and if DATA0=HIGH, then Data is "F". If 8bit mode, and if DATA0=LOW, then Data is "FE", and if DATA0=HIGH, then Data is "FF".

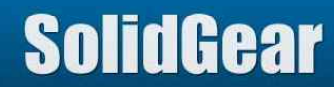

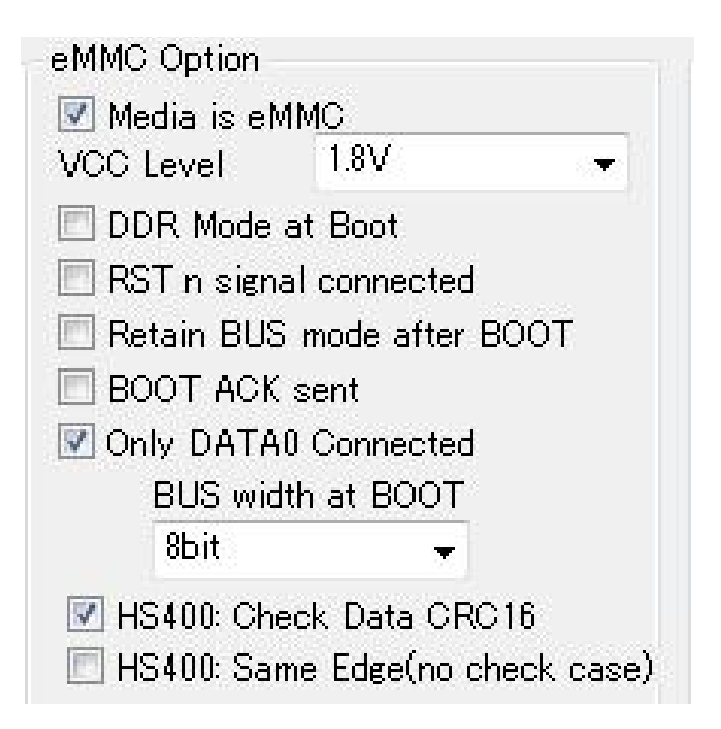

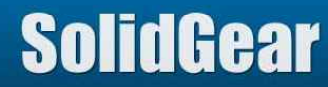

### 3.2.1 Media is eMMC

If this is off, analyzer treats captured CMD as for SD or SDIO.

If this is on, analyzer treats captured CMD as for eMMC.

So this check box must be correctly set. Otherwise, analyzer will not be able to capture protocol correctly.

Media is eMMC

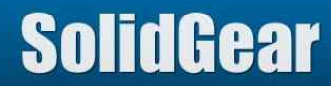

### 3.2.2 VCC Level (VCCQ Level)

In case of eMMC, this setting is used to show Power event of VCCQ.

| VCC Level | 1.8V | - |
|-----------|------|---|
|           | 3.3V | _ |
|           | 1.8V |   |
|           | 1.2V |   |

This analyzer has 4 zone VCC level. If VCCQ is changed to other zone, Power event is saved to LOG.

| 2.0V-2.7V | (POWER) | 1.4V-1.7V (POWER)  |
|-----------|---------|--------------------|
| 2.7V-3.6V | (POWER) | 1.7V-1.95V (POWER) |

Below table is Voltage definition of each zone.

|       | 1.2V      | 1.8V       | 3.3V      |
|-------|-----------|------------|-----------|
| Zone1 | 0V-0.8V   | 0V-1.4V    | 0V-2.0V   |
| Zone2 | 0.8V-1.1V | 1.4V-1.7V  | 2.0V-2.7V |
| Zone3 | 1.1V-1.3V | 1.7V-1.95V | 2.7V-3.6V |
| Zone4 | Over 1.3V | Over 1.95V | Over 3.3V |

This analyzer judges whether Host is power off by fixed voltage level. It is less than 1.0V.

This 1.0V does not have any relation with this VCC level setting.

If VCCQ (eMMC) or VCC(SD) is less than 1.0V, this analyzer initializes bus mode setting to 1bit and SDR.

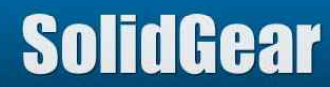

### 3.2.3 DDR Mode at Boot

This analyzer judges Bus mode (such as SDR/DDR, 1bit/4bit/8bit) by CMD6 and ACMD6 (SD card case).

If analyzer could not capture CMD6 correctly, analyzer will not be able to capture protocol correctly, because analyzer will use wrong Bus mode. So this analyzer should be started before Host is power on. Otherwise, analyzer might issue wrong LOG, because analyzer cannot capture CMD6.

In case of Boot phase of eMMC, analyzer cannot judge whether SDR mode or DDR mode, because there is no CMD6 before Boot phase. So before start analyze, bus mode (SDR or DDR) at Boot should be correctly specified.

If Host does not use Boot mode, it is no need to set this mode.

SDR mode at Boot phase

DDR mode at Boot phase

DDR Mode at Boot

☑ DDR Mode at Boot

Bus width (1bit/4bit/8bit) is not needed to be set at Boot phase except only DATA0 connected mode. This analyzer judges Bus width at Boot phase by start bits condition. If only DATA0 is low, it is 1bit mode. If DATA3-0 are low and DATA7-4 are high, it is 4bit mode. If all of DATA7-0 are low, it is 8bit mode.

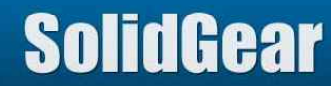

### 3.2.4 RST\_n signal connected

If RST\_n signal of wire type mini POD is connected to Target Host, please check this box.

If this box is checked, and analyzer finds RST\_n == LOW, analyzer initializes Bus mode, for example, 1bit, SDR, etc.

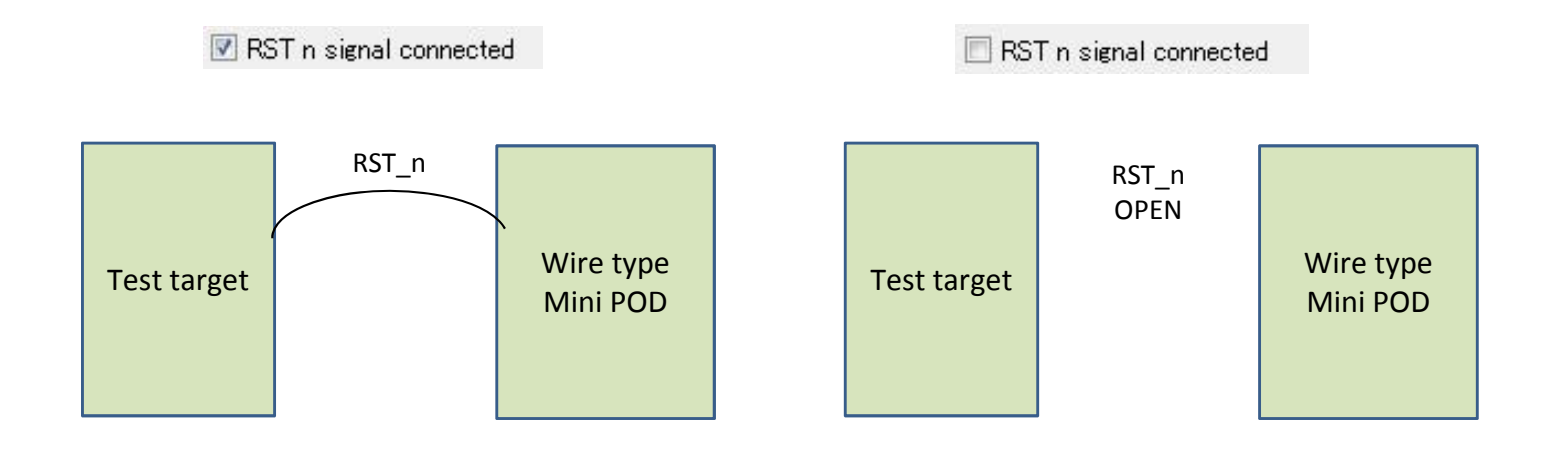

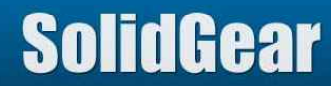

eMMC can retain Bus mode (bus width, SDR/DDR) after Boot operation if eMMC is set this mode.

In this case, Host does not issue CMD6 to change Bus mode after CMD0.

Analyzer cannot judge whether eMMC is this mode or not, so if eMMC is set this mode, please check this check box.

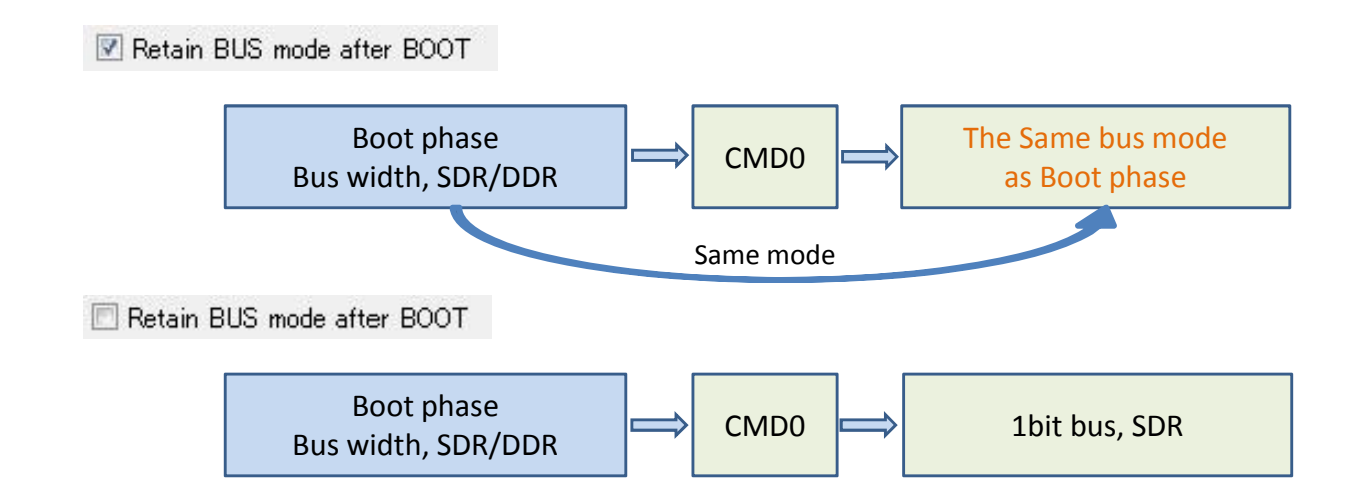

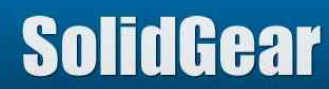

### 3.2.6 BOOT ACK sent

eMMC issues Boot Acknowledge pattern before issues Boot Data if eMMC is set this mode. Analyzer cannot judge whether eMMC is this mode or not, so analyzer might issue wrong LOG information when it captured Boot Ack.

Boot Acknowledge pattern is "010" on DATA0 signal.

If this box is checked, analyzer will be able to judge this Boot ACK pattern correctly when it captured Boot Ack.

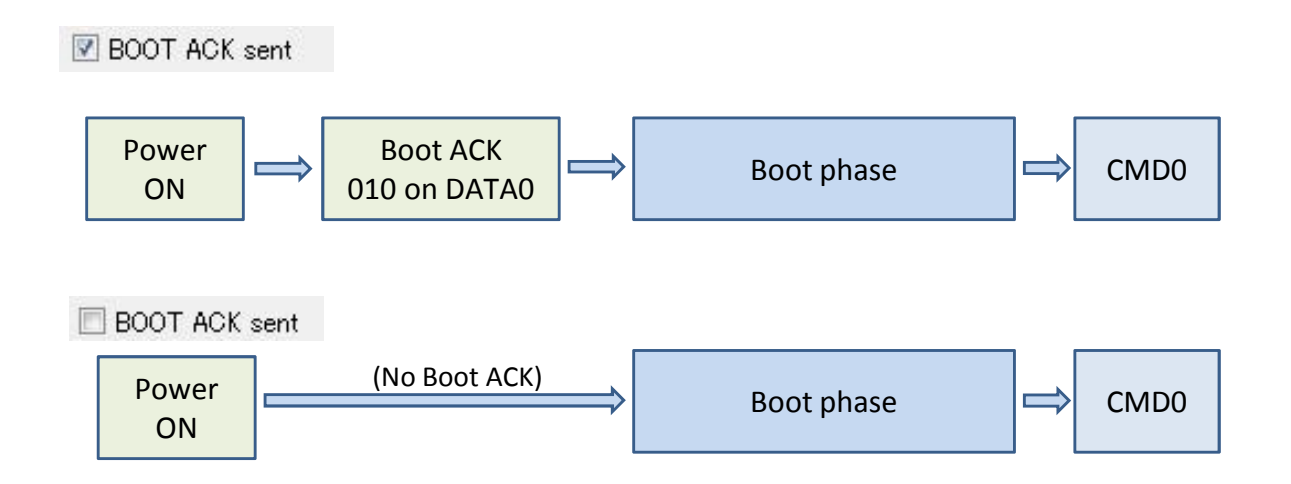

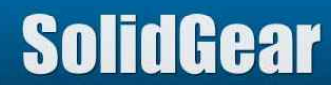

### 3.2.7 Only DATA0 Connected

In case of wire type mini POD, CLK, CMD and DATA signals must be connected between test target and wire type mini POD. This analyzer supports only DATAO signal connected mode. In this mode, it is no need to connect DATA7:1 to wire type mini POD.

This mode is useful to minimize effort to wire connection between Host and mini POD.

In this mode, analyzer cannot judge bus width at Boot phase. So please specify Bus width at Boot phase.

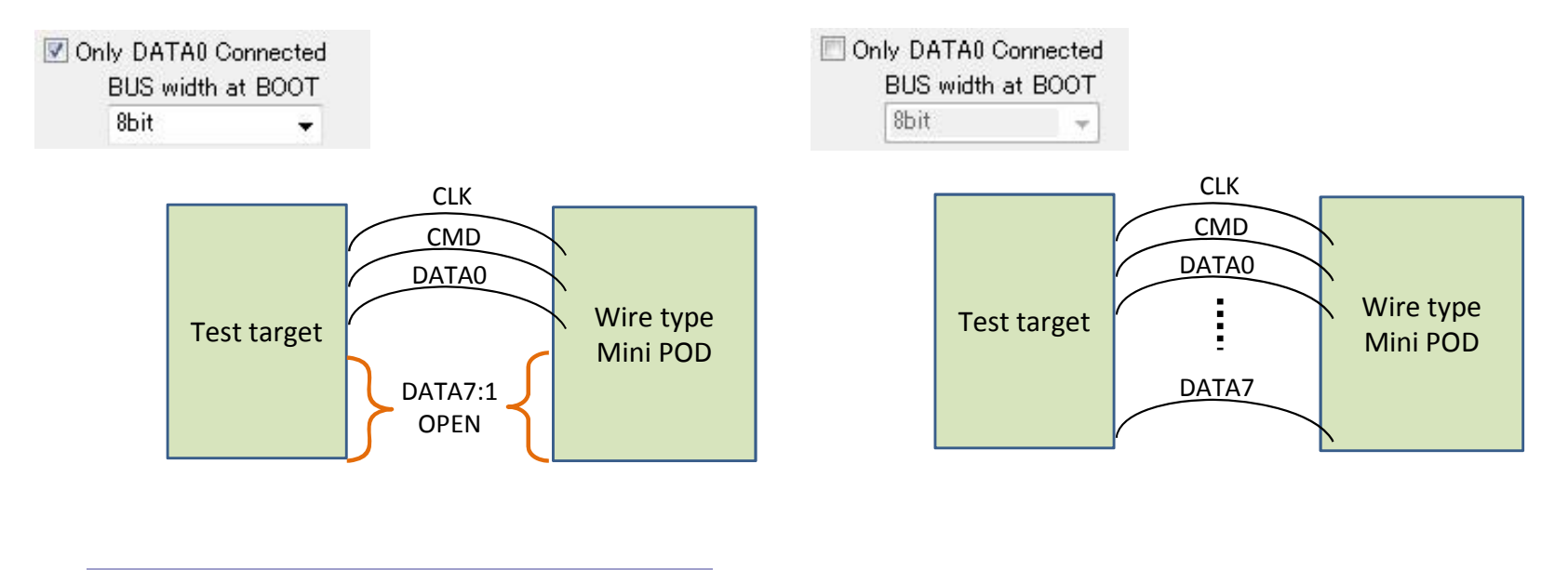

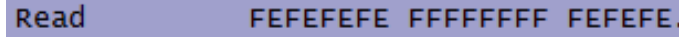

In Only DATA0 Connected mode case, displayed data is "E" or "F". If 4bit mode, and if DATA0=LOW, then Data is "E", and if DATA0=HIGH, then Data is "F". If 8bit mode, and if DATA0=LOW, then Data is "FE", and if DATA0=HIGH, then Data is "FF".

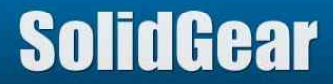

### 3.2.8 HS400: Check Data CRC16

This analyzer always checks whether CRC16 value is correct or not except HS400 mode.

Except HS400 mode, this analyzer makes expected CRC16 value by calculating captured Data, and if captured CRC16 value is not the same as expected CRC16 value, it shows CRC16 error message. Usually if CRC16 error message appear, it means analyzer could not capture Data/CRC16 correctly. (or Host or Media issued wrong Data or CRC16 value when hardware trouble occurred)

In case of HS400 mode, this check box defines whether to check CRC16 or not. Please take case that in HS400 mode, Default mode is No check Data CRC16.

If this check box is OFF, CRC16 is not checked in HS400 mode.

In this case, CRC16 error message does not appear at HS400 mode access.

To identify this LOG was captured by no check mode, at every Data line, [unreliable data] message is added at tail as like below figure.

■ HS400: Check Data CRC16 → CRC16 value is not checked. Captured data is not reliable.

| Read | A55AA55A | A55AA55A | A55AA55A | A55AA55A | .z.z | .z.z | .z.z | .z.z | [Unreliable | data] |
|------|----------|----------|----------|----------|------|------|------|------|-------------|-------|
| Read | A55AA55A | A55AA55A | A55AA55A | A55AA55A | .z.z | .z.z | .z.z | .z.z | [Unreliable | data] |
| Read | A55AA55A | A55AA55A | A55AA55A | A55AA55A | .z.z | .z.z | .z.z | .z.z | [Unreliable | data] |

If this check box is ON, CRC16 is checked in HS400 mode as like other mode.

In this case, CRC16 error message appear if analyzer found captured CRC16 value is the same as expected CRC16 value, which was generated by calculating captured Data.

✓ HS400: Check Data CRC16 → CRC16 value is checked. Captured data is reliable.

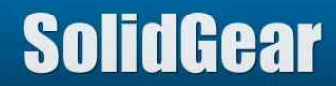
This check box is valid only when "HS400: Check DATA CRC16" is Off.

HS400: Check Data CRC16
HS400: Same Edge(no check case)

Usually please "OFF" this check box.

HS400: Check Data CRC16

If you think analyzer cannot capture "CRC Status" correctly, which is issued from eMMC when write operation, please try this check box "ON" case.

── HS400: Check Data CRC16
✓ HS400: Same Edge(no check case)

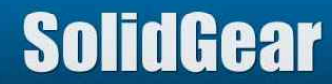

## SD card case:

Below setting is to capture and save all of event and data contents in case of SD/SDIO card.

| Common Option                                                                                                    |                                 | eMMC Option                                            |                                                    |                    |  |  |
|----------------------------------------------------------------------------------------------------|---------------------------------|--------------------------------------------------------|----------------------------------------------------|--------------------|--|--|
| Data size to save LOG                                                                                                    | 512 👻                           | 🔳 Media is eN                                          | 4MC                                                |                    |  |  |
| Block size to save LOG<br>(0=save all)                                                                                                    | 0                               | VCC Level                                              | 3.3V                                               | *                  |  |  |
| LOG memory size(330B)                                                                                                    | 256MB 👻                         | DUK Mode at Boot                                       |                                                    |                    |  |  |
| <ul> <li>No logging busy event</li> <li>No logging interrupt event</li> <li>SD card or 4bit eMMC/3</li> <li>Only Data0 Connected(3</li> <li>SDSC Card</li> </ul> | ent(SDIO)<br>SDIO<br>SD/SDIO)   | Retain BUS<br>BOOT ACK<br>Only DATA<br>BUS wid<br>8bit | 6 mode after<br>sent<br>0 Connected<br>Ith at BOOT | BOOT               |  |  |
| CRC Ctrl Layout2 (after application                                                                                                    | Vender CMD<br>on s/w restarted) | HS400: Ch<br>HS400: Sai                                | eck Data CR<br>me Edge(no c                        | C16<br>:heck case) |  |  |

If user wants to capture a lot of event, and does not care data contents itself, please use below setting.

| Common Option                                                                                                    | eMMC Option                     |                                                        |                                                             |                    |
|----------------------------------------------------------------------------------------------------|---------------------------------|--------------------------------------------------------|-------------------------------------------------------------|--------------------|
| Data size to save LOG                                                                                                    | 4 🗸                             | 🔳 Media is el                                          | MMC                                                         |                    |
| Block size to save LOG<br>(0=save all)                                                                                                    | 1                               | VCC Level                                              | 3.3V                                                        | · •                |
| LOG memory size(330B)                                                                                                    | DDR Mode at Boot                |                                                        |                                                             |                    |
| <ul> <li>No logging busy event</li> <li>No logging interrupt evont</li> <li>SD card or 4bit eMMC/</li> <li>Only Data0 Connected(</li> <li>SDSC Card</li> </ul> | ent(SDIO)<br>/SDIO<br>(SD/SDIO) | Retain BUS<br>BOOT ACK<br>Only DATA<br>BUS wid<br>8bit | S mode after<br>(sent<br>A0 Connected<br><b>dth at BOOT</b> | BOOT               |
| CRC Ctrl                                                                                                    | Vender CMD                      | HS400: Ch                                              | eck Data CR(<br>me Edge(no c                                | C16<br>:heck case) |

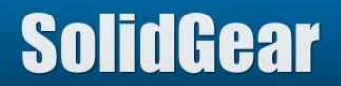

#### eMMC case:

Below setting is "all of Data7:0 are connected to wire type mini POD" case.

| Common Option                                                                                                    |                                                        | eMMC Option                                            |                         |   |
|----------------------------------------------------------------------------------------------------|--------------------------------------------------------|--------------------------------------------------------|-------------------------|---|
| Data size to save LOG                                                                                                    | 512 👻                                                  | 🗹 Media is et                                          | MMC                     |   |
| Block size to save LOG<br>(0=save all)                                                                                                    | 0                                                      |                                                        | 1.8V                    | • |
| LOG memory size(330B)                                                                                                    | 256MB 👻                                                | RST n sign                                             | at Boot<br>al connected |   |
| <ul> <li>No logging busy event</li> <li>No logging interrupt event</li> <li>SD card or 4bit eMMC/</li> <li>Only Data0 Connected(</li> <li>SDSC Card</li> </ul> | Retain BUS<br>BOOT ACK<br>Only DATA<br>BUS wid<br>8bit | 6 mode after E<br>(sent<br>10 Connected<br>1th at BOOT | 300T                    |   |
| CRC Ctrl                                                                                                    | 📝 HS400: Ch<br>🔲 HS400: Sa                             | eck Data CRC<br>me Edge(no cł                          | )16<br>heck case)       |   |

If only DATA0 is connected to wire type mini POD, and if user does not care Busy time/Read wait time, please use below setting.

| Common Option                                                                                                    |                                                                                                    | eMMC Option                    |                             |                   |  |
|----------------------------------------------------------------------------------------------------|----------------------------------------------------------------------------------------------------|--------------------------------|-----------------------------|-------------------|--|
| Data size to save LOG                                                                                                    | 4 🗸                                                                                                    | 🗹 Media is eMMC                |                             |                   |  |
| Block size to save LOG<br>(0=save all)                                                                                                    | 1                                                                                                    | VCC Level                      | 1.8V                        | •                 |  |
| LOG memory size(330B)                                                                                                    | DUR Mode at Boot     RST n signal connected                                                                                                  |                                |                             |                   |  |
| <ul> <li>No logging busy event</li> <li>No logging interrupt ev</li> <li>SD card or 4bit eMMC/</li> <li>Only Data0 Connected0</li> <li>SDSC Card</li> </ul> | <ul> <li>Retain BUS mode after BOOT</li> <li>BOOT ACK sent</li> <li>Only DATA0 Connected</li> <li>BUS width at BOOT</li> <li>Shit</li> </ul> |                                |                             |                   |  |
| CRC Ctrl Layout2 (after applicat                                                                                                    | Vender CMD<br>ion s/w restarted)                                                                                                    | ) 🔲 HS400: Che<br>🔲 HS400: San | ck Data CR(<br>ne Edge(no c | 016<br>heck case) |  |

# SolidGear

If "Histogram on" is on, access histogram is displayed at the below of log window. Upper side is whole time histogram, and lower side is zoomed in histogram.

|                                     | 1                          | A.WILLARD AREAL FRANK | whole |
|-------------------------------------|----------------------------|-----------------------|-------|
|                                     |                            |                       |       |
|                                     |                            |                       | zoom  |
|                                     |                            |                       |       |
| From 000s:000ms:000us to 015s:257m: | s:487us.(015s:257ms:487us) |                       |       |

Example of Read access

CMD17/18 is longer height yellow bar, Read wait time is smaller height blue bar, and 512 byte Read data is middle height yellow box.

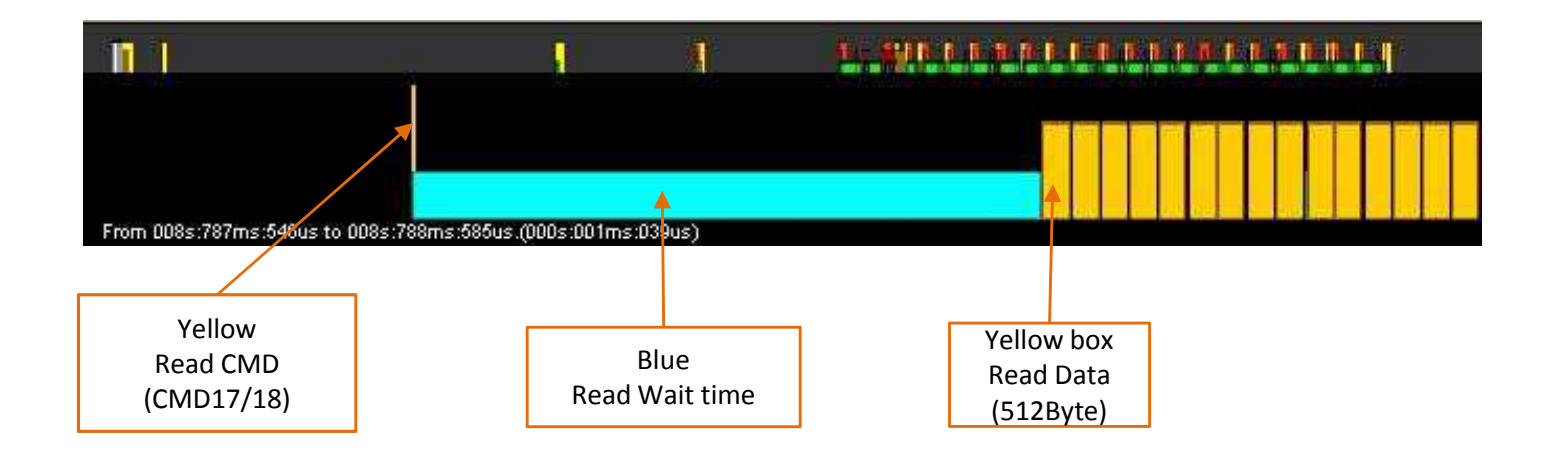

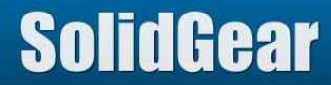

Example of Write

CMD24/25 is longer height orange bar, 512 byte write data is middle height orange bar, and write busy time is green bar. CMD except Read/Write(CMD12/17/18/24/25) is longer height white bar.

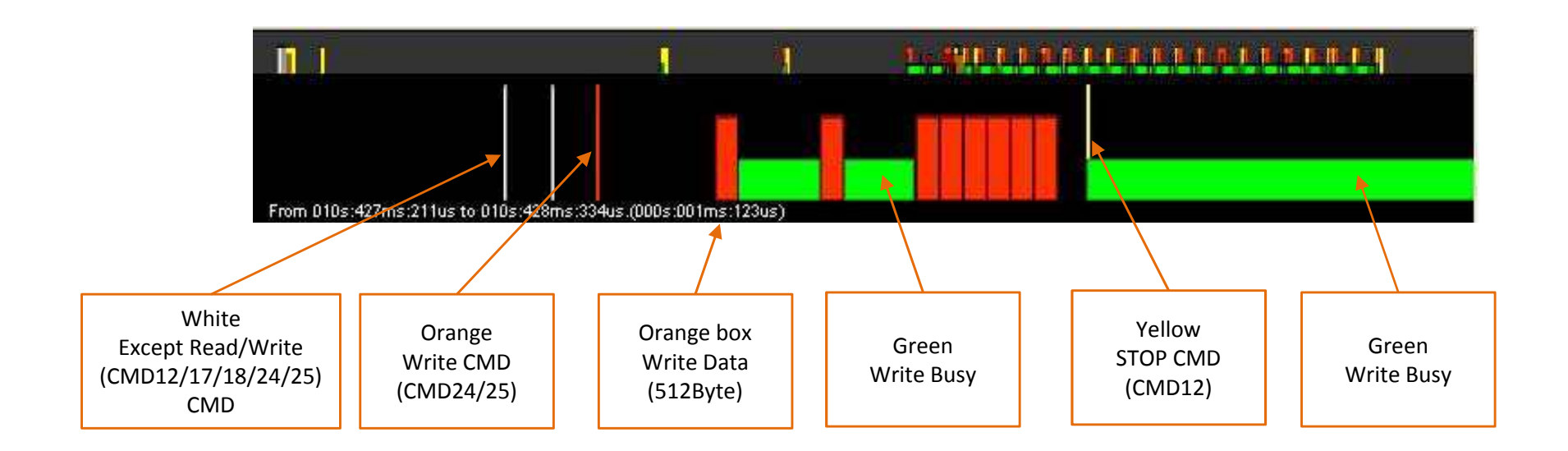

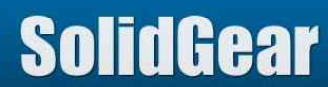

Mouse operation

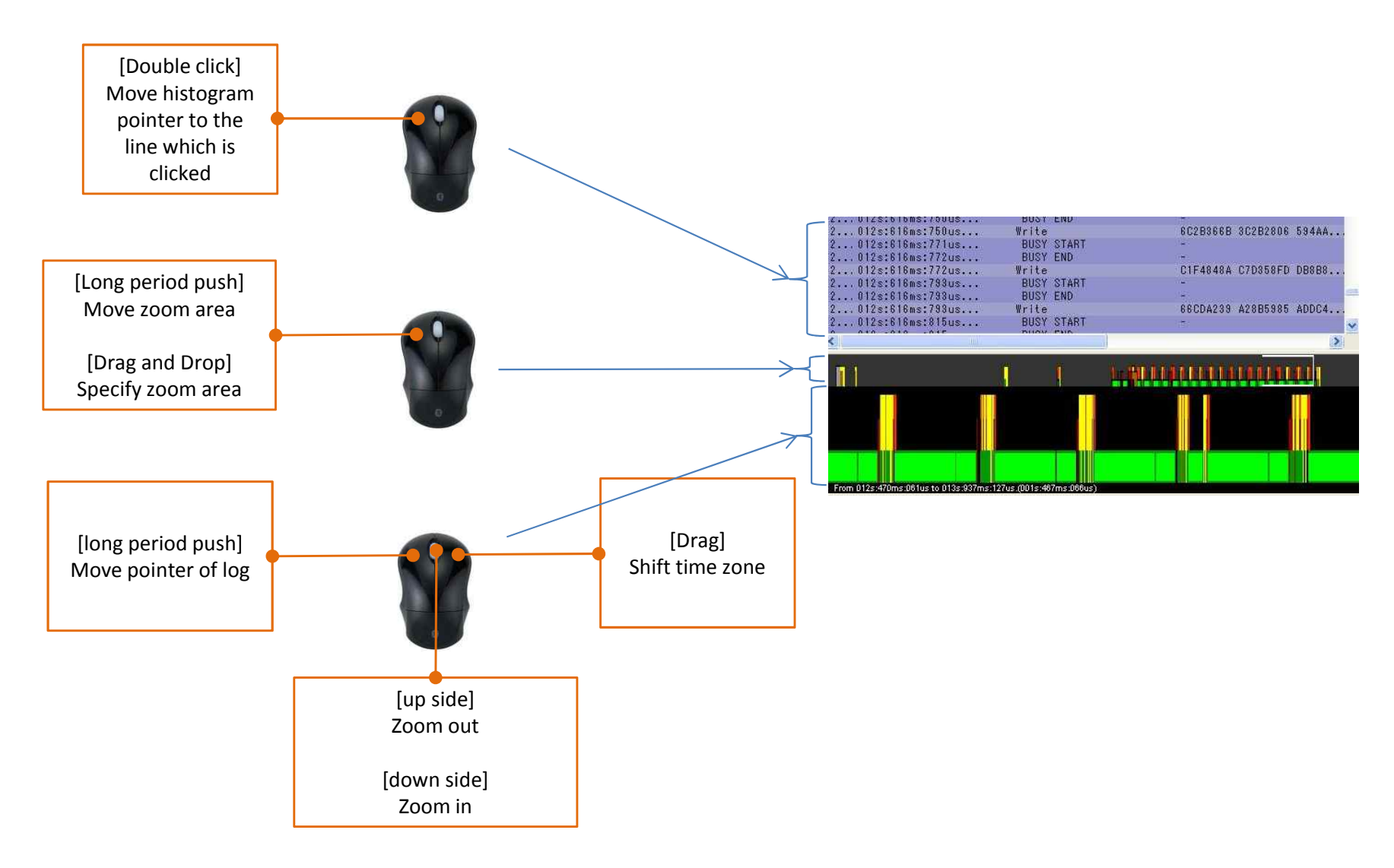

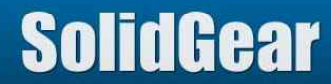

## 4 Mini POD

Active Mini POD list : (at July 2016)

| Mini DOD nomo                               | Footure | Dente no    | SD o                                  | ard                   | SD                               | 00                               | eN    | имс   |
|---------------------------------------------|---------|-------------|---------------------------------------|-----------------------|----------------------------------|----------------------------------|-------|-------|
| Mini POD name                               | Feature | Parts no    | Not UHS-I                             | UHS-I                 | Not UHS-I                        | UHS-I                            | HS200 | HS400 |
| Mini POD for SD                             |         | SGDK330A-01 | Yes<br>Yes (4bit SD form fac<br>only) |                       | es<br>orm factor<br>ly)          | No                               |       |       |
| Mini POD for<br>microSD                     |         | SGDK330A-02 | Ye<br>(microS                         | Yes<br>(microSD only) |                                  | Yes<br>croSD form No<br>or only) |       | No    |
| Mini POD for 8bit<br>MMC                    |         | SGDK330A-05 | Yes                                   |                       | Yes<br>(MMC form factor<br>only) |                                  | No    |       |
| Wire type mini POD<br>for eMMC/SDIO<br>Rev2 |         | SGDK330A-04 | Yes                                   |                       | Ye                               | es                               | Yes   | No    |
| Wire type mini POD<br>for eMMC/SDIO<br>Rev5 |         | SGDK330A-06 | Yes Yes                               |                       | es                               | Yes                              | No    |       |
| Wire type mini POD<br>for eMMC Rev6.1       |         | SGDK330A-08 | Yes No                                |                       | Yes                              | No                               | Y     | ′es   |
| Socket type mini<br>POD for eMMC<br>Rev2    |         | SGDK330A-30 | No No                                 |                       | 0                                | Yes                              | No    |       |

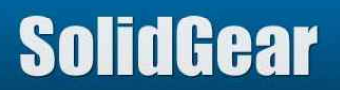

### 4.1 Mini POD for SD card

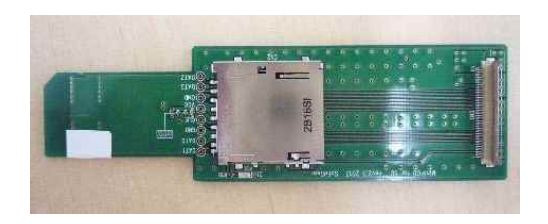

If form factor of Host is SD, please use this mini POD.

## 4.2 Mini POD for microSD card

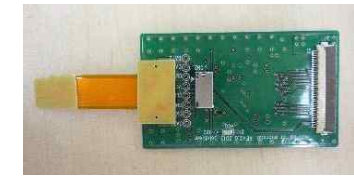

If form factor of Host is microSD, please use this mini POD.

## 4.3 Mini POD for 8bit MMC

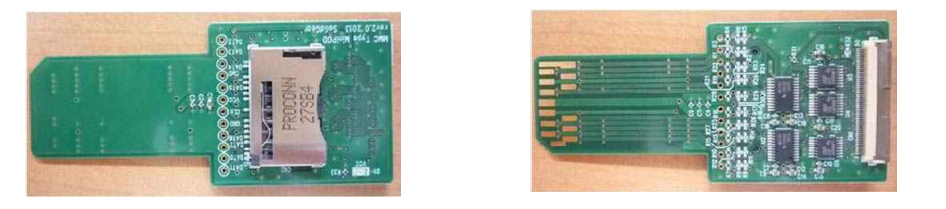

If form factor of Host is 8bit MMC type, please use this mini POD. This can be used for 4bit SD card too. 50pin connector for FFC cable is mounted on bottom side, so developing board, whose form factor is SD card, can be inserted to Socket on upper side.

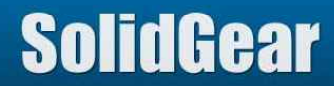

#### 4.4 Wire type Mini POD for eMMC/SDIO Rev2

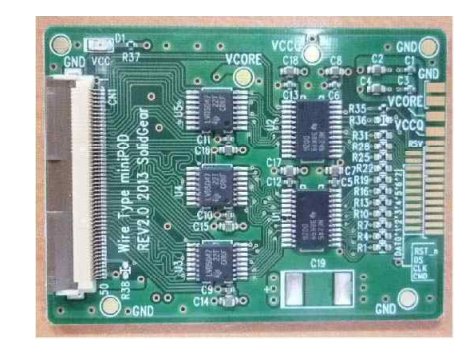

This is wire type mini POD for eMMC or SDIO. Please connect wire between target system and this mini POD.

If Only DATA0 connected mode, it is no need to connect DATA7-1.

In case of SDIO, please connect VCC of SDIO (3.3V or 1.8V) to VCCQ PAD of this mini POD.

If result of this mini POD is not good, please use Rev5 or Rev6.1.

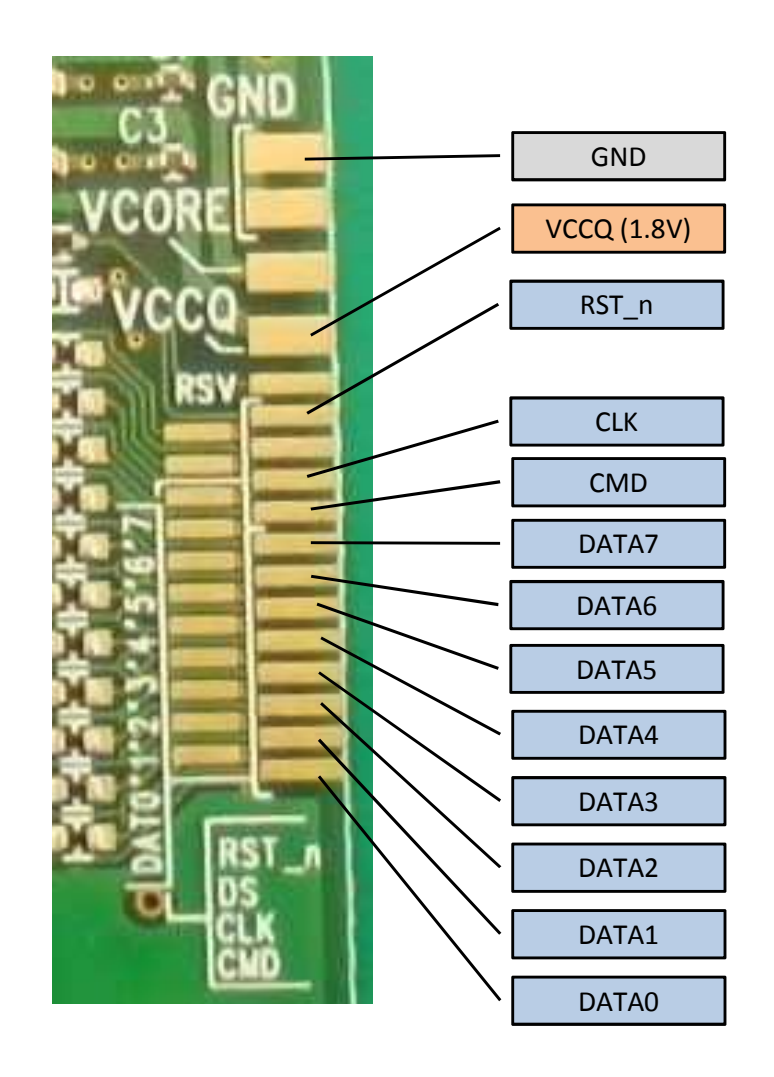

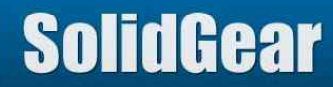

#### 4.5 Wire type Mini POD for eMMC/SDIO Rev5

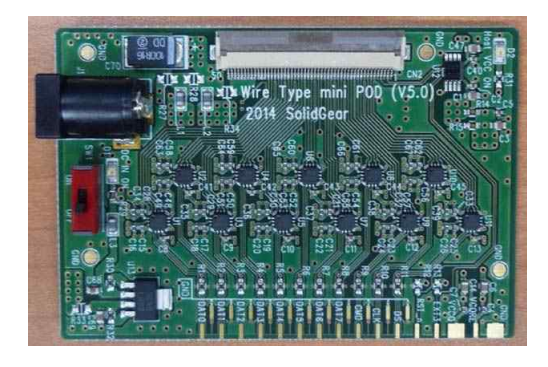

This is wire type mini POD for eMMC or SDIO. This mini POD needs 5V input. Please connect wire between target system and this mini POD.

In case of SDIO, please connect VCC of SDIO (3.3V or 1.8V) to VCCQ PAD of this mini POD.

This mini POD is better than Rev2, but not better than Rev6.1. If test result of this mini POD is not good, please use Rev6.1. (please note Rev6.1 does not support SD/SDIO)

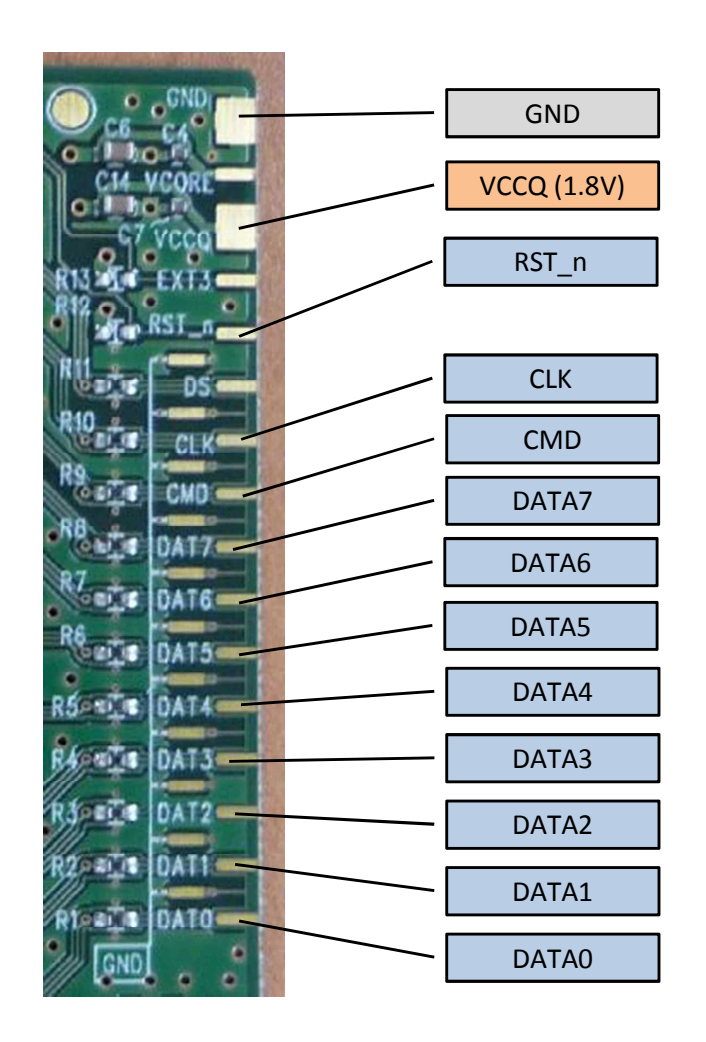

# SolidGear

#### 4.6 Wire type Mini POD for eMMC Rev6.1

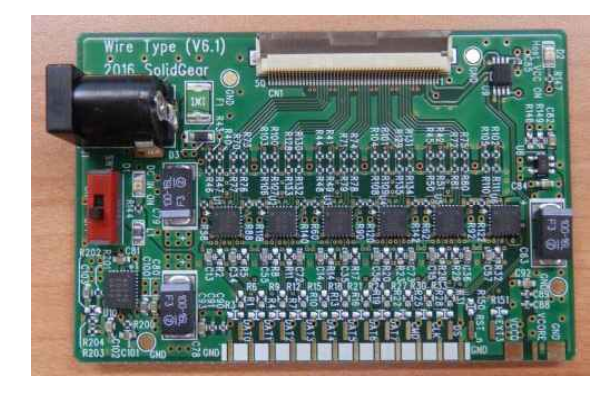

This is wire type mini POD for eMMC. This mini POD needs 5V input. Please connect wire between target system and this mini POD.

This mini POD does not support SD/SDIO CMD11 sequence, so this cannot be used for SD/SDIO in UHS-I mode. But if VCC of SDIO is fixed voltage (1.8V) after power on, this can be used for SDIO UHS-I mode. In this case, please connect VCC of SDIO (1.8V) to VCCQ PAD of this mini POD.

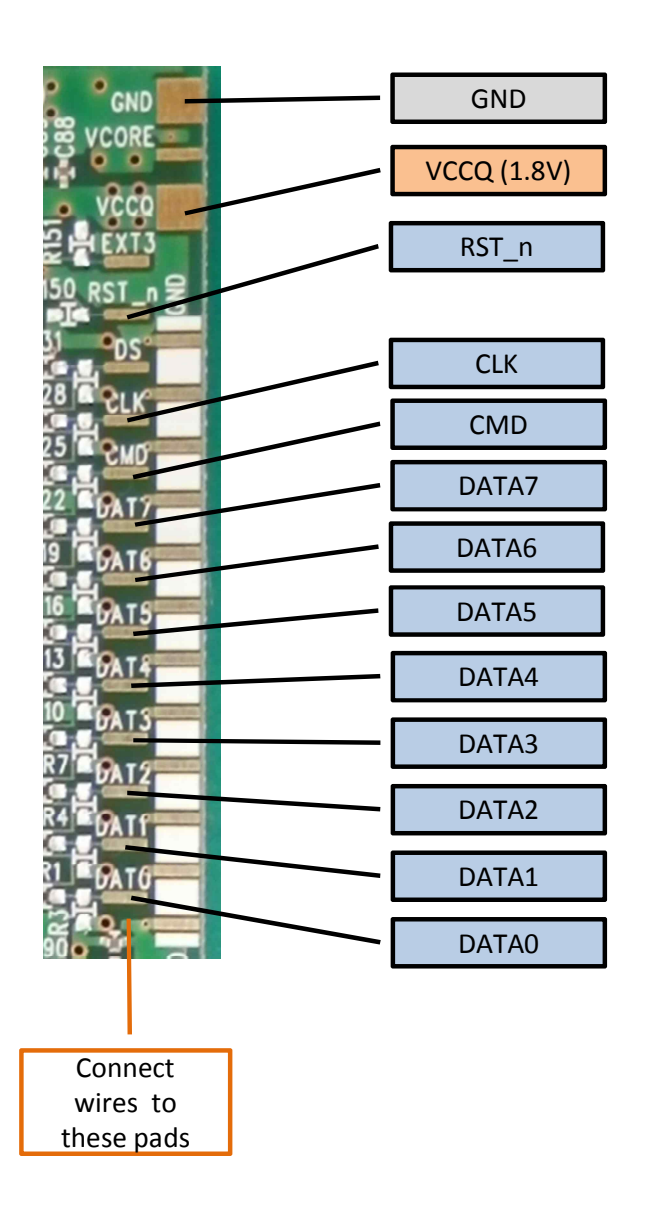

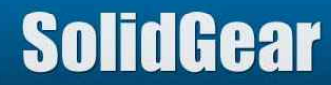

#### 4.7 Socket type Mini POD for eMMC Rev2

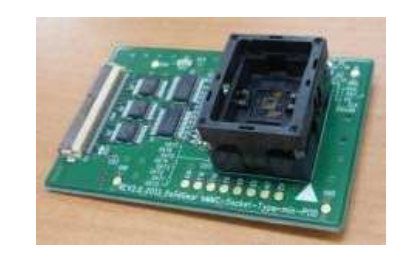

This is socket type mini POD for eMMC.

To use this mini POD, interposer board (eMMC footprint) must be mounted on user board instead of eMMC media.

eMMC media in eMMC socket can be changed easily, so this mini POD is useful to check media performance.

3 kinds adaptors (11x10 / 11.5x13 / 12x16) is bundled. This adaptor can be changed by pushing Socket from top by finger and picking up adaptor.

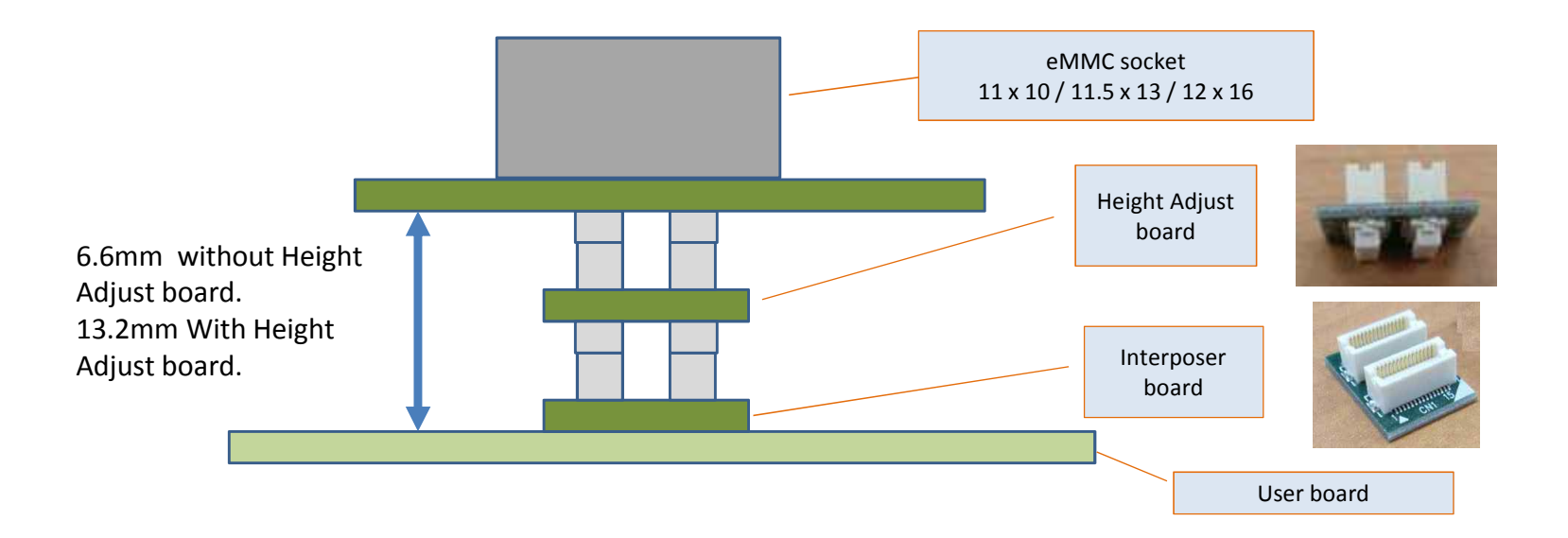

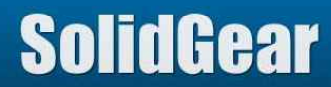

## 4.8 Dumped resister (1/4)

Buffer IC input port damages Host system. In worst case, Host cannot access Media correctly if mini POD is attached.

Every Mini POD has dumped resistors between Host system and buffer IC on mini POD.

If this resister value is changed to large, damage for Host system will become smaller. Bad influence of larger dumped resister is Analyzer cannot capture signals correctly. This phenomenon depends on IO drive strength of Host system.

If Host cannot access media correctly, please change dumped resister value to larger value (for example 220 ohm, or 330 ohm in case of Buffer IC is SN74AVC8T245).

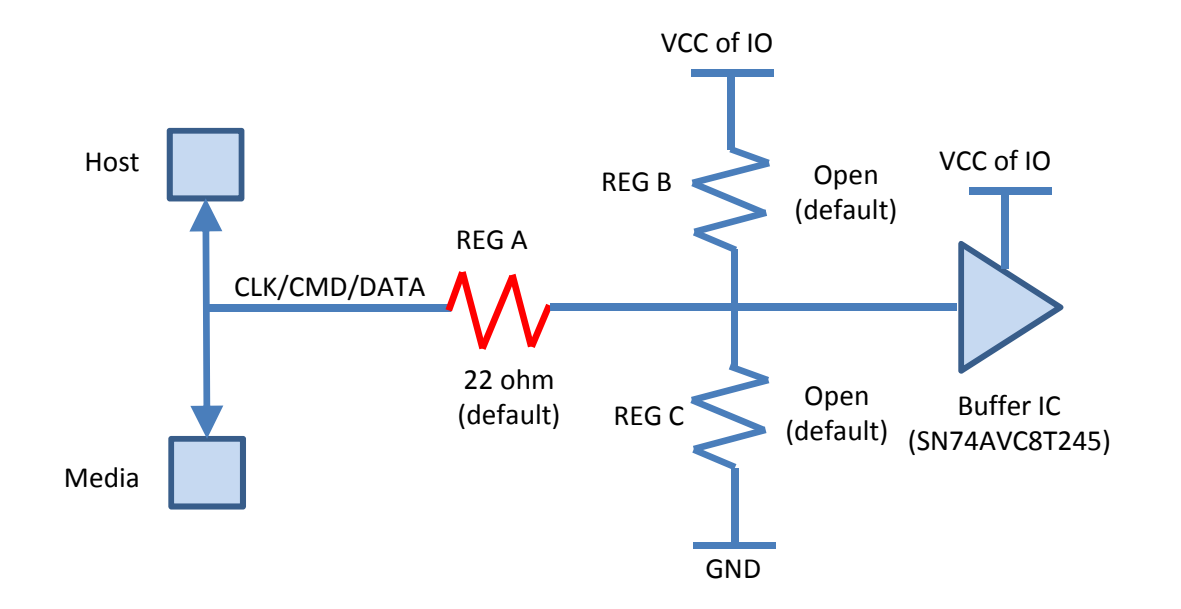

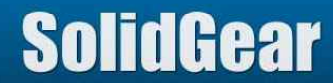

| Signal      | SD  | microSD | 8bit MMC | Wire type<br>Rev2 | Wire type<br>Rev5 | Wire type<br>Rev6.1 | Socket type<br>Rev2 |
|-------------|-----|---------|----------|-------------------|-------------------|---------------------|---------------------|
| SGDK330A-xx | -01 | -02     | -05      | -04               | -06               | -08                 | -30                 |
| DATA0       | R1  | R1      | R1       | R1                | R1                | R1                  | R1                  |
| DATA1       | R4  | R4      | R4       | R4                | R2                | R4                  | R4                  |
| DATA2       | R7  | R7      | R7       | R7                | R3                | R7                  | R7                  |
| DATA3       | R10 | R10     | R10      | R10               | R4                | R10                 | R10                 |
| DATA4       |     |         | R13      | R13               | R5                | R13                 | R13                 |
| DATA5       |     |         | R16      | R16               | R6                | R16                 | R16                 |
| DATA6       |     |         | R19      | R19               | R7                | R19                 | R19                 |
| DATA7       |     |         | R22      | R22               | R8                | R22                 | R22                 |
| CMD         | R13 | R13     | R25      | R25               | R9                | R25                 | R25                 |
| CLK         | R16 | R16     | R28      | R28               | R10               | R28                 | R28                 |

Resister number of Dumped resister

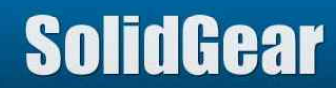

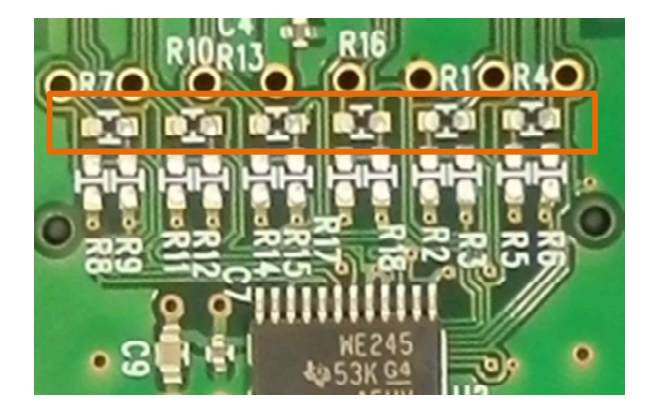

Mini POD for SD (SGDK330A-01) Default value = 22 ohm Buffer IC SN74AVC8T245

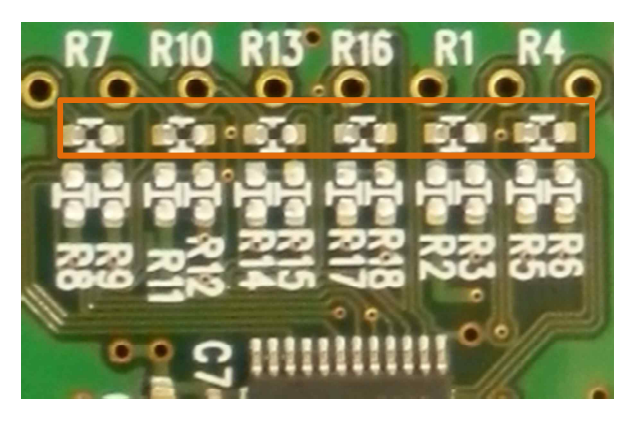

Mini POD for microSD (SGDK330A-02) Default value = 22 ohm Buffer IC SN74AVC8T245

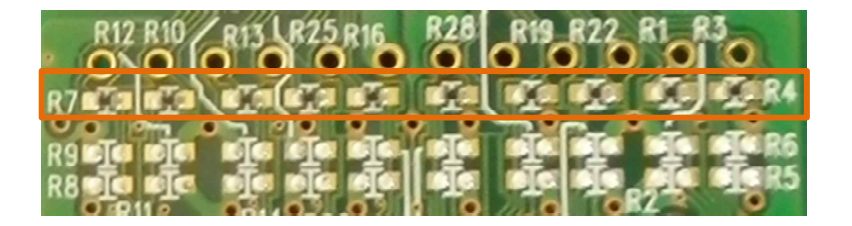

Mini POD for 8bit MMC (SGDK330A-05) Default value = 22 ohm Buffer IC SN74AVC8T245

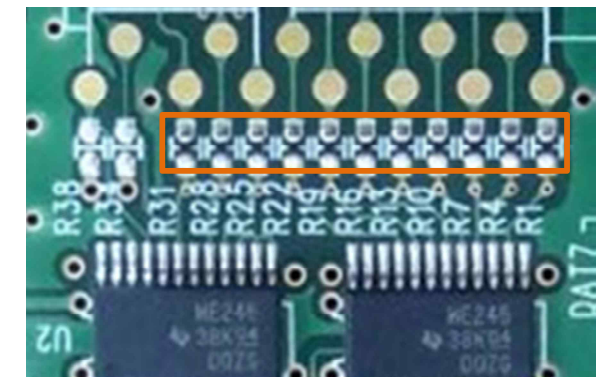

Socket type mini POD (SGDK330A-30) Default value = 22 ohm Buffer IC SN74AVC8T245

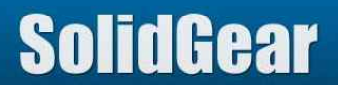

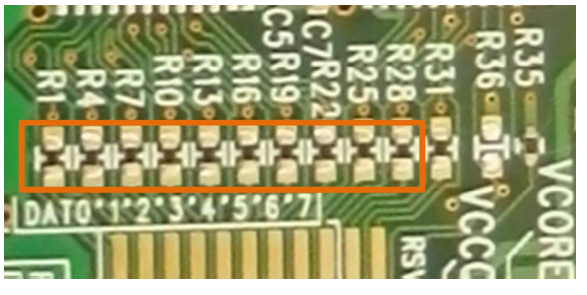

Wire type mini POD Rev2 (SGDK330A-04) Default value = 22 ohm Buffer IC SN74AVC8T245

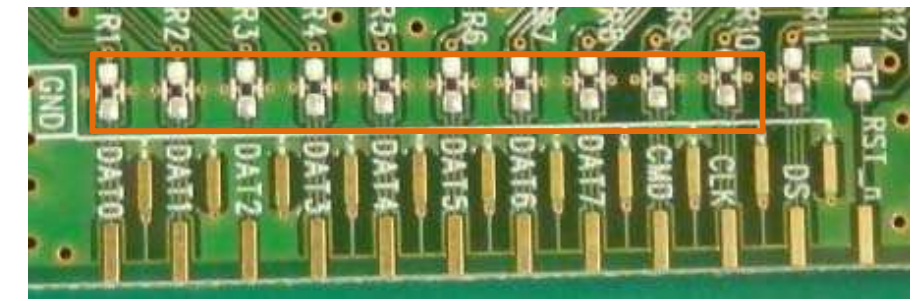

Wire type mini POD Rev5 (SGDK330A-06) Default value = 10 ohm Comparator IC ADCMP604

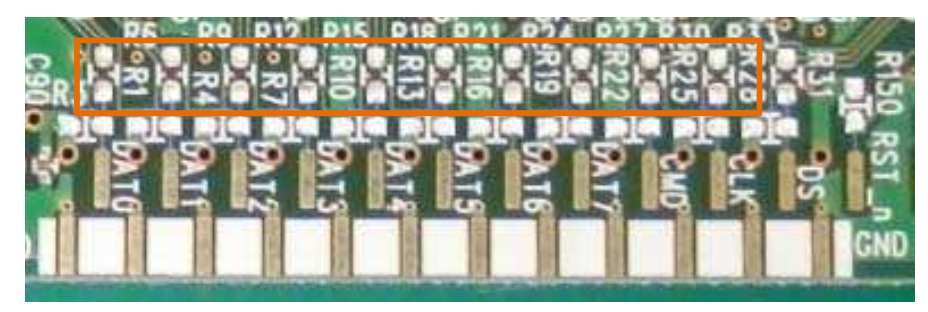

Wire type mini POD Rev6.1 (SGDK330A-08) Default value = 47 ohm Comparator IC LMH7322

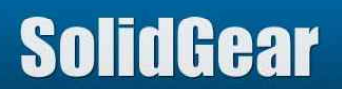

#### 5.1 Probe Point Overview (1/3)

Proper probe point is key point for this analyzer.

This analyzer captures CMD/DATA signals at rising edge of CLK in case of SDR, or at both edges of CLK in case of DDR. If frequency is slow, for example 50MHz SDR, usually it is no need to do Tune Probe Point. But if frequency is high, for example 100MHz or over, or DDR mode, usually it is need to do Tune probe Point. CRC7/16 error message notify customer that current probe point is not correct.

This analyzer can change probe point Ons - 5ns. (CMD/DATA are delayed from Ons to 5ns, and are latched by CLK edge)

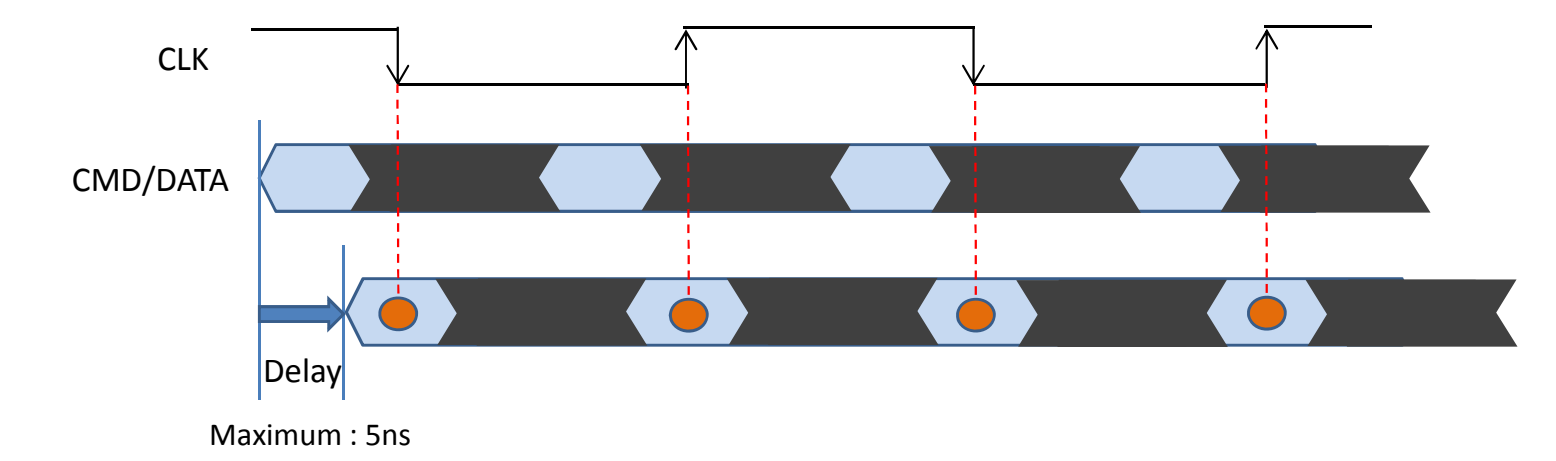

This analyzer has 2 sets of probe point. One is Read Operation (Response and Read data issued from Media). The other is Write Operation (CMD and Write data issued from Host)

Resolution of Probe Point is 78ps. So totally 64 step per 5ns. (78ps \* 64 = 5ns) Analyzer sets center of OK area as Probe Point.

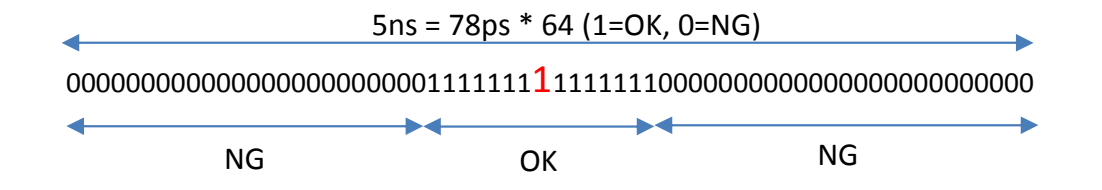

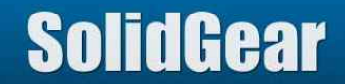

#### 5.1 Probe Point Overview (2/3)

If Host system issues CMD19/21, proper Probe point can be found by "Tune by CMD19 (Read/Write)".

In case of HS400, probe point for Data can be found by "HS400:Tune by Read/Write data".

| Media   | Mode             | CMD   | Command/Respon<br>se | Read/Write Data               | Comments |
|---------|------------------|-------|----------------------|-------------------------------|----------|
| SD/SDIO | Over 100MHz      | CMD19 | Tune by CMD19/21     | Tune by CMD19/21              |          |
| 50/5010 | Less than 100MHz | -     | Manual               | Manual                        |          |
|         | HS200            | CMD21 | Tune by CMD19/21     | Tune by CMD19/21              |          |
| eMMC    | HS400            | -     | Manual               | HS400:Tune by Read/Write Data |          |
|         | Others           | -     | Manual               | Manual                        |          |

To get proper probe point of "Manual" in this table, it is need to adjust value manually. But it is not difficult.

Usually Valid area (OK area) except Data of HS400 mode is wide enough. Typically 75% area is Valid.

So the point, which is 2.5ns different from NG probe point, is usually OK. if NG probe point is smaller than 32, add 32 to it, if NG probe point is lager than 32, subtract 32 from it.

Please refer 5.5 Manual tuning.

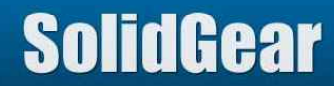

5.1 Probe Point Overview (3/3)

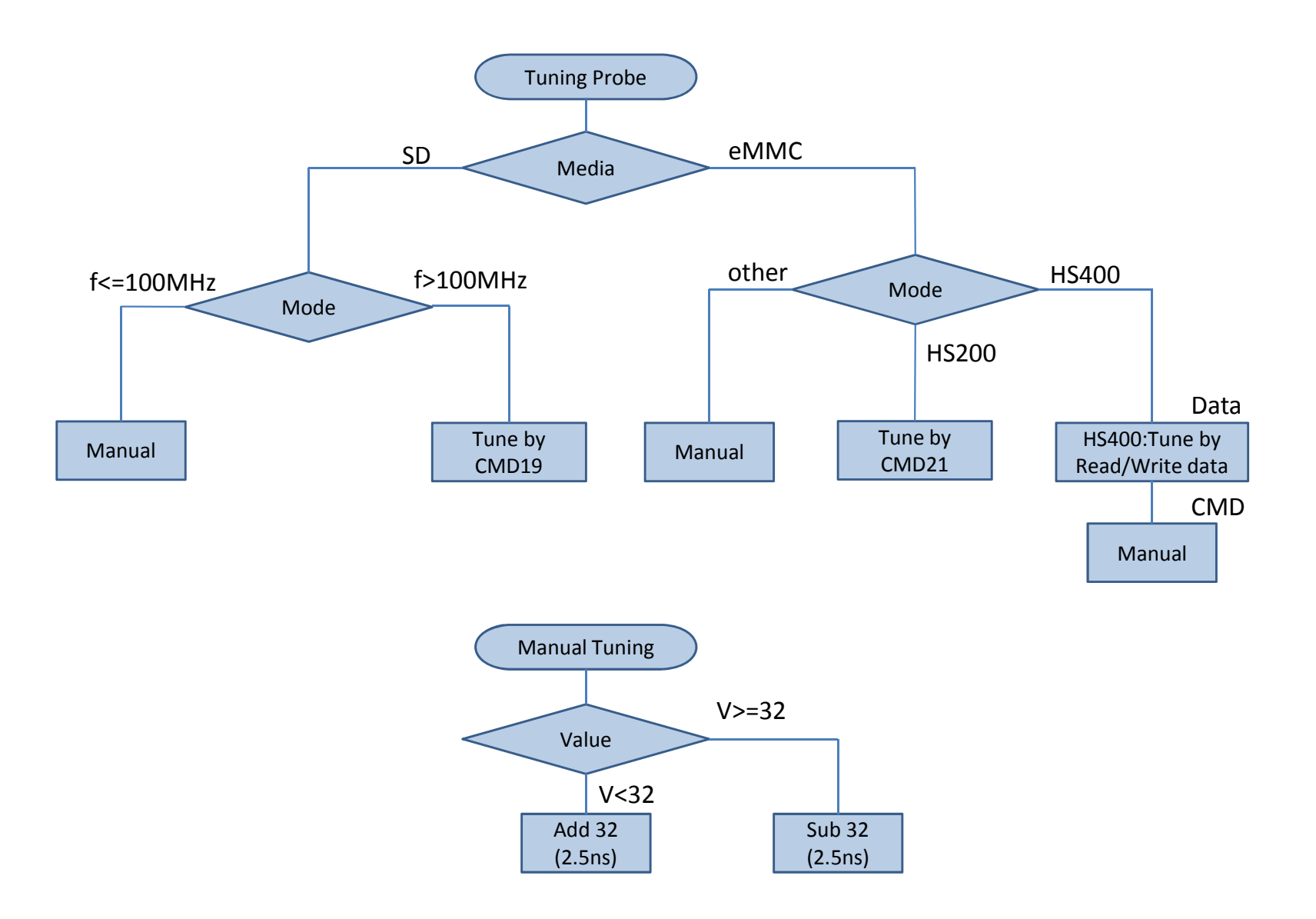

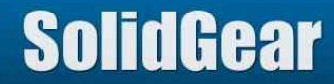

## 5.2 Tuning Menu (1/5)

If "Setting Probe Point" button pushed, Tuning menu window displayed.

| Probe Point | Setting Probe Point |
|-------------|---------------------|
|             |                     |

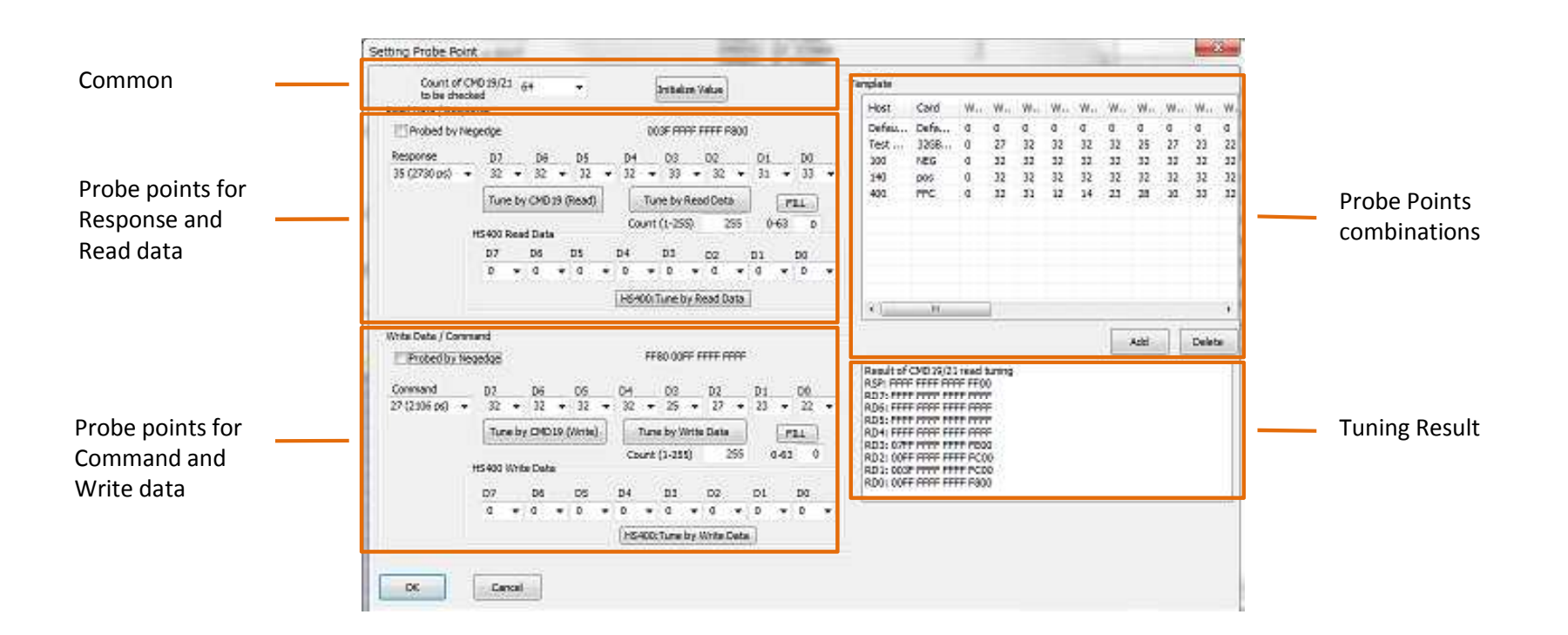

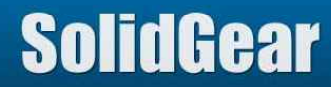

Common & Probe points for Response and Read data

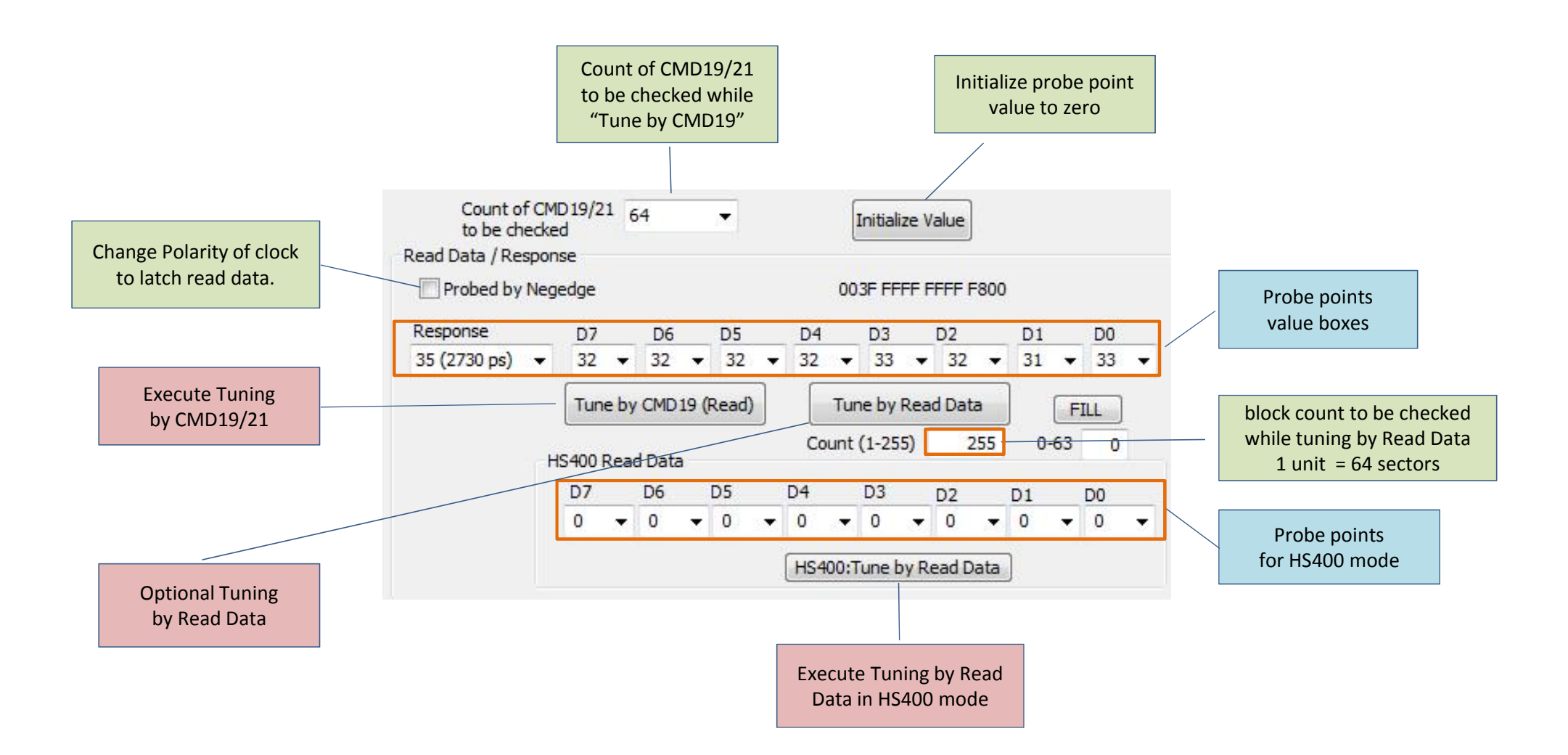

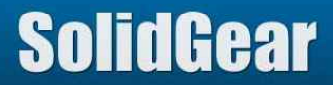

5.2 Tuning Menu (3/5)

Probe points for Command and Write data

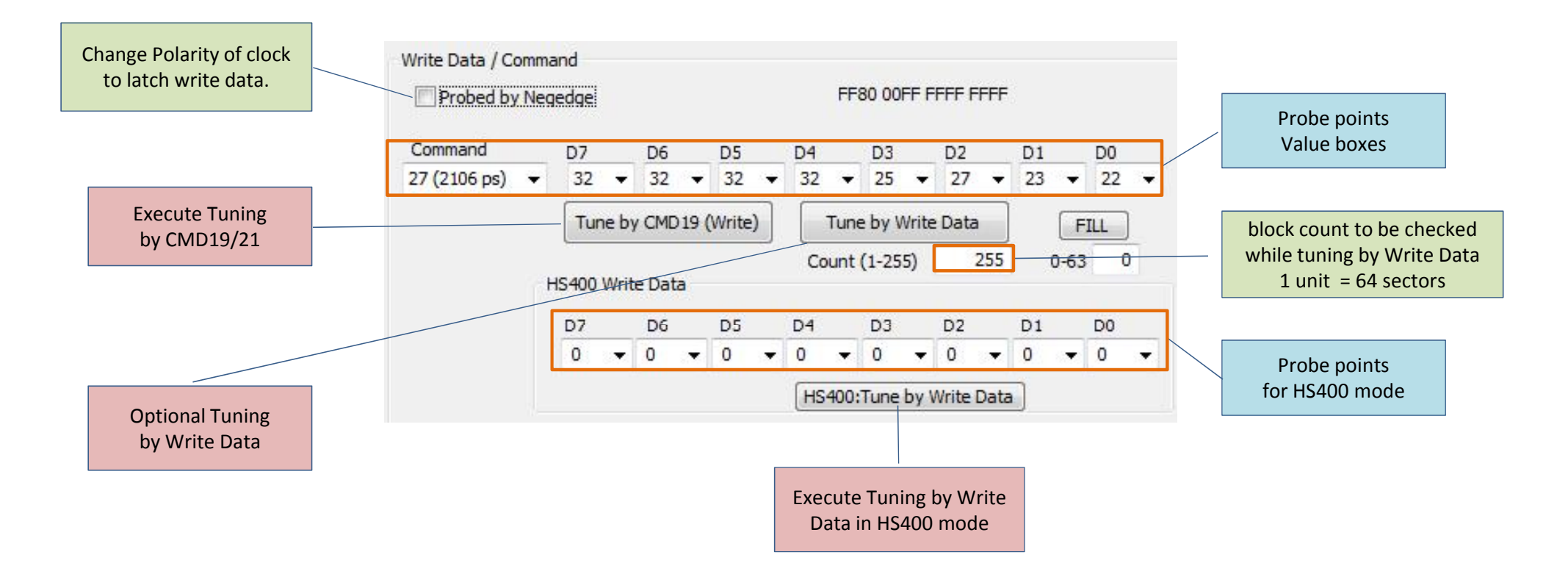

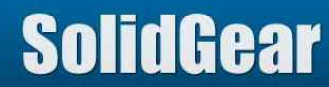

|              | ID                                    | Description                                                                                                    | Reference |
|--------------|---------------------------------------|----------------------------------------------------------------------------------------------------|-----------|
| Common       | Count of<br>CMD19/21 to be<br>checked | Specify count of CMD19/21 to be checked while Tune by CMD19/21.<br>From 4 to 64 can be set. Larger value is better to find proper probe point.                                                                                                    | 5.7       |
|              | Initialize value                      | If pushed, all of probe point value are initialized to zero (0).<br>This initializing is not always need before executing Tune by CMD19/21.                                                                                                    |           |
|              | Tune by CMD19<br>(Read)               | This is used to find proper probe point of the system whose Host issues CMD19/21.<br>By this, proper probe point for response and read data will be gotten.                                                                                                    | 5.3       |
|              | HS400: Tune by<br>Read Data           | This is used to find proper probe point for Read Data in case of HS400 mode.<br>By this, proper probe point for Read Data will be gotten.                                                                                                    | 5.4       |
| Response and | Tune by Read Data                     | This is optional function to find proper probe point for Read Data except HS400 mode.<br>If it seems probe point for Read data is not good, please try to use this function.<br>This is effective if signal integrity of Data is not good, because of reflection or cross talk. | 5.6       |
|              | Probe point value<br>boxes            | Probe point value is set to each box which were found by auto tuning. Or user can set probe point manually.                                                                                                    |           |
|              | Probed by Negedge                     | If checked, polarity of CLK edge is changed. If proper probe point cannot be found, try again with checking this box.                                                                                                    |           |
|              | Count (1-255)                         | While "HS400: Tune by Read Data" or "Tune by Read Data" is executing, multiple read block are checked. Its block count is 64 * (this count). For example, if this is 255, 64 * 255 = 16320 read block will be checked to find probe point.                                      | 5.4,5.6   |

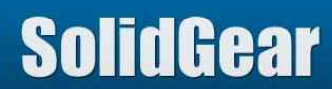

|             | ID                           | Description                                                                                                    | Reference |
|-------------|------------------------------|----------------------------------------------------------------------------------------------------|-----------|
| Command and | Tune by CMD19<br>(Write)     | This is used to find proper probe point of the system whose Host issues CMD19/21.<br>By this, proper probe point for Command will be gotten.<br>In CMD19/21 operation, there is no write data, so the same value of Command is used for Write<br>data.                            | 5.3       |
|             | HS400: Tune by<br>Write Data | This is used to find proper probe point for Write Data in case of HS400 mode.<br>By this, proper probe point for Write Data will be gotten.                                                                                                    | 5.4       |
|             | Tune by Write Data           | This is optional function to find proper probe point for Write Data except HS400 mode.<br>If it seems probe point for Write data is not good, please try to use this function.<br>This is effective if signal integrity of Data is not good, because of reflection or cross talk. |           |
|             | Probe point value<br>boxes   | Probe point value is set to each box which were found by auto tuning. Or user can set probe point manually.                                                                                                    |           |
|             | Probed by Negedge            | If checked, polarity of CLK edge is changed. If proper probe point cannot be found, try again with checking this box.                                                                                                    |           |
|             | Count (1-255)                | While "HS400: Tune by Write Data" or "Tune by Write Data" is executing, multiple write block are checked. Its block count is 64 * (this count). For example, if this is 255, 64 * 255 = 16320 write block will be checked to find probe point.                                    | 5.4,5.6   |

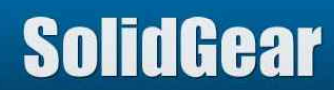

## 5.3 Tune by CMD19/21 (1/7)

If CRC7 or CRC16 Error message appeared on LOG, usually it means Probe point is not good. If such message appeared, probe point must be adjusted.

| CMD18(READ | ARG:00002378 CRC:18     | SC:6 IO=1.8V                |
|------------|-------------------------|-----------------------------|
| R1         | RSP:1200000900F3 [47:0] | - CRC7 ERROR                |
| Read       | 00000000 00000000 0000  | WaitTime:170us, CRC16 ERROR |

If Host issues CMD19 (SD) or CMD21 (eMMC), proper probe point can be found by "Tune by CMD19/21".

At first, by pushing "Tune by CMD19 (Read)" button, find probe point for Response and Read data.

- Analyzer checks CRC7 of response, and sets center of OK area as probe point for response.
- At the same time, analyzer checks CRC16 of Read Data, and sets center of OK area as probe point for Read Data.

And then, by pushing "Tune by CMD19(Write)" button, find probe point for COMD and write data.

- Analyzer checks CRC7 of CMD, and sets center of OK area as probe point for CMD
- In CMD19/21 operation, there is no write data, so the same value of CMD is used for Write data.

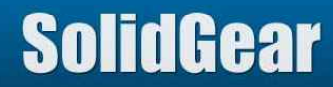

## 5.3 Tune by CMD19/21 (2/7)

Step1: Push "Setting Probe Point" button.

| Probe Point | Setting Probe Point |
|-------------|---------------------|

Step2: Push "Tune by CMD19 (Read)" button.

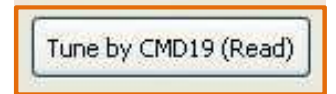

Push "Next" button.

| Confirm                                                     |                                                                                       |      |
|-------------------------------------------------------------|---------------------------------------------------------------------------------------|------|
| Valid probe point for Read I<br>This function does not work | Data (output from Card) is being found.<br>For the host which does not issue CMD19/21 |      |
|                                                             | Next Cancel                                                                           | Stop |

Then, below message box will be displayed.

| on firm                                                                                                    |         |
|----------------------------------------------------------------------------------------------------|---------|
| Found CMD19/21 count : 0<br>Valid probe point for Read Data is being found.<br>Please mount the card and push "Next" button.<br>If number of CMD19/21 count does not reach to 64, please do mounting sequence | e again |
| Next Cancel                                                                                                    | Stop    |

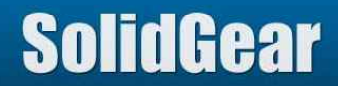

Step3: Let Host product do mount procedure (CMD19/21). After finished, push "Next" button. If this analyzer found specified times CMD19/21, below message box is shown. Then push "Next" button.

If this analyzer did not find specified times CMD19/21, do mount procedure again.

| Gonfirm                      |                                         |      |
|------------------------------|-----------------------------------------|------|
| Finding Probe Point for Read | d Data (output from Card) has finished. |      |
|                              |                                         |      |
|                              | Next Cancel                             | Stop |

Push "OK" button.

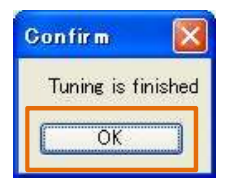

Searched probe point value (response and data[7:0]) are set to "Read Probe Point Value Box".

| Response     | <br>D7 |   | D6 |   | D5 |   | D4 |   | D3 |   | D2 |   | D1 |   | DO |   |
|--------------|--------|---|----|---|----|---|----|---|----|---|----|---|----|---|----|---|
| 46 (3588 ps) | 47     | • | 48 | • | 47 | • | 47 | • | 46 | • | 48 | • | 47 | • | 47 | • |

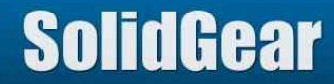

## 5.3 Tune by CMD19/21 (4/7)

At result window, Tuning Result is shown. "1" is OK, "0" is NG.

This analyze checks 64 times with changing probe point. If CRC7/16 error occurred, it is NG point ("0"). If CRC7/16 error did not occurred, it s OK point ("1").

This analyzer sets center of OK points as Probe point.

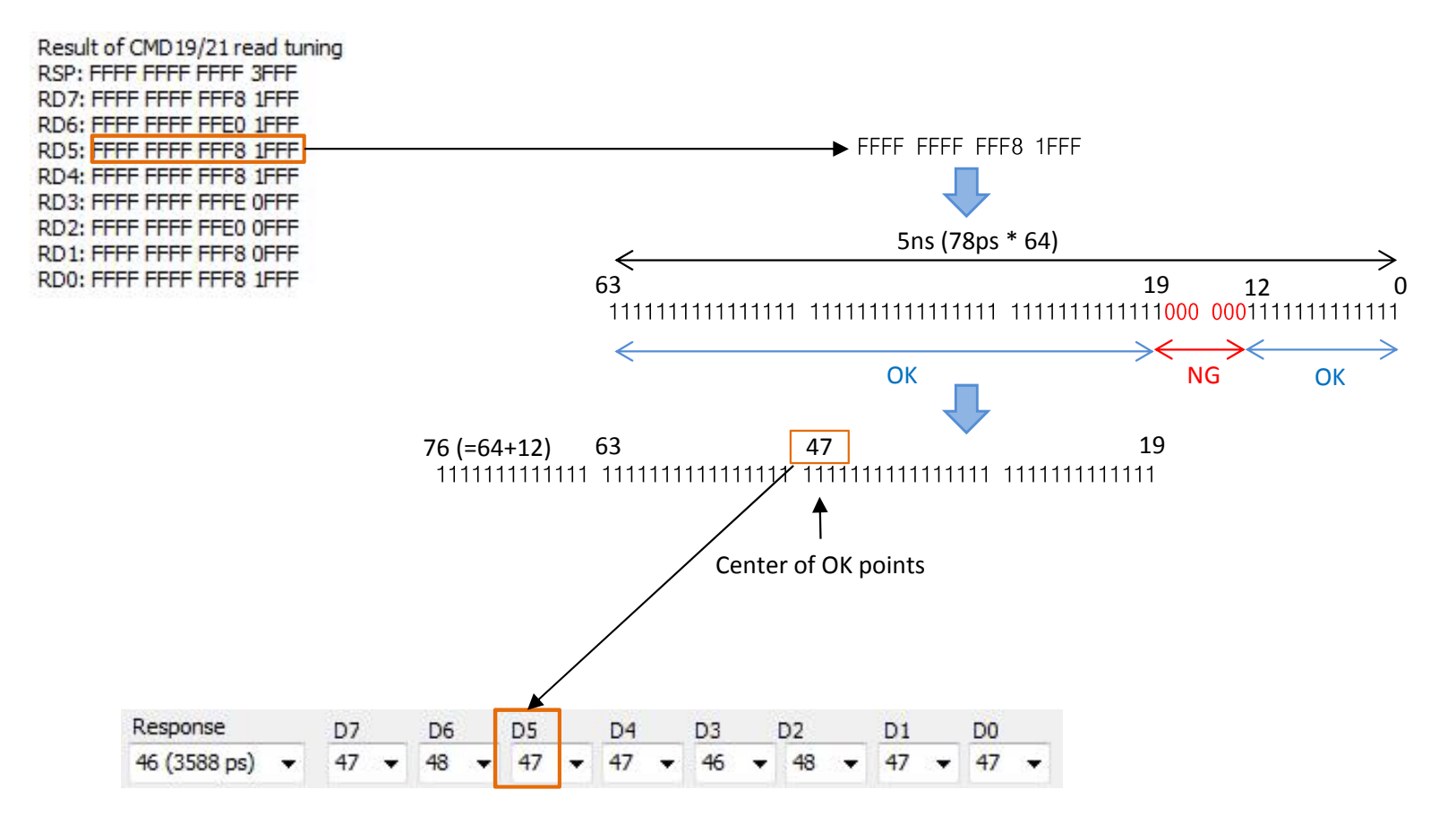

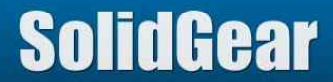

## 5.3 Tune by CMD19/21 (5/7)

Step4: Push "Tune by CMD19 (Write)" button.

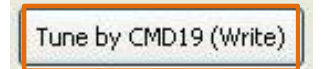

Push "Next" button.

| ONTIAL                                                                          |                                                                     |                                                                |      |
|---------------------------------------------------------------------------------|---------------------------------------------------------------------|----------------------------------------------------------------|------|
| Valid probe point for Con<br>Probe point for Comman<br>This function does not w | nmand (Output from<br>d is used for Write D<br>ork for the host whi | i Host) is being found.<br>Pata.<br>ch does not issue CMD19/21 |      |
|                                                                                 | ( N                                                                 | evt Cancel                                                     | Stop |

Then, below message box is shown.

| Found CMD19/21 cour<br>Valid probe point for c | it : 0<br>ommand is being found. Please | mount the card and push "N | lext" button. |
|------------------------------------------------|-----------------------------------------|----------------------------|---------------|
| If this procedure is no                        | t finished, please push "Cancel"        | "button.                   |               |
|                                                |                                         |                            |               |

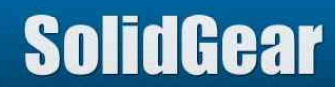

Step5: Let Host product do mount procedure (CMD19/21). After finished, push "Next" button. If this analyzer found specified times CMD19/21, below message box is shown. Then push "Next" button.

If this analyzer did not find specified times CMD19/21, do mount procedure again.

| Confirm                                                                                             |               |      |
|----------------------------------------------------------------------------------------------------|---------------|------|
| Finding Probe Point for Command(output from Host)<br>Probe Point for Command is used for Write Data | nas finished. |      |
| Next                                                                                                | Cancel        | Stop |

Push "OK" button.

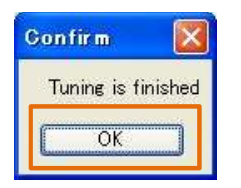

Searched probe point value (command) is set to "Write Probe Point Value Box". Probe point for data[7:0] are filled with the same value of command.

| Command          | D7   | D6   | D5   | D4   | D3   | D2   | D1   | DO   |
|------------------|------|------|------|------|------|------|------|------|
| 17 (1326 ps) 🛛 🗸 | 17 🗸 | 17 🗸 | 17 🗸 | 17 🗸 | 17 🗸 | 17 🗸 | 17 🗸 | 17 🗸 |

Step6: Push "OK" button. Searched probe point are used for analyze operation.

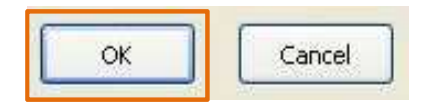

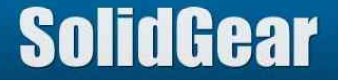

## 5.3 Tune by CMD19/21 (7/7)

While "Tune by CMD19(Read)", there is possibility that number of "CMD19/21 count" does not increase even though Host issues CMD19/21.

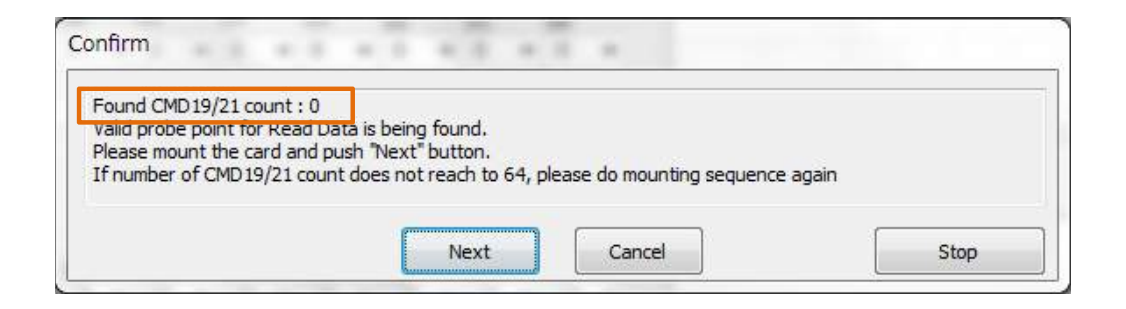

One of possibility of this phenomenon is, Probe point for Command is NG. In such case, Analyzer cannot find Command (CMD19/21) from Host correctly.

If this phenomenon occurred, please change Probe point for Command manually. (Please Refer to 5.5 Manual tuning)

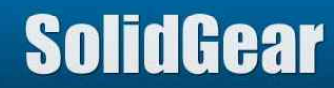

#### 5.4 HS400: Tune by Read/Write Data (1/5)

HS400 timing (200MHz DDR) is most critical timing which this analyzer supports. It might be impossible to find proper probe point for DATA without using "HS400:Tune by Read/Write Data" function.

Default mode of HS400 is "Analyzer does not check Data contents by CRC16 while HS400 mode". In default mode, captured data in LOG is not reliable, because captured data is not checked with CRC16 calculation by this analyzer.

So please check "HS400: Check Data CRC16" box before execute HS400:Tune by Read/Write Data. Otherwise, probe point cannot be found correctly.

| eMMC Option   |              |            |                    |                    |
|---------------|--------------|------------|--------------------|--------------------|
| 🔽 Media is eN | MMC          |            |                    |                    |
| VCC Level     | 1.8V         | •          |                    |                    |
| 🔲 DDR Mode    | at Boot      |            |                    |                    |
| 🔲 RST n sign  | al connected |            |                    |                    |
| 📃 Retain BUS  | 6 mode after | BOOT       |                    |                    |
| BOOT ACK      | sent         |            |                    |                    |
| 🔲 Only DATA   | 0 Connected  |            |                    |                    |
| BUS wid       | Ith at BOOT  |            |                    |                    |
| 8bit          |              |            | Dlooso chock this  | hoy hoforo ovocuto |
| 📝 HS400: Ch   | eck Data CR( | 016        |                    | DOX DEIDLE EXECULE |
| 🗖 HS400: Sai  | me Edge(no c | heck case) | ID400. TUILE DY KE | eau/ write Dala.   |

Before execute HS400: Tune by Read/Write data, please adjust probe point value for Command/Response. Otherwise, this analyzer cannot find correct Read/Write operation.

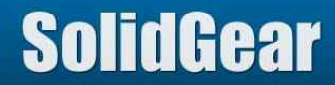

5.4 HS400: Tune by Read/Write Data (2/5)

Step1: Push "HS400: Tune by Read Data" button.

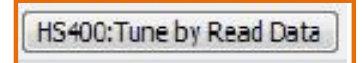

Push Next button.

| onfirm                                                                                        |                                                                          |      |
|-----------------------------------------------------------------------------------------------|--------------------------------------------------------------------------|------|
| [HS400]<br>Valid probe point for Read<br>Checked total Read block<br>Response is not checked. | Data is being found from Data Read operation<br>count is 16320(255 x 64) |      |
|                                                                                               | Next Cancel                                                              | Stop |

This analyzer checks multiple Read block to find probe point. Its block count can be specified by below box. If it is 255, total block count to be checked is 255 \* 64 = 16320.

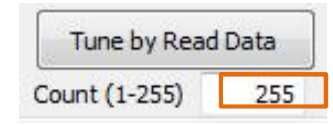

Step2: Power on Host, and let Host do read operation at HS400 mode.

This analyzer checks eMMC bus mode by decoding CMD6. In this tuning procedure, this analyzer checks Read operation in HS400 mode. To let this analyzer be able to judge bus mode correctly, it is need that at first push HS400:Tune by Read Data button, and then let Host do mount procedure (It is supposed that Host issues CMD6 while mount procedure).

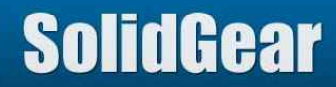

Step3: Push "Next" button.

If this analyzer has not yet been captured specified block count, below window appear.

In this case, captured block count is 8704.

If you want to stop this tuning, please push Stop button. In this case, information, which has been gotten till Stop button pushed, is used.

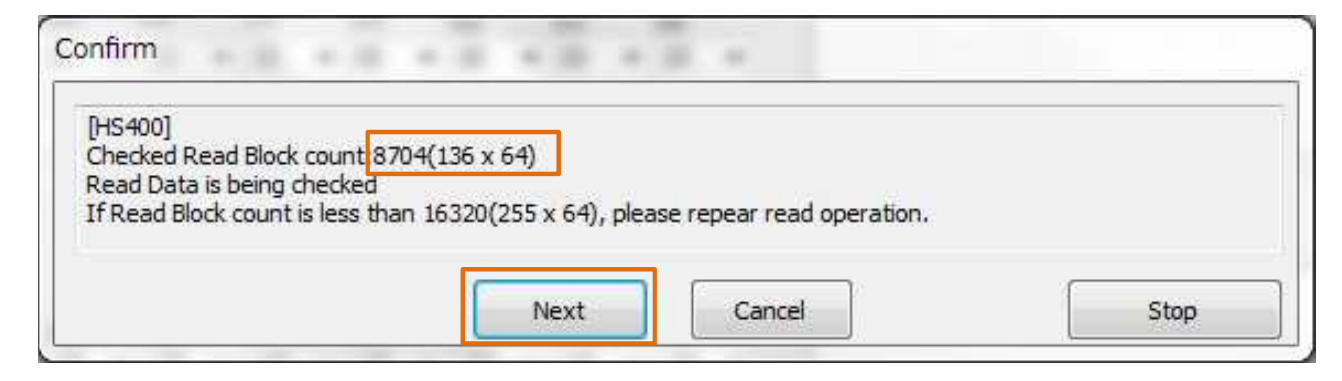

Step4: If specified block has been captured, below window appear. Push Next Button.

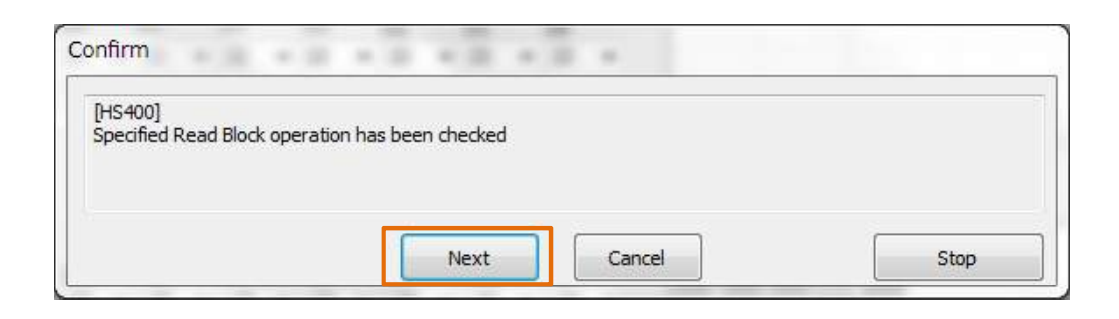

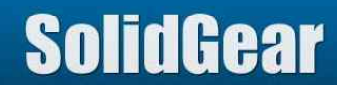

### 5.4 HS400: Tune by Read/Write Data (4/5)

Result of tuning is displayed at right-bottom corner window. "1" is OK, "0" is NG.

Result of CMD18 Read tuning (HS400 mode) RD7: 0000 0000 FFFF E000 RD6: 0000 0000 FFFF E000 RD5: 0000 0000 FFFF E000 RD4: 0000 0000 FFFF E000 RD3: 0000 0000 FFFF E000 RD2: 0000 0000 FFFF E000 RD1: 0000 0000 FFFF E000 RD0: 0000 0000 FFFF E000

Application software sets center of valid area as probe point for HS400 mode.

| H | S400 Re | a | d Data | 1 |    |   |    |   |    |   |    |   |    |   |    |   |  |
|---|---------|---|--------|---|----|---|----|---|----|---|----|---|----|---|----|---|--|
|   | D7      |   | D6     |   | D5 |   | D4 |   | D3 |   | D2 |   | D1 |   | DO |   |  |
|   | 22 •    | • | 22     | • | 22 | • | 22 | • | 22 | • | 22 | • | 22 | • | 22 | • |  |

If analyzer could not find valid probe point, below message is shown.

In this case, please improve signal integrity, for example, shorten wire length or use coaxial cable (shield cable), etc.

| RD7: 0000 0000 0000 0000 | Probe point could not be found |
|--------------------------|--------------------------------|
| RD6: 0000 0000 0000 0000 | Probe point could not be found |
| RD5: 0000 0000 0000 0000 | Probe point could not be found |
| RD4: 0000 0000 0000 0000 | Probe point could not be found |
| RD3: 0000 0000 0000 0000 | Probe point could not be found |
| RD2: 0000 0000 0000 0000 | Probe point could not be found |
| RD1: 0000 0000 0000 0000 | Probe point could not be found |
| RD0: 0000 0000 0000 0000 | Probe point could not be found |

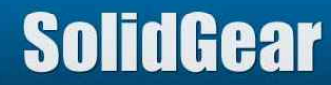

5.4 HS400: Tune by Read/Write Data (5/5)

Step5: Push "HS400: Tune by Write Data" button.

HS400:Tune by Write Data

Other operation is the same as "HS400:Tune by Read Data". This analyze checks Write Operation in HS400 mode.

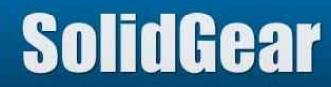
## 5.5 Manual tuning (1/2)

If CRC7/16 Error message appeared, and also Host does not issue CMD19/21, probe point must be adjusted manually.

Usually Manual tuning is needed for Command and Response. In case of Data, Tune by Read/Write data can be used to find proper probe point.

Usually valid (OK) probe point area for Command and Response is wide, and invalid (NG) probe point area is narrow. If CRC7 error message appear, it means probe point is set to this narrow NG area.

Please see below sample of 208MHz case. ("1"=OK "0"=NG. There are 64 points. One point is 78ps. Totally 78ps \* 64 = 5ns) If probe point are shifted 32 (right or left), it is expected that new probe point might be OK.

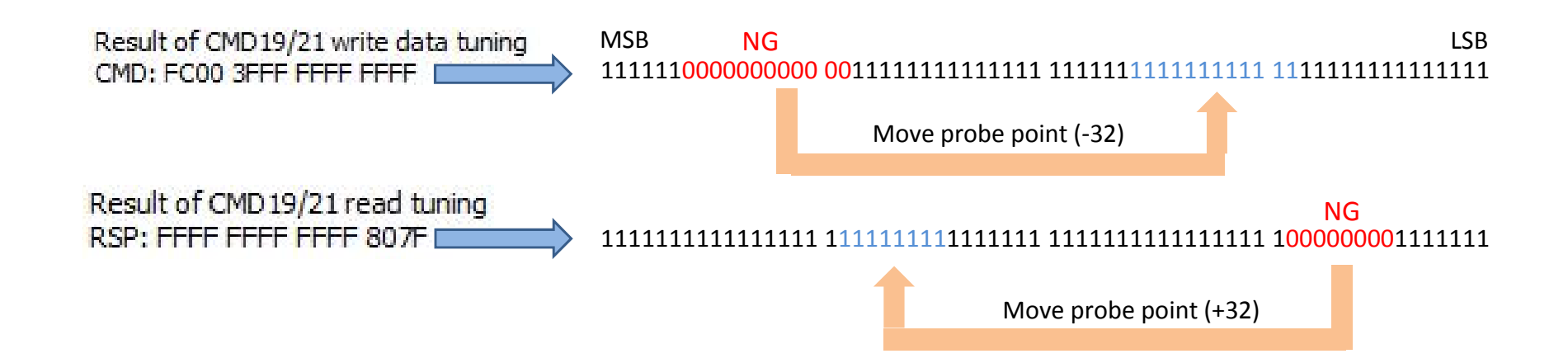

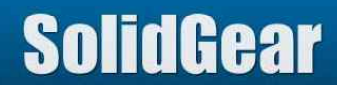

# 5.5 Manual tuning (2/2)

Probe point can be chosen from pull down menu by manually.

| Response                                                                                     |   | Command                                                                                      |
|----------------------------------------------------------------------------------------------|---|----------------------------------------------------------------------------------------------|
| 15 (1170 ps)                                                                                 | - | 34 (2652 ps) 🗢                                                                               |
| 10 (780 ps)<br>11 (858 ps)<br>12 (936 ps)<br>13 (1014 ps)<br>14 (1092 ps)<br>15 (1170 ps)    | * | 28 (2184 ps)<br>29 (2262 ps)<br>30 (2340 ps)<br>31 (2418 ps)<br>32 (2496 ps)<br>33 (2574 ps) |
| 16 (1248 ps)<br>17 (1326 ps)<br>18 (1404 ps)<br>19 (1482 ps)<br>20 (1560 ps)<br>21 (1638 ps) |   | 34 (2652 ps)<br>35 (2730 ps)<br>36 (2808 ps)<br>37 (2886 ps)<br>38 (2964 ps)<br>39 (3042 ps) |

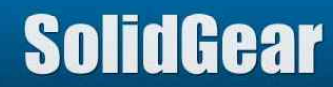

## 5.6 Tune by Read/Write Data

Usually valid probe point for Data is wide except HS400 mode.

But if signal integrity is not good, valid probe point becomes narrow. Signal integrity is damaged by long wire, signal reflection, cross talk among Data lines, etc.

If it seems probe point for Data is not good, please do Tune by Read/Write data except HS400 mode.

| Tupo by Road Data | Tune by Mrite Data |
|-------------------|--------------------|
| rune by Read Data | Tune by write Data |

Usage of these buttons are the same as HS400: Tune by Read/Write Data. Please refer to 5.4 HS400: Tune by Read/Write Data.

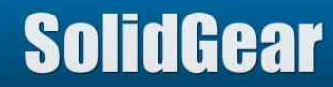

#### 5.7 Count of CMD19/21 to be checked

This specifies how many CMD19/21 are checked while Tune by CMD19/21.

| Count of CMD 19/21<br>to be checked | 64 | -   |
|-------------------------------------|----|-----|
|                                     | 64 |     |
|                                     | 32 |     |
|                                     | 16 |     |
|                                     | 8  |     |
|                                     | 4  | - 1 |

If Host issues only 8 times while mount procedure, please select 8 from pull down menu.

But in this case, there is possibility that this analyzer cannot find NG point.

NG point is very important for tuning, because usually opposite side of NG point is Center of OK point. (in case of 200MHz, 5ns)

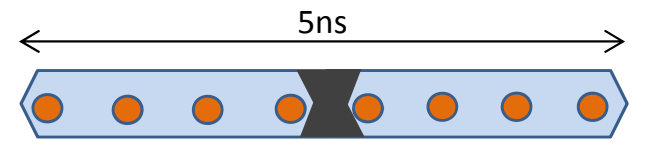

All probe point are OK  $\rightarrow$  In this case, it cannot find proper probe point

So larger count is better for tuning.

If Host does not issue many CMD19/21 while mount procedure, please repeat mount procedure while doing Tune by CMD19/21. If Host issues 8 times CMD19/21, and 32 is selected, please repeat mount procedure 4 times (8\*4=32).

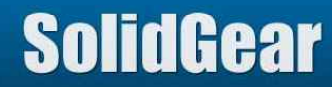

## 5.8 Save & Load Probe Point (1/2)

Probe points, which are gotten by tuning procedure, can be saved with adding name.

Push "Add" button if you want to save current probe point value conbination.

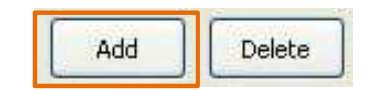

Key in Host name and Card name.

| Host | HostName | <br> |  |
|------|----------|------|--|
| Card | CardName |      |  |
|      |          |      |  |

Value of probe point boxes are saved to template with name.

| Response       | D7      | D6   | D5                     |    | D4   | D          | 3    | D2   |    | D1 |   | DO |   |
|----------------|---------|------|------------------------|----|------|------------|------|------|----|----|---|----|---|
| 61 (4758 ps) 🔽 | 32 🔽    | 32   | / 32                   | ~  | 32   | <b>~</b> 6 | 51 💉 | 61   | ~  | 52 | * | 56 | ~ |
| Command        | D7      | D6   | D5                     |    | D4   | I          | D3   | D2   |    | D1 |   | DO |   |
| 27 (2106 ps) 🗸 | 32 🗸    | 32 • | <ul> <li>32</li> </ul> | ~  | 32   | ~ 2        | 25 🔹 | / 27 | ~  | 23 | ¥ | 22 | × |
| Template       |         |      | 4                      |    | 2940 | eu         |      |      |    |    |   |    |   |
| Host           | Card    |      | W,                     | ₩, | ₩.   | W.         | ₩,   | ₩.   | ₩. | W, |   |    |   |
| Default Host   | Default | Card | 0                      | 0  | 0    | 0          | 0    | 0    | 0  | 0  |   |    |   |
| Test Host      | 32GB C  | ard  | 0                      | 27 | 32   | 32         | 32   | 32   | 25 | 27 |   |    |   |

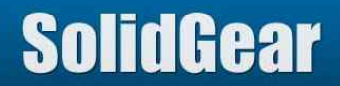

If column of template is clicked, saved value are copied to value of probe point boxes.

| Host                                | Card           | 14             | /. ₩.          | ₩,   | W. W       | . w.           | ₩,         | ₩.  |                |         |          |
|-------------------------------------|----------------|----------------|----------------|------|------------|----------------|------------|-----|----------------|---------|----------|
| Default Host                        | Default Ca     | ard O          | 0              | 0 0  | 0 0        | 0              | 0          | 0   |                |         |          |
| Test Host                           | 32GB Carc      | 0              | 27             | 32 3 | 32 32      | 32             | 25         | 27  |                |         |          |
|                                     |                |                | ~              |      | copiec     |                |            |     |                |         |          |
| esponse                             | D7             | D6             | D5             |      | )4         | D3             | D2         |     | D1             | D       | 1        |
| esponse<br>1 (4758 ps) 💊            | D7             | D6             | D5             |      | 04<br>32 🔽 | D3<br>61       | D2         | L 🗸 | D1<br>52       | D       | D<br>5 💌 |
| esponse<br>1 (4758 ps) 🔹<br>Command | D7<br>32<br>D7 | D6<br>32<br>D6 | D5<br>32<br>D5 |      | 04<br>02 🗸 | D3<br>61<br>D3 | D2<br>61 D | 1 🔽 | D1<br>52<br>D1 | D<br>SI | D<br>6 🔽 |

Saved probe point value are listed in pull down menu. Probe point value can be selected from this pull down menu too.

| Probe Point                                          | Setting Probe Point                                                                           |                                                                                              |   |
|------------------------------------------------------|-----------------------------------------------------------------------------------------------|----------------------------------------------------------------------------------------------|---|
| [Test Host][32                                       | 2GB Card][W0,27 22,23,27,29                                                                   | 53232323232][R0,61-56,52,61,61,32,32,32,32,]                                                 | ~ |
| [default][defau<br>-[Default Host]<br>[Test Host][32 | ilt][W0,27-22,23,27,25,32,32,3<br>[Default Card][W0,0-0,0,0,0,<br>2GB Card][W0,27-22,23,27,25 | 2,32,][R0,61_56,52,61,61,32,32,32,32,]<br>0,0,0,0,][R0,0_0,0,0,0,0,0,0,0,0,0,0,0,0,0,0,0,0,0 |   |

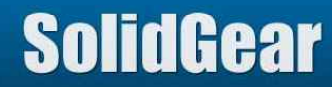

## 6 Save and Load Log information

If STOP button is pushed after this analyzer captured protocol, LOG information is transferred from this analyzer to PC, and saved to "tmp" directory. Its name is "montmp.mon" and it is binary format file.

If SAVE BIN button pushed, this montmp.mon file is copied to file whose name is specified by user. If LOAD BIN button pushed, binary format LOG file is loaded to application software. This binary format LOG file has all of information which this analyzer captured.

SAVE CSV button saves log information as CSV format file. This CSV format file does not have all of information which log has.

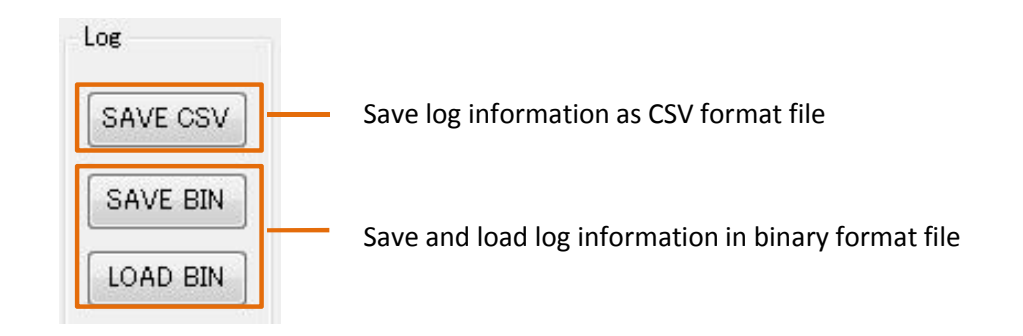

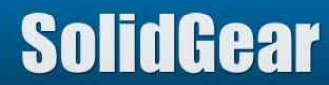

| SV Option    |                                  |                                   |
|--------------|----------------------------------|-----------------------------------|
| Save 512byte | Data 🛛 🔲 Add period of data trar | nsferring 📃 Remove Busy/Int Event |
| Save Option  |                                  | Remove Data Event                 |
| Save All     | 🔘 Save Range (marker-marke       | er) Extra File Option             |
|              | 36780                            | Save Command Information File     |
|              | 36845                            | Save Busy Information File        |

| ID                                     | Description                                                                                                    | Refer |
|----------------------------------------|----------------------------------------------------------------------------------------------------|-------|
| Save 512byte Data                      | If checked, all of Data information is saved to CSV file                                                                                                    | 6.2   |
| Add period of data transferring        | If checked, duration time from start bit to end bit is saved to CSV file                                                                                            | 6.3   |
| Remove Busy/Int Event                  | If checked, Busy/Int Event is not saved to CSV file                                                                                                    | 6.4   |
| Remove Data Event                      | If checked, Data Event is not saved to CSV file                                                                                                    | 6.5   |
| Save All<br>Save Range (Marker-marker) | If Save All is selected, information of all of area is saved to CSV file.<br>If Save Range is selected, only specified area (marker – marker) is saved to CSV file. | 6.6   |
| Save Command Information File          | If checked, command information, which is displayed on TOP window, is saved.                                                                                        |       |
| Save Busy Information File             | If checked, busy time information is saved.                                                                                                    |       |

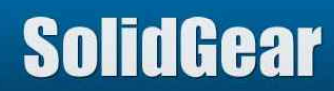

# 6.1.1 Save 512byte Data

If this box is checked, all of captured 512byte data + CRC16 data are saved to CSV file. If this box is not checked, these data information is not saved to CSV file.

| 8E958ABF | 4FC3EE04 | 70D696A9 | E878D3CE | Орх        |
|----------|----------|----------|----------|------------|
| 29E14992 | A74E9929 | 94AE3D2F | EE9EB33B | IN         |
| BC97DDB8 | 9566A8F0 | 61DDEC6A | 64C99376 | f.a.jd.v   |
| 7824FE06 | 998BA4BF | A7F2FC50 | 68969E03 | xPh        |
| CD33A591 | 7677573B | 77B70816 | 5DE23BA7 | .3vwW.w    |
| 6CB30BAF | 2B2AC948 | 233CE731 | E3CA1467 | IH1g       |
| 47D0A9F5 | FADF440C | 3ACDB256 | DBAB1388 | GDV        |
| 8FF73837 | 641350EC | 8EF6C47A | 67225F8F |            |
| B4D5B28A | 2A84B78C | 3185B4D2 | E70C6242 | bB         |
| 68584F43 | 4D2E81D2 | 72875CD3 | FD86C6A4 | hXOCMr     |
| 9BAC88F8 | 0D4FF7E3 | E448D531 | 88ED72FC | 0H.1r.     |
| 7F3F167E | EC64A323 | 565777E2 | ABDE90CE | dVWw       |
| 85BCF3E8 | AB284E38 | DB7FDC1C | C73689DF | N86        |
| 5D12578D | 4B9B0006 | C3CEDD52 | 7B120634 | W.KR4      |
| F96DBB02 | 0DF802B3 | 9F90923A | AACFF013 | .m         |
| 893AD81B | 72BCDEA4 | 405455C9 | 750A70FF | rTU.u.p.   |
| 7F27A7ED | 3AA55C7E | B7E5BF34 | 3CA0EFBF | 4          |
| 8B2062CE | 67B08625 | 5551A8EF | A0AE1656 | b.gUQV     |
| 9F528052 | 3A19A4BE | ABE42BB1 | 8291CD0B | .R.R       |
| EC2BBC4E | 345D40B0 | 8A2D9E6E | 04E73F62 | N4nb       |
| E2560ED8 | 163A229E | 04F79D5A | 868BD420 | .VZ        |
| 33C2B044 | E1AD546D | 6850FFEB | A99B344B | 3DTmhP4K   |
| CF9C1928 | D5F21E44 | 4985DED7 | 4F744A26 | D 0tJ.     |
| E84F0458 | 74870985 | 76229311 | 98B33E38 | .0.Xtv8    |
| EF8A69E9 | 7F28DFD8 | 02F6B7CF | E5367844 | i6xD       |
| 94398131 | F7D2A820 | 3C0C2285 | D818A351 | .9.1Q      |
| C889C5C4 | 1DC4AE83 | B7B1EDEA | 51B7A6A3 | Q          |
| BEE8EF78 | 71787965 | 437473F2 | 71B0ABC0 | xqxyeCts.q |
| E402F761 | B6ADD36C | F1204BD1 | 9AE11C6B | aKk        |
| EEC416D4 | EB60C47D | 12C34FFE | 6C65A0AA | 0.le       |
| CB5BC567 | 52CD96BD | 37AA982C | C89A21C3 | gR7        |
| AC35BDEE | 6C72D190 | 32627E51 | D01EC83A | .5lr2b.Q   |
| 6AAB3984 | 459DBAC2 | j.9.E.   |          |            |

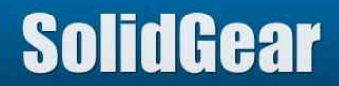

## 6.1.2 Add period of data transferring

On pop up window of Data information, at bottom line, duration time from start bit to end bit is displayed. If this box is checked, this duration time is inserted after 2<sup>nd</sup> column. If this box is not checked, this duration time is not saved to CSV file.

This information is useful to judge CLK signal stopped while data transferring.

In blow case, 2<sup>nd</sup> line duration is much larger than others. It means CLK signal stopped while 2<sup>nd</sup> line data transferring.

| 560EA8C6 1DB7FA2E 0FA03BE<br>2379C5E8 14E27868 .y<br>From Start_bit to End_bit | 4 E0444FBE V.<br>. <del>Xh</del><br>=212909ns 4.9M | Hz (1040clk | Pop up window                                |
|--------------------------------------------------------------------------------|----------------------------------------------------|-------------|----------------------------------------------|
| 22274 003s:388ms:107us 010 us                                                  | 9924 ns                                            | Read B      | 33377396 1D6ACA00 CBD56AC0 F463E133 .7sjjc.3 |
| 22275 003s:388ms:117us 010 us                                                  | 212909 ns                                          | Read C      | 8C08075 67D2BAB8 0DD60ED9 90D7AD58u gX       |
| 22276 003s:388ms:330us 212 us                                                  | 9924 ns                                            | Read 2      | D595EE4 024A7BFF 9FE78382 7C5C480E .YJH.     |

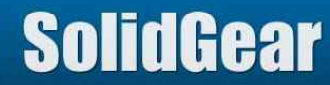

## 6.1.3 Remove Busy/Int Event

If this box is checked, Busy or Int Event is not saved to CSV file. If this box is not checked, all of Busy and Int Event is saved to CSV file.

This is useful to minimize CSV file size if Busy time is not important for user.

#### Check Box ON case

| 85902 | 004s:491ms:683us 004 us | Write | B9EBFEFC D1957097 6EB27C90 694B5268 | - | SD :4bit | Nwr:1003 |
|-------|-------------------------|-------|-------------------------------------|---|----------|----------|
| 85905 | 004s:491ms:693us 004 us | Write | 1E84DC6B 6B0D30DE 01C3F13A 55CFEE1D | - | SD :4bit | Nwr:987  |

#### Check Box OFF case

| 85902 | 004s:491ms:683us 004 us | Write      | B9EBFEFC D1957097 6EB27C90 694B5268 | -         | SD :4bit | Nwr:1003 |
|-------|-------------------------|------------|-------------------------------------|-----------|----------|----------|
| 85903 | 004s:491ms:688us 005 us | BUSY START | -                                   | -         | SD :-    | -        |
| 85904 | 004s:491ms:689us 000 us | BUSY END   | -                                   | BUSY 0 us | SD :-    | —        |
| 85905 | 004s:491ms:693us 004 us | Write      | 1E84DC6B 6B0D30DE 01C3F13A 55CFEE1D | -         | SD :4bit | Nwr:987  |
| 85906 | 004s:491ms:699us 005 us | BUSY START | -                                   | -         | SD :-    | -        |
| 85907 | 004s:491ms:699us 000 us | BUSY END   | -                                   | BUSY 0 us | SD :-    | _        |

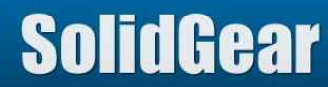

## 6.1.4 Remove Data Event

If this box is checked, Data Event is not saved to CSV file. If this box is not checked, all of Data Event is saved to CSV file.

This is useful to minimize CSV file size.

Accessed sector count is displayed following "SC:".

| 74153 | 004s:307ms:674us 878 us | CMD18(READ_MULTIPLE_BLOCK) | ARG:00004680 CRC:66     | SC:136  0=1.8V        | SD :193.9MHz | Nrc:24              |
|-------|-------------------------|----------------------------|-------------------------|-----------------------|--------------|---------------------|
| 74154 | 004s:307ms:674us 000 us | R1                         | RSP:1200000900D3 [47:0] | -                     | SD :-        | Ncr:33              |
| 74291 | 004s:310ms:175us 831 us | CMD12(STOP_TRANSMISSION)   | ARG:00000000 CRC:30     | SC:136 fromCMD:2501us | SD :206.8MHz | Nrc:Over 64K Cycles |
| 74293 | 004s:310ms:176us 000 us | R1b                        | RSP:0C00000B007F [47:0] | -                     | SD :-        | Ncr:33              |
| 74294 | 004s:311ms:061us 884 us | CMD18(READ_MULTIPLE_BLOCK) | ARG:00004280 CRC:4A     | SC:136  0=1.8V        | SD :206.8MHz | Nrc:24              |
| 74295 | 004s:311ms:061us 000 us | R1                         | RSP:1200000900D3 [47:0] | -                     | SD :-        | Ncr:33              |
| 74432 | 004s:313ms:368us 659 us | CMD12(STOP_TRANSMISSION)   | ARG:00000000 CRC:30     | SC:136 fromCMD:2306us | SD :206.8MHz | Nrc:Over 64K Cycles |
| 74434 | 004s:313ms:368us 000 us | R1b                        | RSP:0C00000B007F [47:0] | -                     | SD :-        | Ncr:33              |

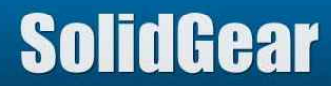

Goto Next Command(SGDK400) Goto Prev Command(SGDK400) Add Mark Delete Mark Delete All Marks 000s:503ms:... CMD55(APP\_CMD) ARG:0000000 CRC:32 Time from Previous Mark Marker 33 34 000s:503ms:... R1 RSP:370000012083 [47:0] Only this area 33 35 000s:503ms:... ACMD41(SD\_SEN... ARG:513C0000 CRC:39 is saved to 38 000s:021ms:607us 36 RSP:3FC1FF8000FF [47:0] 000s:504ms:... R3 CSV file 37 000s:524ms:... CMD11(VOLTAG... ARG:0000000 CRC:3B 38 000s:524ms:... R1 RSP:0B00000320BD [47:0] CMD02(ALL\_SE... ARG:0000000 CRC:26 39 000s:575ms:...

It is possible to add Marker or delete Marker to LOG line by double clicking right mouse button.

It Save All is selected, information of all of area is saved to CSV file.

If Markers are defined, and if Save Range is selected, only specified area is saved to CSV file.

| Save All | Save Range ( | marker-marker) |
|----------|--------------|----------------|
|          | 33           |                |
|          | 33           | -              |
|          | 33           |                |
|          | 38           |                |

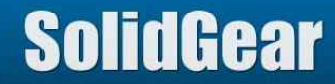

7. Vendor CMD (Add CMD definition) (1/2)

This analyzer can define operation of Vendor unique Command or new Command which will be defined in future. Four (4) new CMD can be defined.

It is need to specify CMD type (R1b, Read data, Write Data) and Data size.

Please note that if CMD which is already supported by this analyzer is specified again, this new definition is adopted.

|                | Command#         |   | Command <sup>*</sup> | Туре | Data Size |   |
|----------------|------------------|---|----------------------|------|-----------|---|
| 🗹 Active CMD#1 | CMD60(reserved)  | ~ | No Data              | ~    | CMD16     | ~ |
| Active CMD#2   | CMD61 (reserved) | ~ | Read                 | ~    | 512       | ~ |
| Active CMD#3   | CMD62(reserved)  | ~ | Write                | ~    | 256       | ~ |
| Active CMD#4   | ACMD26(unknown)  | ~ | R1b                  | ~    | 64        | * |

|                     | ID      | Description                                                                                                    |
|---------------------|---------|----------------------------------------------------------------------------------------------------|
| Active CMD#n (n=03) |         | Check the box to activate new CMD.                                                                                                    |
| CMD                 |         | Choose new CMD number.<br>If CMD which is already supported by this Analyzer is specified, this new definition is adopted.<br>Response type is fixed to R1/R1b, and it cannot be changed. |
|                     | No Data | Choose if CMD is not R1b and not Data Transfer.                                                                                                    |
| Tupo                | R1b     | Choose if CMD is R1b case.                                                                                                    |
| туре                | READ    | Choose if CMD is Read Data case.                                                                                                    |
|                     | WRITE   | Choose if CMD is Write Data case.                                                                                                    |
| Data Sizo           | CMD16   | Choose if Data Length is defined by CMD16 setting.                                                                                                    |
| Data Size           | 4512    | Choose Data Length if it is fixed size.                                                                                                    |

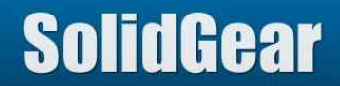

## 7. Vendor CMD (Add CMD definition) (2/2)

#### This is sample.

If operation of CMD60-63 are following case, please specify values as below picture.

| CMD60 | Response = R1, No Data Transfer CMD.                         |
|-------|--------------------------------------------------------------|
|       | In this case, value of "Data Size" is not used.              |
| CMD61 | Response =R1b, No Data Transfer CMD.                         |
|       | In this case, value of "Data Size" is not used.              |
| CMD62 | Response = R1, Read Data Operation. Data Length is 512Byte.  |
| CMD63 | Response = R1, Write Data Operation. Data Length is 512Byte. |

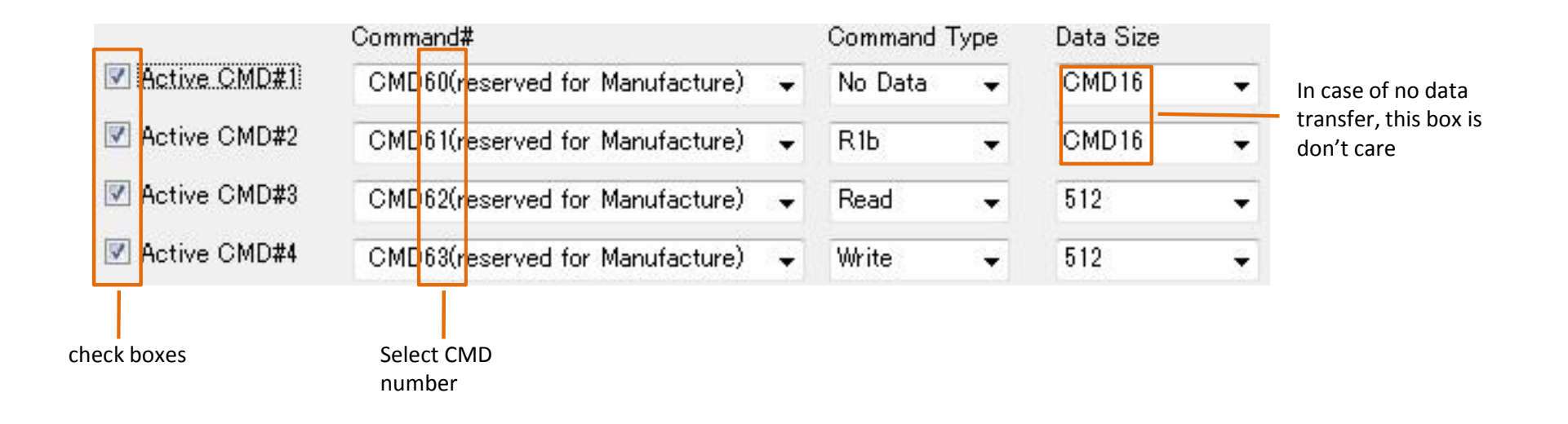

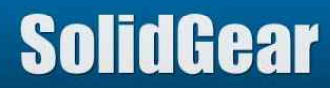

#### 8. CRC Error Detected Signal

When Analyzer finds CRC Error, Analyzer outputs high pulse signal from Header Pin#0. It is possible to activate 5 kinds CRC Errors individually.

If all of CRC Errors are activated, high pulse signal is output when any CRC Error is found.

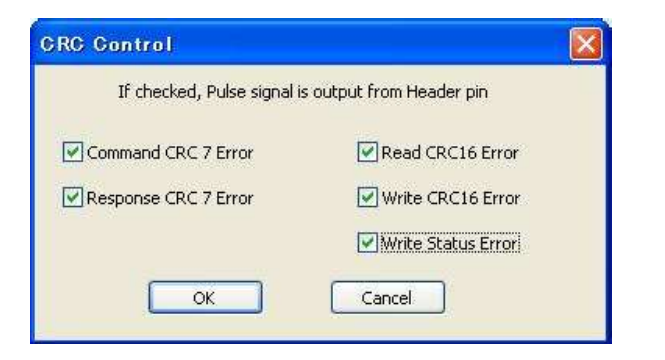

It is possible to set Trigger event for CRC Error, but Trigger function has restriction. It is only one time. So if CRC Error occur many times, please use this function to find CRC Error position.

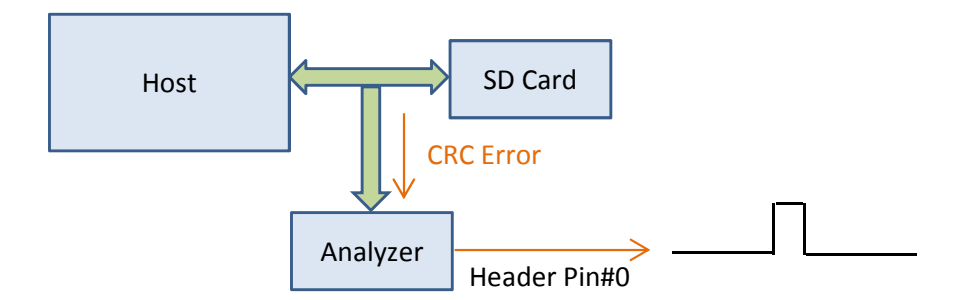

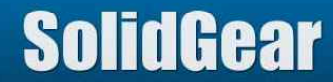

#### 9.1 Start and Stop

| Bus Analyzer |      |                              |            |
|--------------|------|------------------------------|------------|
| START        | STOP | Stop when the memory is full | Auto Retry |

#### [START button]

If it is pushed, this analyzer begins to capture protocol.

If it is pushed again after it was pushed, this analyzer clears captured log and then begins to capture protocol again. This is useful to skip uploading time for transferring LOG which user does not want to upload by pushing STOP button.

#### [STOP button]

If it is pushed, this analyzer stops to capture protocol and uploads LOG from this analyzer to PC.

[Stop when the memory is full]

If this box is checked, analyzer stops capturing protocol when Log memory size becomes full. LOG memory of this analyzer is Ring Buffer memory. Oldest protocol is overwritten by newest protocol. But in this mode, all of captured protocol are not overwritten, so captured protocol at START button pushed is always remained in LOG.

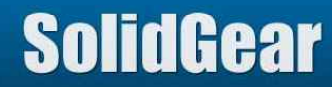

## 9.2 Auto Retry (Repeat mode) (1/3)

Auto Retry is repeat mode.

In this mode, when LOG memory becomes full, this analyzer stops capturing protocol, uploads LOG to PC, and then starts again capturing protocol. Please note that this analyzer cannot capture protocol while LOG information is uploading to PC (usually it is 1 minute.

If "Auto Retry" button is pushed, below window appear.

If you don't want to make CSV file, please off "Save CSV Format" check box. It shorten dead time which this analyzer cannot capture log.

|                                       | Save CSV Format |
|---------------------------------------|-----------------|
|                                       |                 |
|                                       |                 |
| rigger Status(free run mode)          | ) Liced 0 000%  |
|                                       | / 0300.000//    |
|                                       |                 |
| stan an at inclu                      |                 |
| ntormation<br>START 16/07/08 11:10:47 |                 |
| ntormation<br>START 16/07/08 11:10:47 |                 |
| ntormation<br>START 16/07/08 11:10:47 |                 |
| nformation<br>START 16/07/08 11:10:47 |                 |
| ntormation<br>START 16/07/08 11:10:47 |                 |
| ntormation<br>START 16/07/08 11:10:47 |                 |
| nformation<br>START 16/07/08 11:10:47 |                 |

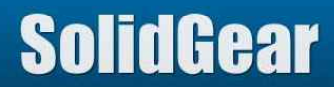

## 9.2 Auto Retry (Repeat mode) (2/3)

In this mode, captured LOG is uploaded to PC when LOG size becomes 256MB. This is repeated till "Cancel" button is pushed.

|                                                                                                    | Save CSV Format |
|----------------------------------------------------------------------------------------------------|-----------------|
| Uploading 26.367%                                                                                                    |                 |
| START 16/07/08 11:18:36<br>STOP 16/07/08 11:18:56<br>START 16/07/08 11:19:20<br>STOP 16/07/08 11:19:32<br>START 16/07/08 11:19:56<br>STOP 16/07/08 11:20:14 |                 |
| Can                                                                                                    | el              |

Duration from STOP time to next START time is lead time, which this analyzer did not capture protocol. In this case, it is about 30 sec.

After push "Cancel" button, please push "STOP" button to upload LOG of final period.

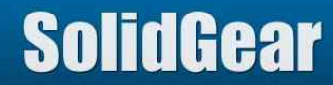

## 9.2 Auto Retry (Repeat mode) (3/3)

Uploaded LOG are stored to "tmp" directory, which is the same directory of application software exists.

Uploaded LOG size is 256MB. File name is made from Date. "montmp.mon" is final period LOG.

| 160708_111836-111856.mon   | 2016/07/08 11:19 | 262,145 KB |
|----------------------------|------------------|------------|
| 🖻 160708_111920-111932.mon | 2016/07/08 11:19 | 262,145 KB |
| ا 160708_111956-112014.mon | 2016/07/08 11:20 | 262,145 KB |
| ا 160708_112037-112400.mon | 2016/07/08 11:24 | 1 KB       |
| 🖻 montmp.mon               | 2016/07/08 11:24 | 90,477 KB  |

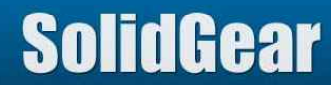

Search function is used to search specified event from LOG.

|        | File name         | Description                                                                                             |
|--------|-------------------|----------------------------------------------------------------------------------------------------|
|        | s_busy.txt        | Search long busy period or long read latency                                                            |
|        | s_cmd.txt         | Search CMD                                                                                              |
|        | s_cmd_arg.txt     | Search CMD and Argument                                                                                 |
|        | s_cmd_arg_arg.txt | Search CMD and range from Argument1 to Argument2.<br>This is used to specify address range.             |
|        | s_cmd48_49.txt    | Search CMD48 and CMD49 with specifying parameter                                                        |
|        | s_cmd52_53.txt    | Search CMD52 and CMD53 with specifying parameter                                                        |
| Search | s_crc.txt         | Search CRC Error Event                                                                                  |
|        | s_crc_card.txt    | Search CRC Error Event (Response CRC7, Read Data CRC16, Write CRC Status) which is issued from SD Card. |
|        | s_crc_host.txt    | Search CRC Error Event (CMD CRC7, Write Data CRC16) which is issued from Host product.                  |
|        | s_err.txt         | Search any Error Event                                                                                  |
|        | s_power.txt       | Search power event                                                                                      |
|        | s_resp.txt        | Search Response Error Event such as R1 Error                                                            |
|        | s_trigger.txt     | Search Trigger Event                                                                                    |

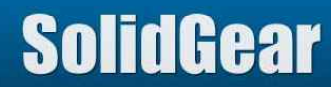

When Application software is started, it lists up files which exist in "search" directory. When one of file is clicked, command, which are described in this TXT file, are executed. Customer can add or modify this TXT file.

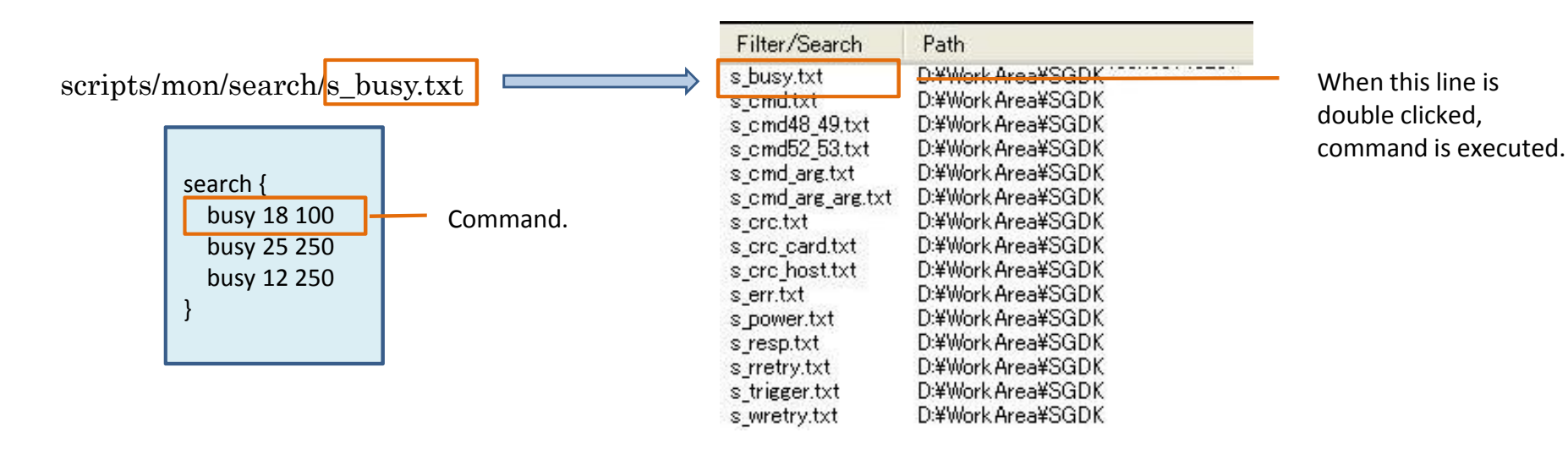

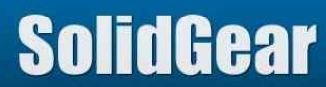

| category | File name  | Command format | Description                                                                                                    |
|----------|------------|----------------|----------------------------------------------------------------------------------------------------|
|          | s_busy.txt | busy 17 100    | "busy" searches longer busy event or longer read                                                                                |
|          |            | busy 18 100    | Application software will ask time when these command is executed, so please specify value in                                   |
| Busy     |            | busy 24 250    | ms order.<br>First parameter is CMD number. (CMD17, CMD18,                                                                      |
|          |            | busy 25 250    | CMD24, CMD25 and CMD12)<br>Second parameter (for example 100 or 250) is not<br>used by current application software, but please |
|          |            | busy 12 250    | specify second parameter for compatibility reason.                                                                              |

| Search Busy 🛛 🕅 | Search Busy  | Search Busy 🛛 🔀 |
|-----------------|--------------|-----------------|
| CMD18 100 ms    | CMD25 100 ms | CMD12 100 ms    |
| ОК              | OK           | OK              |

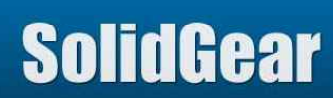

| category | File name | Format  | Description                                                                                                    |
|----------|-----------|---------|----------------------------------------------------------------------------------------------------|
| Command  | s_cmd.txt | command | "command" searches CMDs which are specified by Search<br>Command Dialog.<br>To add new command to search list, double click CMD of right side<br>window. To delete command from search list, double click CMD of<br>search list. |

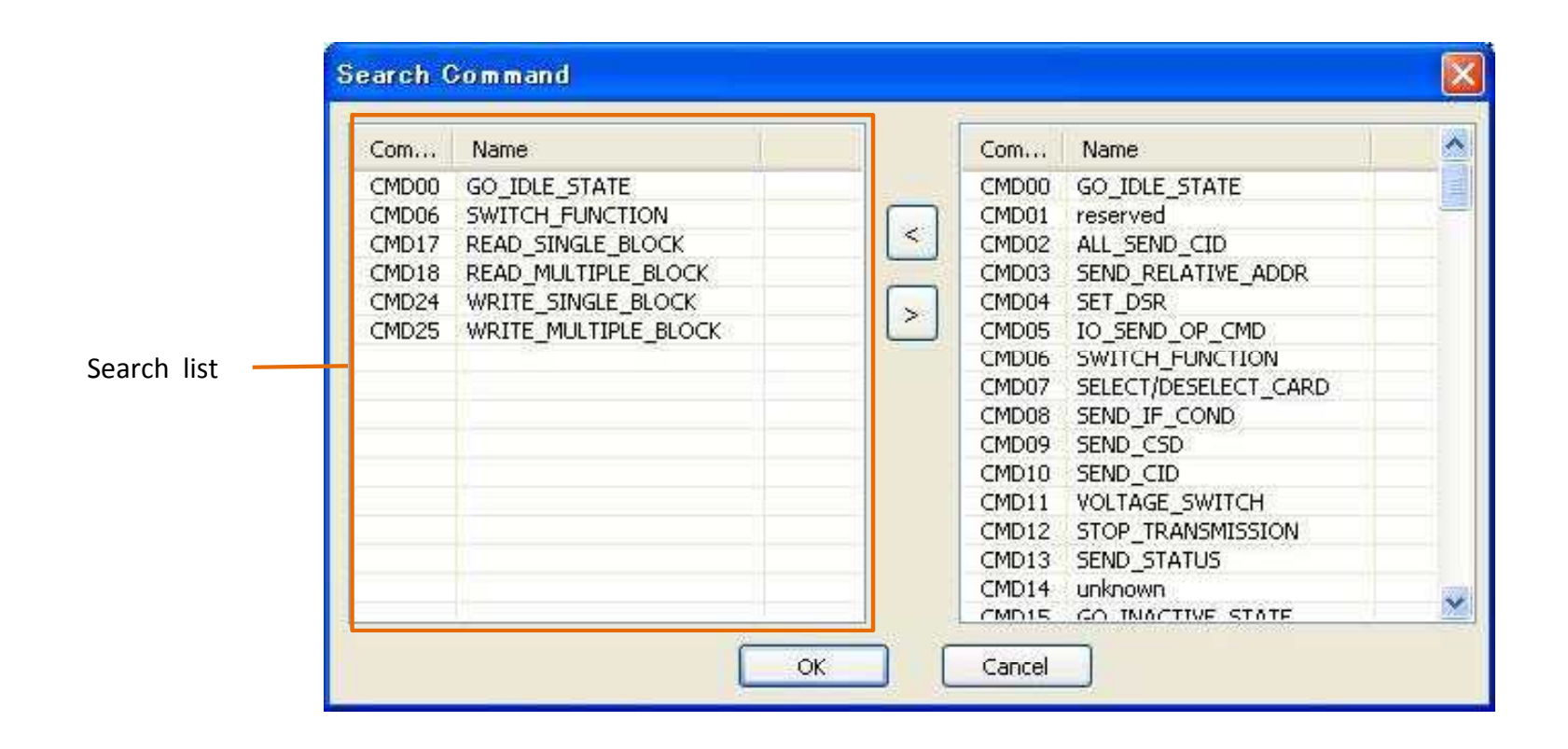

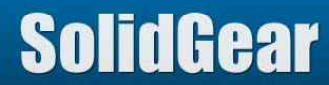

| category | File name     | Format      | Description                                                                                                    |
|----------|---------------|-------------|----------------------------------------------------------------------------------------------------|
| Command  | s_cmd_arg.txt | command arg | "command arg" searches CMD which are both CMD and Argument<br>are matched<br>Choose CMD number in command list and key in argument value,<br>then push "Next" button.<br>Multiple search condition can be set.<br>After final CMD was set by pushing Next button, push "Cancel"<br>button, then specified CMD will be searched. |

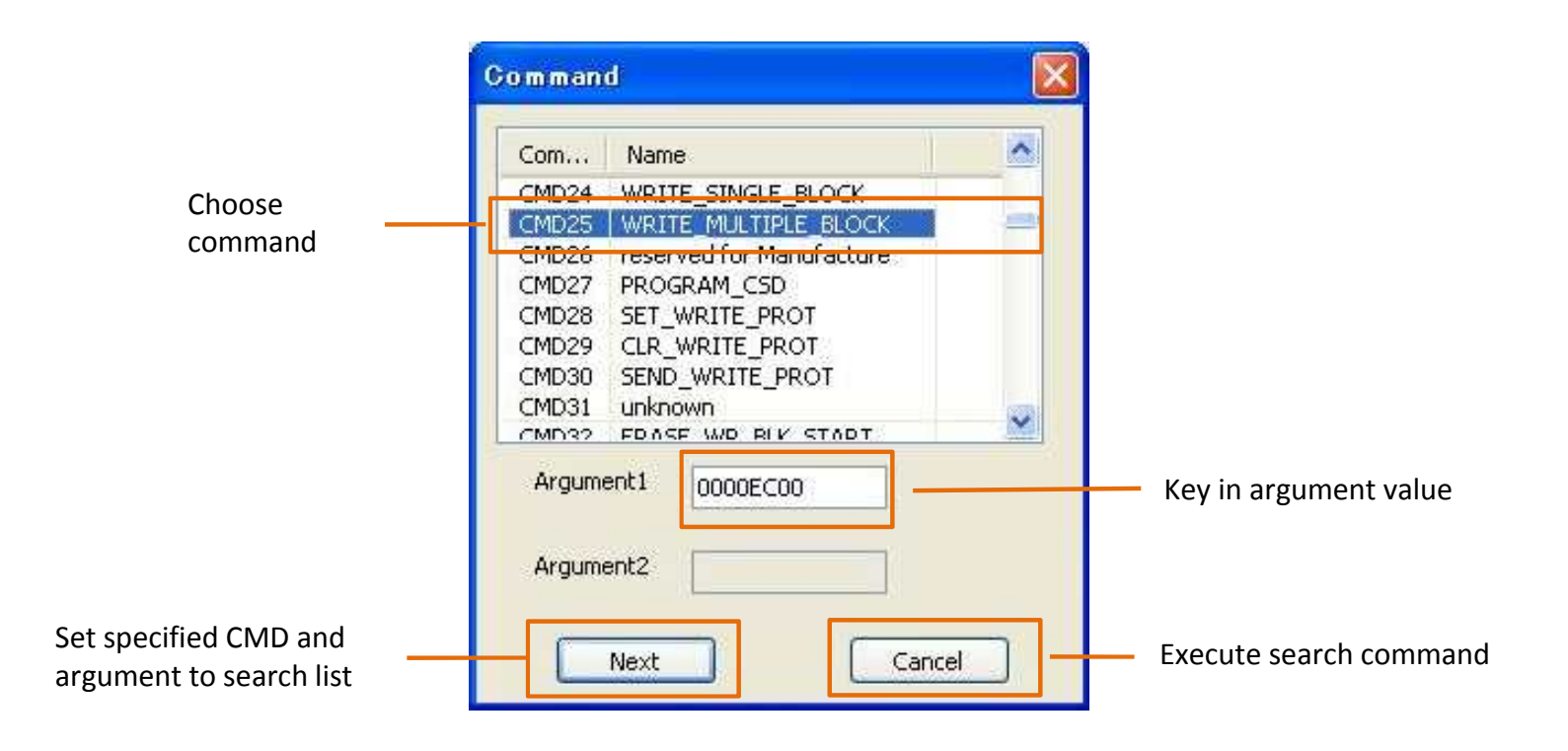

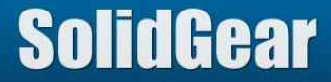

| category | File name         | Format          | Description                                                                                                    |
|----------|-------------------|-----------------|----------------------------------------------------------------------------------------------------|
| Command  | s_cmd_arg_arg.txt | command arg arg | "command arg arg" searches CMD whose argument is between<br>Argument1 and Argument2.<br>Choose CMD number in command list and key in Argument 1 and<br>Argument2 value, then push "Next" button.<br>Multiple search condition can be set.<br>After final CMD was set by pushing Next button, push "Cancel"<br>button, then specified CMD will be searched. |

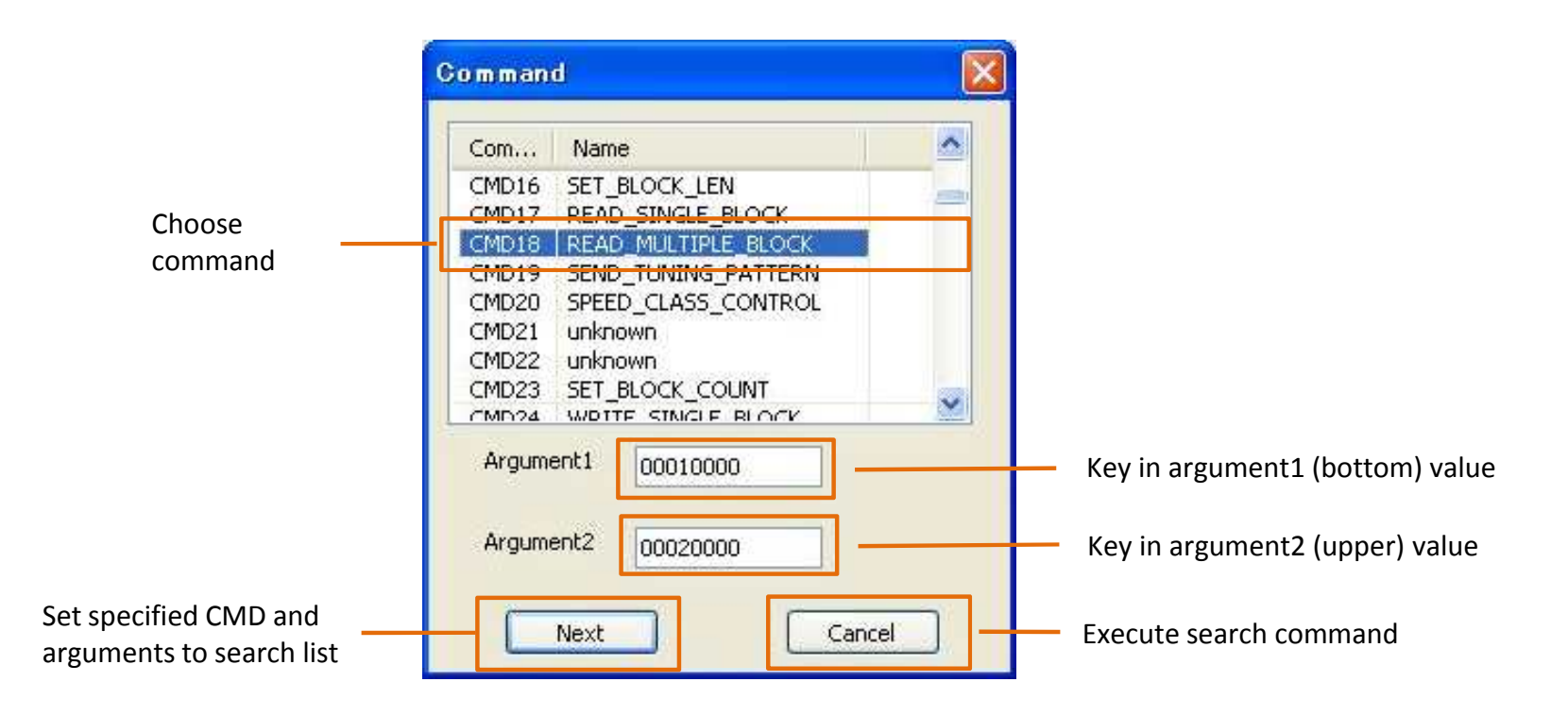

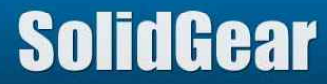

| category | File name      | Format        | Description                                                                                                    |
|----------|----------------|---------------|----------------------------------------------------------------------------------------------------|
| Command  | s_cmd48_49.txt | command_48_49 | "command_48_49" searches CMD48 or CMD49 whose argument<br>matches specified values.<br>Specify CMD number, Memory or IO, FN and Address range.  |
| Command  | s_cmd52_53.txt | command_52_53 | "command_52_53" searches CMD52 or CMD53 whose argument<br>matches specified values.<br>Specify CMD number, Read or Write, FN and Address range. |

| CMD   | R/W or M/IO | FN | Addr From(Hex) | Addr To(Hex) |
|-------|-------------|----|----------------|--------------|
| CMD49 | 🗸 Memory 💉  | 7  | ✓ 1            | 3            |

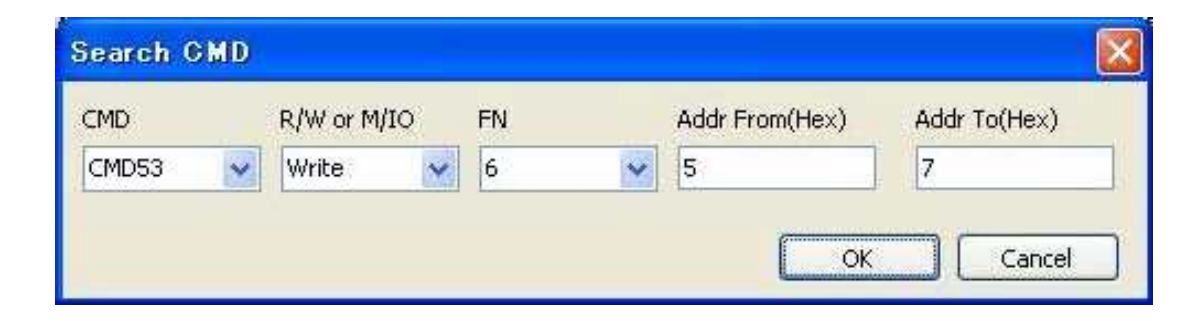

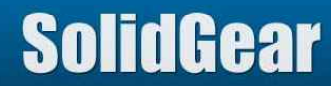

| category       | File name      | Format                                                                                                    | Description                                                                                                    |
|----------------|----------------|----------------------------------------------------------------------------------------------------|----------------------------------------------------------------------------------------------------|
|                | s_crctxt       | crc                                                                                                    | "crc" searches CRC Error event.<br>This command searches all of CRC Error event.                                                             |
| CRC            | s_crc_host.txt | crc_host                                                                                                    | "crc_host" searches CRC Error event which Host issued.<br>They are CMD CRC7 Error and Write Data CRC16 Error.                                |
| s_crc_card.txt |                | crc_card                                                                                                    | "crc_card" searches CRC Error event which Card issued.<br>They are Response CRC7 Error, Read Data CRC16 Error and<br>Write CRC Status Error. |
| Power          | s_power.txt    | power                                                                                                    | "power" searches Power event (power on or power off)                                                                                         |
| R1 Response    | s_resp.txt     | resp OUT_OF_RANGE<br>resp ADDRESS_ERROR<br>resp BLOCK_LEN_ERROR<br>resp ERASE_SEQ_ERROR<br>resp ERASE_PARAM<br>resp WP_VIOLATION<br>resp CARD_IS_LOCKED<br>resp LOCK_UNLOCK_FAILED<br>resp COM_CRC_ERROR<br>resp ILLEGAL_COMMAND<br>resp CARD_ECC_FAILED<br>resp CC_ERROR<br>resp ERROR<br>resp CSD_OVERWRITE<br>resp WP_ERASE_SKIP<br>resp CARD_ECC_DISABLED<br>resp ERASE_RESET | "resp" searches ERROR bit = 1 of R1 response.                                                                                                |

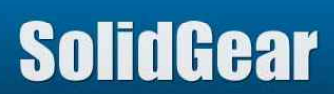

# 10. Search (9/9)

Searched result can be saved as CSV file by double clicking Right mouse button. (Left mouse button jumps to target line of LOG window)

| No  | Time  | CMD    | Argumen   | TransferS | LBA(Argu |                   |
|-----|-------|--------|-----------|-----------|----------|-------------------|
| 2   | 000s: | CMD,25 | 00002000  | 00000001  | 00000010 | AbsTime,112,us,M  |
| 11  | 000s: | CMD,18 | 00004040  | 0000008   | 00000020 | AbsTime,2907,us,I |
| 23  | 000s: | CMD,18 | 000011010 | 0000000   | 10000020 | AbsTime,4117,us,  |
| 36  | 000s: | CMD,18 | 000 Sa    | ive List  | 0000020  | AbsTime,5338,us,I |
| 49  | 000s: | CMD,18 | 00004058  | 80000008  | 00000020 | AbsTime,6552,us,  |
| 62  | 000s: | CMD,18 | 00004060  | 80000008  | 00000020 | AbsTime,7776,us,  |
| 75  | 000s: | CMD,18 | 00004068  | 80000008  | 00000020 | AbsTime,9159,us,I |
| 88  | 000s: | CMD,18 | 00004070  | 80000008  | 00000020 | AbsTime,10491,us  |
| 101 | 000s: | CMD,18 | 00004078  | 0000008   | 00000020 | AbsTime,11824,us  |

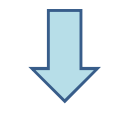

| 2   | 000s:000ms:112us 112 us | CMD | 25 | 2000 | 1 | 10 |
|-----|-------------------------|-----|----|------|---|----|
| 11  | 000s:002ms:907us 001 ms | CMD | 18 | 4040 | 8 | 20 |
| 23  | 000s:004ms:117us 948 us | CMD | 18 | 4048 | 8 | 20 |
| 36  | 000s:005ms:338us 942 us | CMD | 18 | 4050 | 8 | 20 |
| 49  | 000s:006ms:552us 942 us | CMD | 18 | 4058 | 8 | 20 |
| 62  | 000s:007ms:776us 953 us | CMD | 18 | 4060 | 8 | 20 |
| 75  | 000s:009ms:159us 001 ms | CMD | 18 | 4068 | 8 | 20 |
| 88  | 000s:010ms:491us 001 ms | CMD | 18 | 4070 | 8 | 20 |
| 101 | 000s:011ms:824us 001 ms | CMD | 18 | 4078 | 8 | 20 |

11. Header pin (1/8)

On main POD, there are some Header pins.

From these header pins, encoded signals are output while this analyzer is capturing protocol.

With connecting these header pins and SD signals to Logic Analyzer (external equipment), it is possible to analyze host products operation precisely.

In case of SGDK330A, these signals are 3.3V CMOS level. In case of SGDK330B, these signals are 1.8V or 3.3V CMOS level.

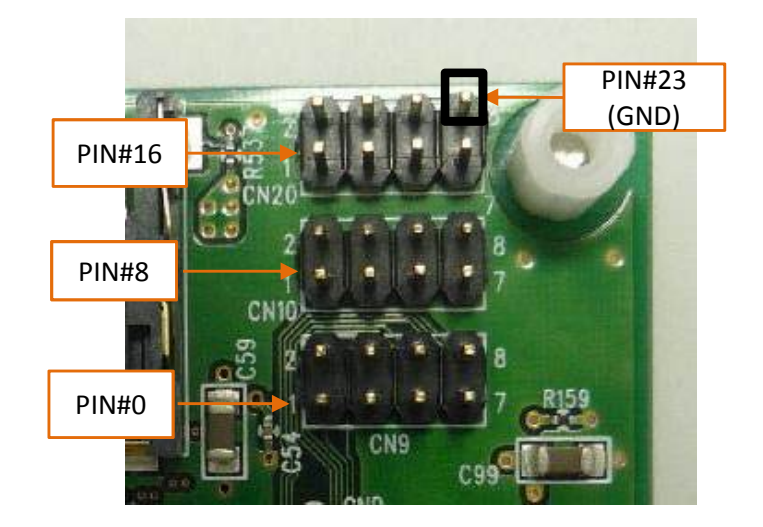

# [SGDK330A]

| CN20 |     |     |     |  |  |  |
|------|-----|-----|-----|--|--|--|
| #20  | #21 | #22 | #23 |  |  |  |
| #16  | #17 | #18 | #19 |  |  |  |

CN10

| #12 | #13 | #14 | #15 |
|-----|-----|-----|-----|
| #8  | #9  | #10 | #11 |

CN9

| #4 | #5 | #6 | #7 |
|----|----|----|----|
| #0 | #1 | #2 | #3 |

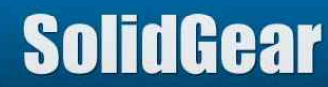

11. Header pin (2/8)

# [SGDK330B]

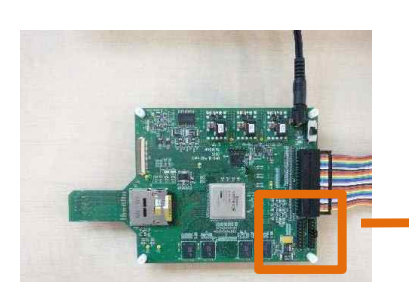

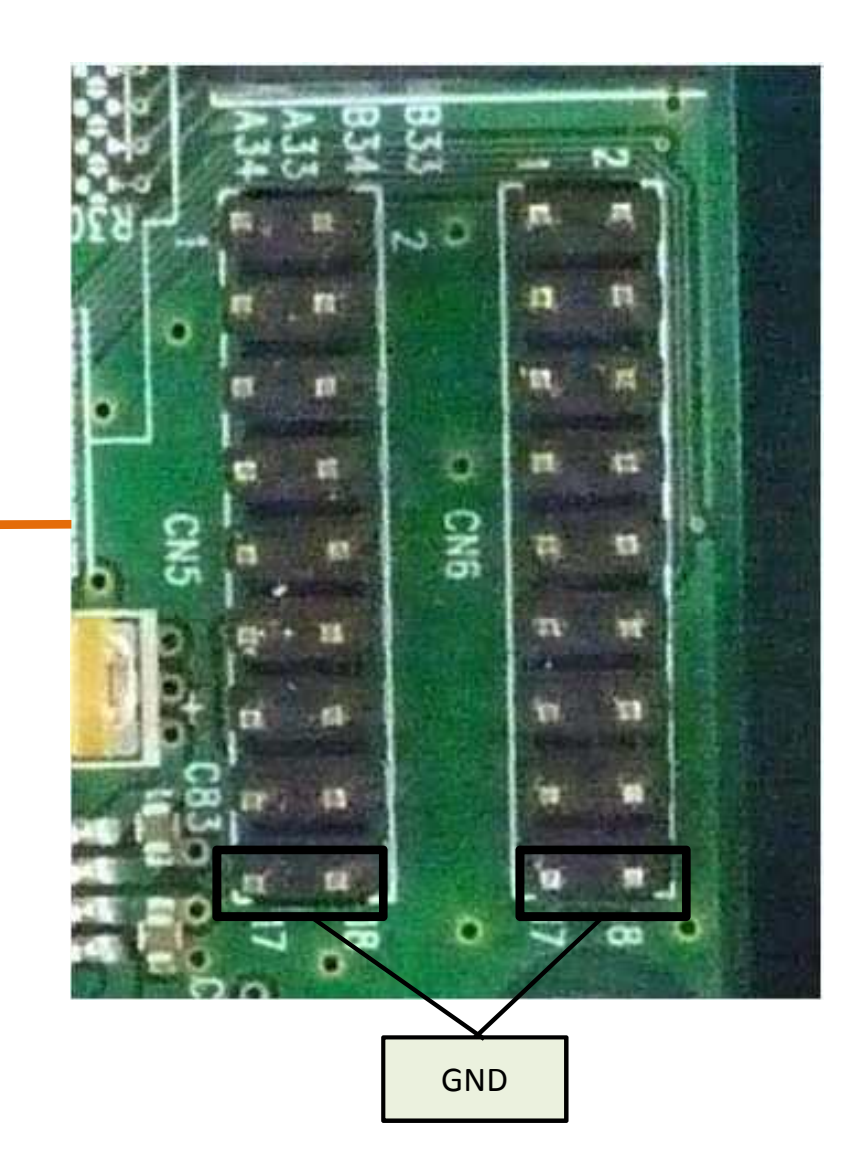

| CN | 5   | C   | N6   |
|----|-----|-----|------|
| :0 | #8  | #16 | #24  |
| 1  | #9  | #17 | #"25 |
| 2  | #10 | #18 | #26  |
| 3  | #11 | #19 | #27  |
| 4  | #12 | #20 | #28  |
| 5  | #13 | #21 | #29  |
| 6  | #14 | #22 | #30  |
| 7  | #15 | #23 | #31  |
| ND | GND | GND | GND  |
|    |     |     |      |

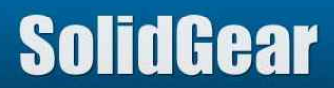

GI

# 11. Header pin (3/8)

# [SGDK330B]

Voltage level of Header pin can be selected by Jumper pin setting.

| Jumper setting    | Voltage level of Header pin |  |  |  |
|-------------------|-----------------------------|--|--|--|
| 1.8V – Center pin | 1.8V                        |  |  |  |
| 3.3V – Center pin | 3.3V                        |  |  |  |

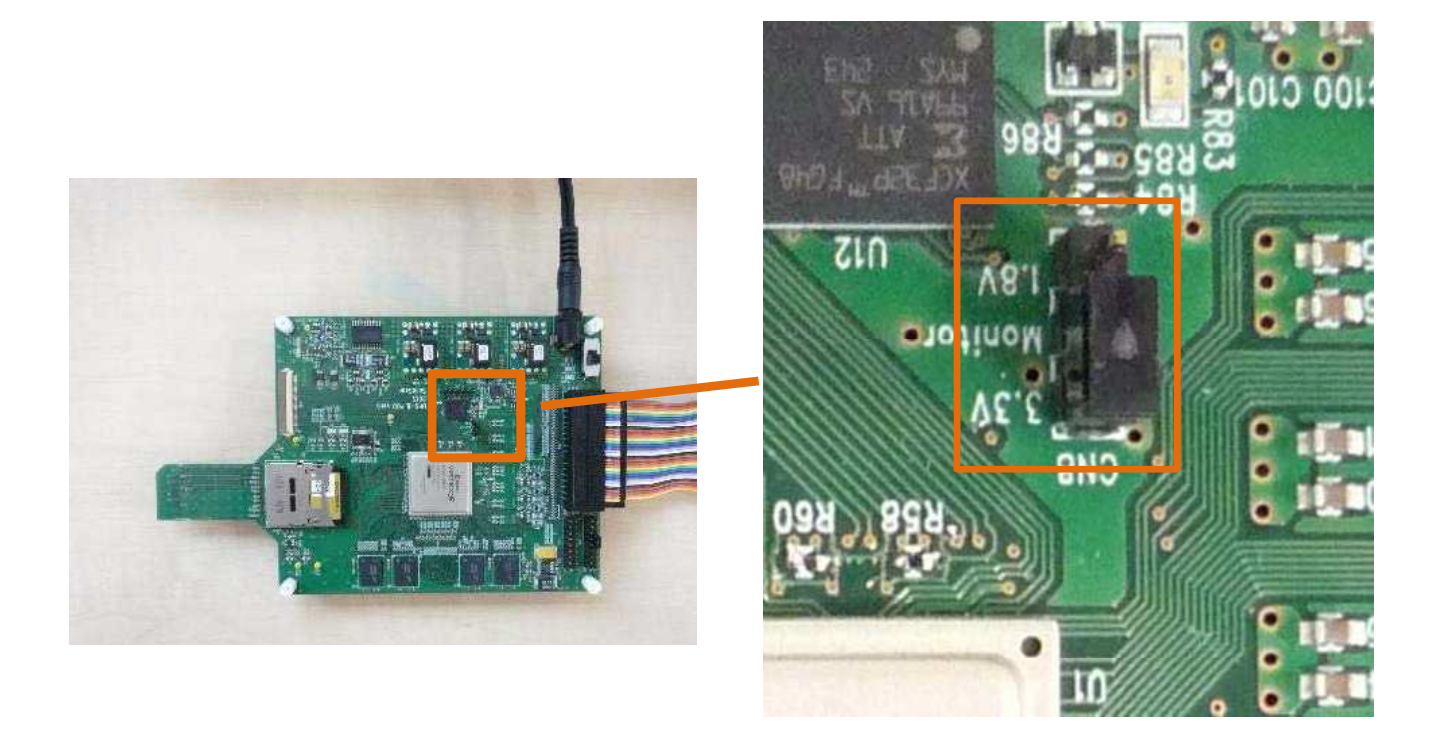

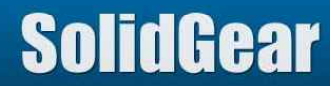

| Header pin definition during Analyzer Mode |          |                     |        |                                                                                                    |  |
|--------------------------------------------|----------|---------------------|--------|----------------------------------------------------------------------------------------------------|--|
| SGDK330A                                   | SGDK330B | Signal Name         | In/Out | Description                                                                                                    |  |
| #23                                        |          | GND                 |        | Grand Level (0V)                                                                                                    |  |
| #22                                        | #31      | External Trigger IN | Input  | If positive edge or negative edge signal is input to this pin, external trigger in event occurs.<br>No connection if trigger in mode is not used.                    |  |
| #21                                        | #30      | External Event      | Input  | If positive edge or negative edge signal is input to this pin, external event occurs, and it is recoded to LOG file.<br>No connection if external event is not used. |  |
| #20-#16                                    | #29-#16  | reserved            |        | Reserved                                                                                                    |  |
| #15                                        | #15      | CMD Pulse           | Output | High level pulse signal is output when new CMD from Host product is found. While this signal is high level, signal of #14-#8 are stable.                             |  |
| #14                                        | #14      | ACMD ID             | Output | If new CMD is ACMD, this signal becomes high level.<br>This signal level is kept till next CMD is input.                                                             |  |
| #13-#8                                     | #13-#8   | CMD                 | Output | Host CMD are output in parallel.<br>Pin#13 is MSB and Pin#8 is LSB.<br>These signal level are kept till next CMD is input.                                           |  |

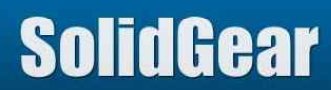

| Header pin definition during Analyzer Mode |          |                             |        |                                                                                 |  |  |
|--------------------------------------------|----------|-----------------------------|--------|---------------------------------------------------------------------------------|--|--|
| SGDK330A                                   | SGDK330B | Signal Name                 | In/Out | Description                                                                     |  |  |
| #7                                         | #7       | CMD/Response<br>Start Pulse | Output | High pulse signal is output when start bit of command or response is found.     |  |  |
| #6                                         | #6       | Data Start Pulse            | Output | High pulse signal is output when start bit of Read Data or Write Data is found. |  |  |
| #5                                         | #5       | BUSY Start Pulse            | Output | High pulse signal is output when Busy signal is found.                          |  |  |
| #4-#3                                      | #4-#3    | Trigger Level               | Output | Trigger level from 0 to 3 are output.                                           |  |  |
| #2                                         | #2       | Final Trigger<br>Pulse      | Output | High pulse signal is output when final trigger hit.                             |  |  |
| #1                                         | #1       | Each Trigger<br>Pulse       | Output | High pulse signal is output when each trigger hit.                              |  |  |
| #0                                         | #0       | CRC Error Pulse             | Output | High pulse signal is output when Analyzer finds CRC Error.                      |  |  |

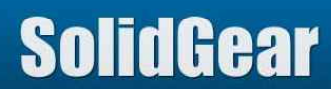

Below fig is sample wave form of signals from header pins and SD signals. In this case, trigger condition of logic analyzer is ACMD51.

| CMD Pulse: | High pulse signal is output when 48bit command is input. |
|------------|----------------------------------------------------------|
|------------|----------------------------------------------------------|

- ACMD ID: High level signal is output if command is ACMD.
- CMD: 6 bit command is output.

CMD Start: High pulse signal is output when start bit of command or response is found.

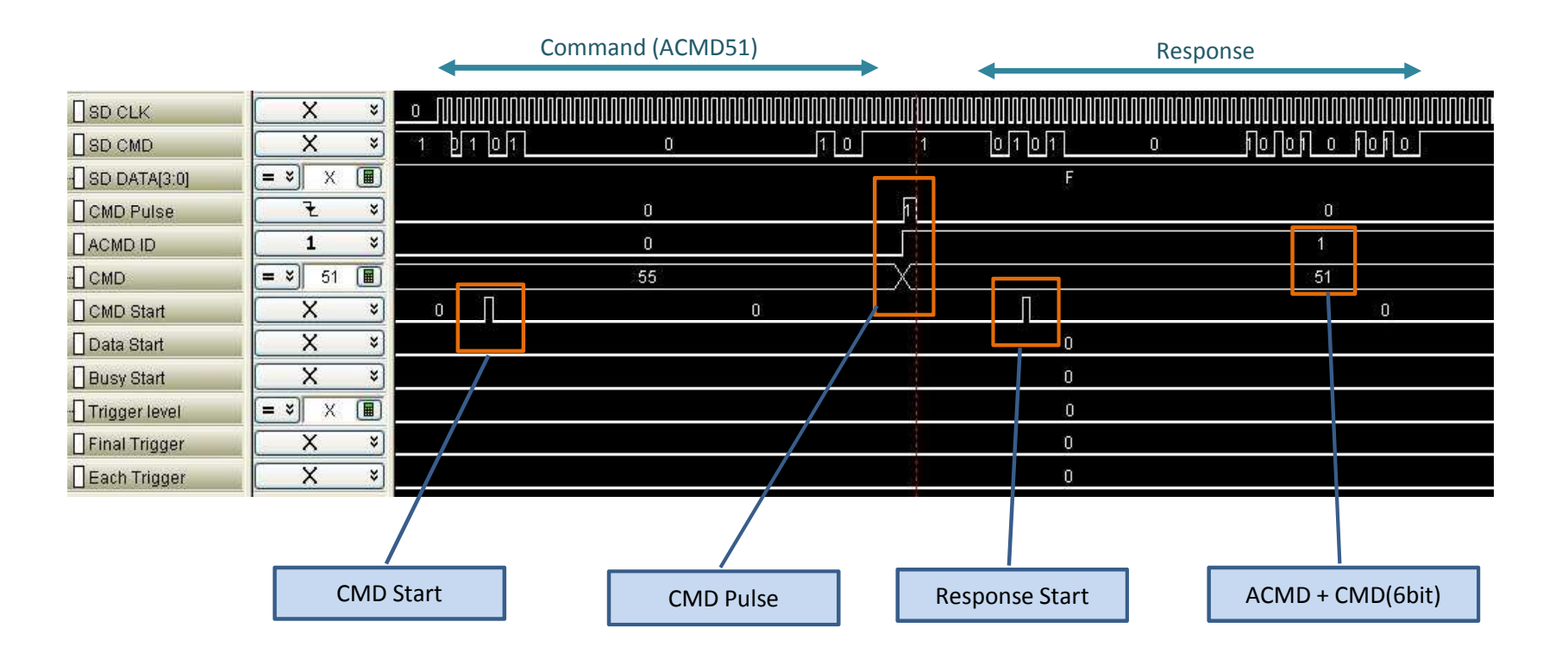

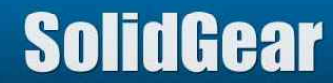

Below fig is wave form of write data by CMD25.

High pulse signal is output when start bit of write data is found. Data Start:

|                     |          |          | Write Data    |                      |                              |                  |              |
|---------------------|----------|----------|---------------|----------------------|------------------------------|------------------|--------------|
|                     |          |          |               | <u>میں میں میں م</u> | بصبوبية ويعور حيروسو         |                  | يو مورو مورو |
| SD CLK              | X ×      | 0 101010 | 10101010101   | 010101               |                              | 0101010101010101 | 01010        |
|                     | X ×      |          |               |                      | 1                            |                  |              |
| SD DATA[3:0]        |          | F        |               | (9) (2)              | 20/2/2                       | 2,2,2,2,2        | 0            |
| -[] SD DATA[3:0][0] | X ×      | 1        | 0 1 0         | 1                    | 0831 172 KN# KN# 0831 172 58 | 0                |              |
| -[] SD DATA[3:0][1] | X ×      | 1        | 0 1           | 0 1                  | 0 1 0 1 0 1                  | 0 1 0 1 0 1 0 1  | 0            |
| -[] SD DATA[3:0][2] | X ×      | 1        | 0 1 0         |                      |                              | 0                |              |
|                     | X ×      | 1        | 0 1 0         | 1                    |                              | 0                |              |
| CMD Pulse           | E ×      |          | 836 - 918 939 |                      | 0                            |                  |              |
|                     | 0 ×      |          |               |                      | 0                            |                  |              |
| Осмр                | = ¥ 25 🔳 |          |               |                      | 25                           |                  |              |
| CMD Start           | X ×      |          |               |                      | 0                            |                  |              |
| Data Start          | X ×      |          | 0             | 1                    |                              | 0                |              |
| Busy Start          | X ×      |          |               |                      | 0                            |                  |              |

Below fig is wave form of write data by CMD25.

High pulse signal is output when Busy signal is found. **Busy Start:** 

Write Data

|                 |                        | Write Data    | •         |           | BUSY1言   | 亏 |
|-----------------|------------------------|---------------|-----------|-----------|----------|---|
| SD CLK          | X ×                    |               |           | 010101010 | 10101010 |   |
| SD CMD          | X ¥                    |               |           | 1         |          |   |
| H SD DATA[3:0]  | = * × 🔳                | JF CONNEXCION | F E F F   |           |          | E |
|                 | X ×                    |               | 1 0 1 0 1 |           |          | 0 |
| SD DATA[3:0][1] | X ×                    | 0 1 0         |           |           | <u>ی</u> |   |
| SD DATA[3:0][2] | X ×                    | 1 0 1 0       |           |           | 1        |   |
|                 | X ×                    | 1 0 1 0       |           |           | 11<br>1  |   |
| CMD Pulse       | E ¥                    |               |           | 0         |          |   |
| ACMD ID         | 0 *                    |               |           | 0         |          |   |
| H] CMD          | <b>= *</b> 25 <b>■</b> |               |           | 25        |          |   |
| CMD Start       | X ×                    |               |           | 0         |          |   |
| Data Start      | X ×                    |               |           | 0         |          |   |
| Busy Start      | X ×                    |               | 0         |           | N        | 0 |

SolidGear

BUSY信号
# 11. Header pin (8/8)

## [External Event from Header pin]

If signal level of Header Pin#21(330A)/#30(330B) is changed, this Event is recorded to LOG file. Please set minimum width of high level and low level to greater than 100ns.

This function is used to check timing relationship between media access and certain event of Host product.

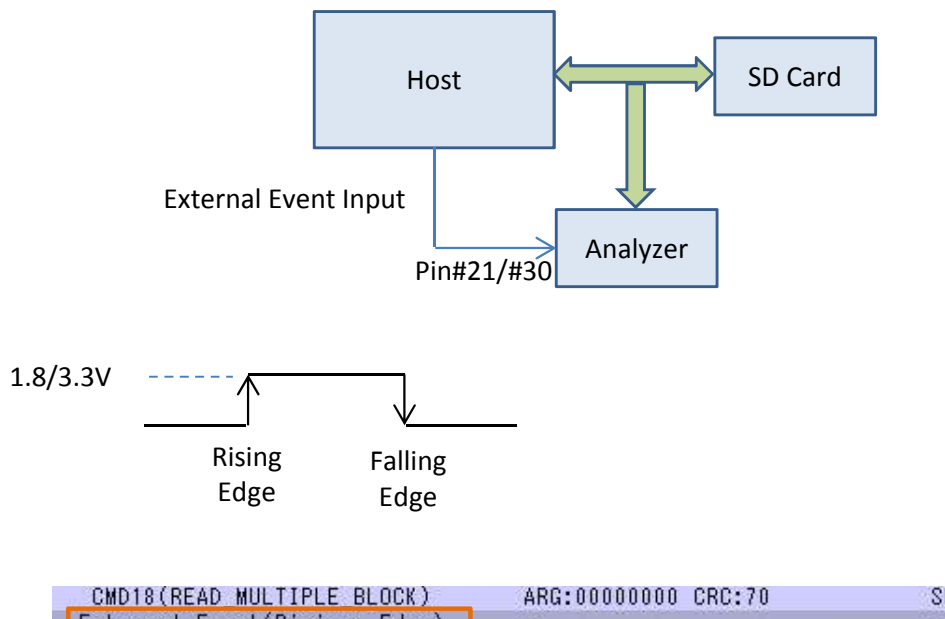

| CMD18(READ_MULTIPLE_BLOCK)   | ARG:00000000 CRC:70     | SC:1 IO=1.8V       |
|------------------------------|-------------------------|--------------------|
| External Event(Risigne Edge) |                         | -                  |
| R1                           | RSP:1200000900D3 [47:0] | -                  |
| Read                         | EB58904D .X.M           | WaitTime:378us     |
| CMD12(STOP_TRANSMISSION)     | ARG:0000000 CRC:30      | SC:1 fromCMD:455us |
| Read                         | 52526141 RRaA           | WaitTime:Ous       |
| External Event(Falling Edge) | -                       | -                  |
| R1b                          | RSP:0C00000B007F [47:0] | (7 <u>1</u> 7      |

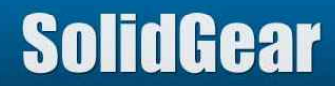

12. Trigger Menu (1/2)

|         | RUN<br>TRIGGER                                                                                                    |
|---------|----------------------------------------------------------------------------------------------------|
| (1) ——— | Trigger<br>Trigger Position 60%                                                                                                    |
| (2)     | Simple Trigger         Response CRC7 Error       Read CRC16 Error         Command CRC7 Error       Write CRC16 Error         External Trigger       Power Trigger         Not Use       Rising Edge       Falling Edge                                                                                         |
|         | Sequential Trigger TRG# #1  0 Times And Go to next SET Clear All Clear                                                                                                    |
| (3)     | Command Trigger         Command Trigger         CMD       CMD+Arg         CMD       CMD+Arg         R1 Rsp(Pattern Trigger)       R1 Rsp(Error Trigger)         CMD#       CMD00(GO_IDEL_STATE V         Argument Mask       00000000         Response Mask       00000000         Easy Setup       Easy Setup |
| (4)     | Address Trigger            ✓ Read Address check             Write Address check                                                                                                    |
| (5)     | Busy Time Trigger<br>Busy > 0 us                                                                                                    |

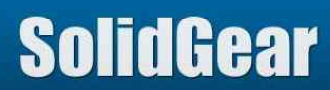

| #   | ID                    |                   | 内容                                                                                                    | 参照                                              |
|-----|-----------------------|-------------------|----------------------------------------------------------------------------------------------------|-------------------------------------------------|
| (1) | Trigį                 | ger Point         | Set Trigger point.<br>If 100%, Analyzer sops its operation when Trigger Event is found.<br>If 0%, Analyzer continues its operation till LOG data size reached to Log<br>memory size (256MB/512MB/1G). | 12.1 Trigger Position                           |
|     |                       | CRC Error         | Check these boxes to activate CRC Error as Trigger Event.<br>This Trigger occurs only one time.                                                                                                    | 12.2 CRC Error Trigger                          |
| (2) | Simple Trigger        | External Trigger  | Choose appropriate button to activate External Trigger In as Trigger Event.<br>This Trigger occurs only one time.                                                                                     | 12.3 External Trigger                           |
|     |                       | Power Trigger     | Choose "Use" button to activate Low Voltage as Trigger Event.                                                                                                    | 12.4 Low Voltage<br>Trigger                     |
| (3) |                       | Command Trigger   | Check and Set appropriate condition to activate Command, Argument value or Response (R1) value as Trigger Event.                                                                                      | 12.5 Command Trigger<br>12.6 Sequential Trigger |
| (4) | Sequential<br>Trigger | Address Trigger   | Check and set these boxes to activate Address value as Trigger Event.                                                                                                    | 12.7 Address Trigger                            |
| (5) |                       | Busy Time Trigger | Set timer value to activate "Long Busy Time" as Trigger Event.                                                                                                    | 12.8 Busy Trigger                               |

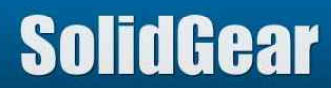

# 12.1 Trigger Position

Trigger Position can be set by Slide Bar.

If 100%, Analyzer stops its operation when Trigger Event occurred.

If 0%, Analyzer stops operation when captured LOG data size from Trigger Event occurred, becomes LOG memory size.

LOG memory size is 256MB(330A) or 256MB/512MB/1GB(330B).

Size of each event are listed below table.

For example, size of CMD event is 36byte, so if all of event is CMD, totally 7.4M event can be saved to LOG memory in case of 256MB.

|           | Event         | Size of Event in LOG | Number of Event (256MB case) |
|-----------|---------------|----------------------|------------------------------|
|           | CMD           | 36 Bytes             | 7.4M                         |
| Decreases | 48 bit        | 36 Bytes             | 7.4M                         |
| Response  | 136 bit       | 48 Bytes             | 5.6M                         |
| DATA      | 512 Byte case | 572 Byte             | 470К                         |
| DATA      | 4 Byte case   | 32 Byte              | 8.4 M                        |
|           | BUSY          | 16 Bytes             | 16.8 M                       |

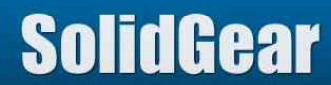

CRC Error is one of the highest priority Trigger Event. If this Analyzer found CRC Error, it enters the state of Final Trigger.

[How to set] Choose CRC Error from 5 kinds CRC Error. It is possible to choose multi kinds CRC Error.

| Response CRC7 Error | Write CRC16 Error     |
|---------------------|-----------------------|
| Command CRC7 Error  | Write Status(101,111) |
| Read CRC16 Error    |                       |

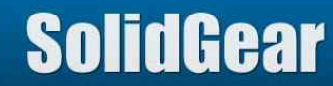

### Below fig is wave form when SD card returns negative CRC status (101). High pulse signal is output from "Final Trigger" pin.

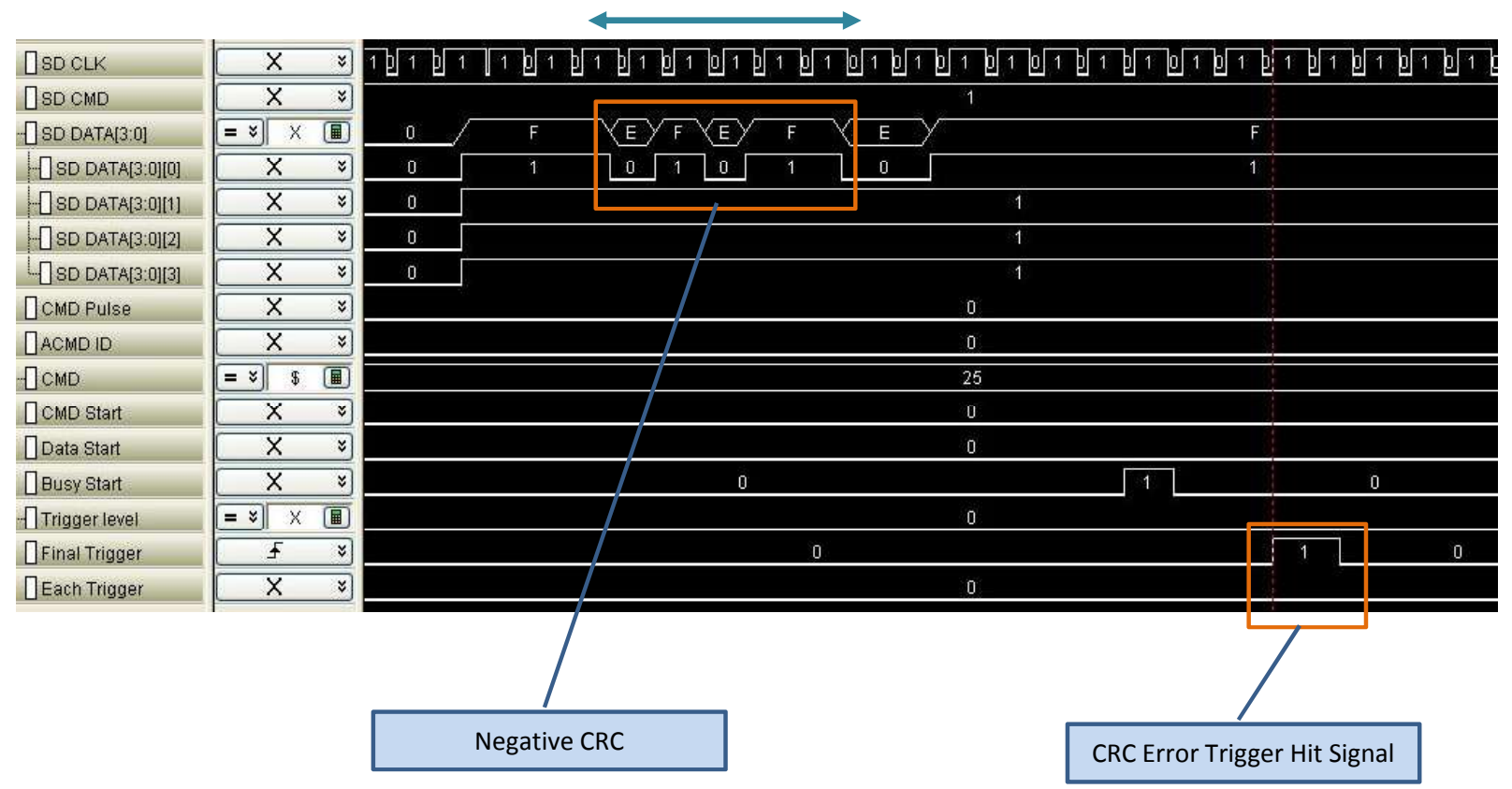

Negative CRC Status (101)

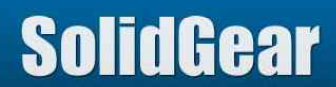

Below fig is log when SD card returned negative CRC status (101).

"CRC STATUS 101 CRC Error" and "FINAL TRIGGER" message are displayed at the point which negative CRC status was found.

| CMD25(WRITE MUL | ARG:00004000 CRC:6C             | <u>¥</u> :                                                                                                    | SD :49.5MHz | Nrc:34955      |
|-----------------|---------------------------------|----------------------------------------------------------------------------------------------------|-------------|----------------|
| Bl              | RSP:190000090031 [47:0]         | - <del>(</del> ;                                                                                                | SD :-       | Ncr:8          |
| Write           | 41806557 304430D5 30A9300       | -                                                                                                    | SD :4bit    | Nwr:8174       |
| BUSY START      |                                 |                                                                                                    | SD :-       | -              |
| BUSY END        | -                               | BUSY 29 us                                                                                                    | SD :-       | 12             |
| Write           | 00000000 00000000 0000000       | -                                                                                                    | SD :4bit    | Nwr:23         |
| BUSY START      |                                 | - H.                                                                                                    | SD :-       | -              |
| BUSY END        | 17                              | BUSY 16 us                                                                                                    | SD :-       |                |
| Write           | 00000000 00000000 0000000       |                                                                                                    | SD :4bit    | Nwr:24         |
| BUSY START      | NAMES OF STREET, SAVAGE STREET, | - Environmenter                                                                                                 | SD :-       | -              |
| BUSY END        | -                               | BUSY 17 us                                                                                                    | SD :-       | 7 <del>4</del> |
| Write           | 00000000 00000000 0000000       | The second second second second second second second second second second second second second second second se | SD :4bit    | Nwr:24         |
| BUSY START      |                                 | -                                                                                                    | SD :-       | 17             |
| BUSY END        |                                 | BUSY 16 us                                                                                                    | SD :-       | 1              |
| Write           | 00000000 00000000 0000000       | CRC STATUS 101 CRC Error FINAL TRIGGER                                                                          | SD :4bit    | Nwr:23         |
| BUSY END        |                                 | BUSY 39 us                                                                                                    | SD :-       |                |
| BUSY START      | -                               |                                                                                                    | SD :-       | 7              |
| CMD12(STOP_TRAN | ARG:00000000 CRC:30             | 2                                                                                                    | SD :49.5MHz | 2              |
| BUSY START      | -                               | ¥.                                                                                                    | SD :-       | ÷              |
| R1b             | RSP:0C00000000B [47:0]          | <b>H</b>                                                                                                    | SD :-       | Ncr:8          |
| BUSY END        |                                 | BUSY 12 us SC:5 fromCMD:681us, Avg:21                                                                           | SD :-       |                |

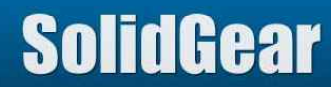

# 12.3 External trigger in (1/2)

This analyzer has external trigger in function.

External trigger is one of the highest priority Trigger Event.

If Analyzer found External Trigger Event, it enters the state of final trigger.

[How to set]

Choose "Rising Edge" or "Falling Edge" to enable the use of External Trigger in.

| External Trig | ger           |                |
|---------------|---------------|----------------|
| O Not Use     | 💿 Rising Edge | ◯ Falling Edge |

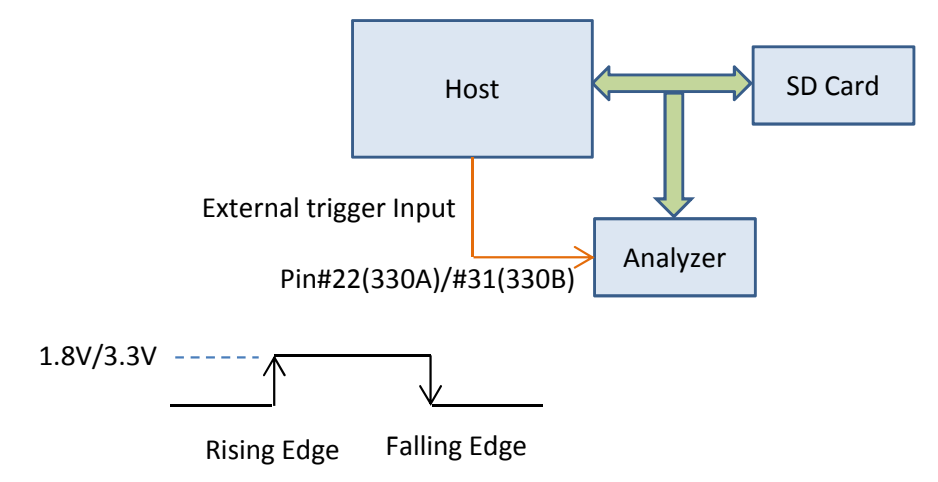

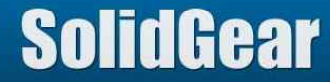

Below fig is sample log of External Trigger is input. "FINAL TRIGGER" and "Ext Trigger" message is displayed.

| Read           | E0390F77 D2F8A91A B4BEC | AccessTime:Ous                            |
|----------------|-------------------------|-------------------------------------------|
| Read           | 1CB41C52 841D5E63 DAE8C | AccessTime:Ous                            |
| CMD12(STOP_TRA | ARG:00000000 CRC:30     | SC:139 fromCMD:3651us Avg:4us, AcsMax:495 |
| R1b            | RSP:0C00000B007F [47:0] |                                           |
| CMD18(READ_MUL | ARG:00141200 CRC:37     | - FINAL TRIGGER Ext Trigger               |
| R1             | RSP:1200000900D3 [47:0] |                                           |
| Read           | CEDE841E DCA38203 6815A | AccessTime:495us                          |
| Read           | 628D889F E41123FE 9C698 | AccessTime:20us                           |
| Read           | DF3738E8 CF2E35D5 6FE40 | AccessTime:Ous                            |

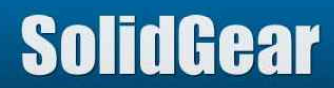

This Analyzer records "Low Voltage Event" to log if VCC of host becomes lower than "Minimum Voltage". This event is recorded always.

| 1.1             |     |              |       | 1        | 111   |
|-----------------|-----|--------------|-------|----------|-------|
| Not Active      | C   | Active       | VCC K | 2700     | mV    |
| access companys | 100 | dinger og og |       | haucente | 10867 |
| Drop period     | S   | 100          | Ú.S.  |          |       |

|      |      | Minimum Voltage |
|------|------|-----------------|
| 9    | SD   | 2.70V           |
|      | 3.3V | 2.70V           |
| eMMC | 1.8V | 1.70V           |
|      | 1.2V | 1.1V            |

Detected minimum voltage is recorded to log.

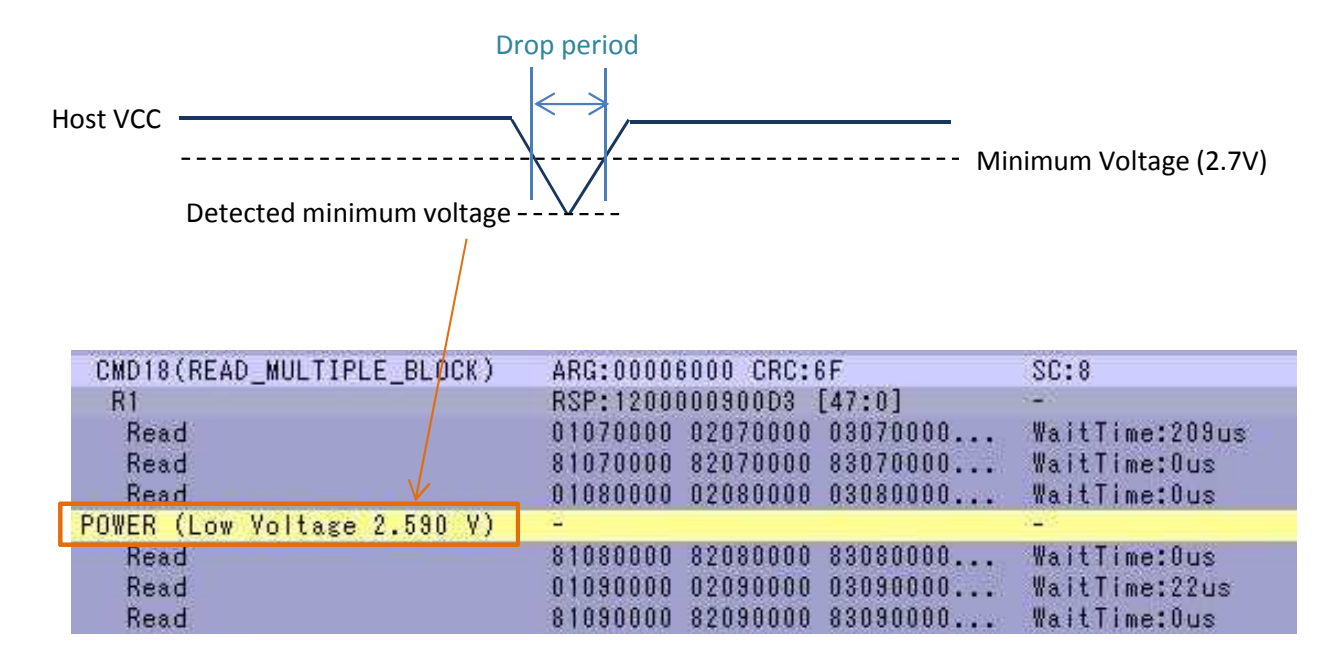

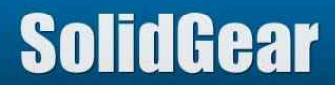

It is possible to set this "Detected Low Voltage" as Trigger Event. In this case, any voltage value can be set.

| Not Active  | 0 | Active | VCC < | 2650 | mV |
|-------------|---|--------|-------|------|----|
|             |   | -      |       |      |    |
| Drop period | X | 100    | us    |      |    |

If lower voltage than specified voltage is detected and also it kept longer than specified duration, Low voltage trigger occurs. This trigger hit occurs only one time.

After trigger hit, if lower voltage is detected again, it is saved as Low Voltage Event.

| CMD18(READ_MULTIPLE_BLOCK)  | ARG:00004000 CRC:1D        | SC:8           |
|-----------------------------|----------------------------|----------------|
| R1                          | RSP:1200000900D3 [47:0]    | ¥              |
| Read                        | 00000000 00000000 0000000  | WaitTime:257us |
| Read                        | 00000000 00000000 00000000 | WaitTime:Ous   |
| Read                        | F8FFFF0F FFFFFFF FFFFFF0F  | WaitTime:Ous   |
| Read                        | 81000000 82000000 83000000 | WaitTime:Ous   |
| POWER (Low Voltage 2.600 V) | 18                         | -TRIGGER       |
| Read                        | 01010000 02010000 03010000 | Waitlime:22us  |
| Read                        | 81010000 82010000 83010000 | WaitTime:Ous   |

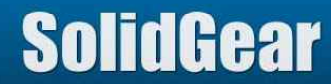

# 12.5 Command Trigger (1/6)

It is possible to set CMD, Argument value or Response value (R1) as Trigger Event.

Bit position, which is set to "1" by "Mask", are compared with "Pattern".

| Command Trigg    | er           |                       |            |
|------------------|--------------|-----------------------|------------|
| ⊙CMD ○C          | MD+Are 🔿     | CMD+Rsp               |            |
| ○R1 Rsp(Pattern  | Trigger) 🔿   | R1 Rsp(Error Trigger) |            |
| CMD# CMD18       | READ_MULTIPL | ~                     |            |
| Argument Mask    | 00000000     | Response Mask         | 0000000    |
| Argument Pattern | 00000000     | Response Pattern      | 00000000   |
|                  | Easy Setup   |                       | Easy Setup |

|         | ID                       | CMD# | Argument | Response | description                                                                                                | reference |
|---------|--------------------------|------|----------|----------|----------------------------------------------------------------------------------------------------|-----------|
|         | CMD                      | v    |          |          | If specified CMD# is found, then Trigger Hit.                                                              | 12.5.1    |
|         | CMD + Arg                | v    | v        |          | If specified CMD# and Argument value are found, then Trigger Hit.                                          | 12.5.2    |
| Command | CMD + Rsp                | ٧    |          | V        | If specified CMD# and Response value are found, then Trigger Hit.                                          | 12.5.3    |
| Trigger | R1 Rsp (Pattern Trigger) |      |          | v        | If specified R1 Response value is found, then Trigger Hit.                                                 | 12.5.4    |
|         | R1 Rsp (Error Trigger)   |      |          | v        | If any Error bit in R1 Response is found, then<br>Trigger Hit. Error bit is specified by Response<br>Mask. | 12.5.5    |

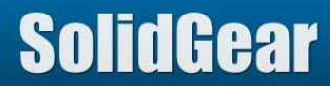

#### 12.5.1 CMD Trigger

In this mode, Trigger Hit occurs when specified CMD is found. In below case, CMD18 makes Trigger Hit.

| Command Trie     | ger        |                        |            |
|------------------|------------|------------------------|------------|
| ⊙ CMD ○          | OMD+Are    | OCMD+Rsp               |            |
| OR1 Rsp(Patter   | n Trigger) | OR1 Rsp(Error Trigger) |            |
| CMD# CMD1        | 8(READ_MUL | TIPL 💌                 |            |
| Argument Mask    | 00000000   | Response Mask          | 0000000    |
| Argument Patterr | 00000000   | Response Pattern       | 0000000    |
|                  | Easy :     | Setup                  | Easy Setup |

#### 12.5.2 CMD+Arg Trigger

In this mode, Trigger Hit occurs when specified CMD and Argument are found. In below case, CMD18 and Argument = 0x00004000 makes Trigger Hit.

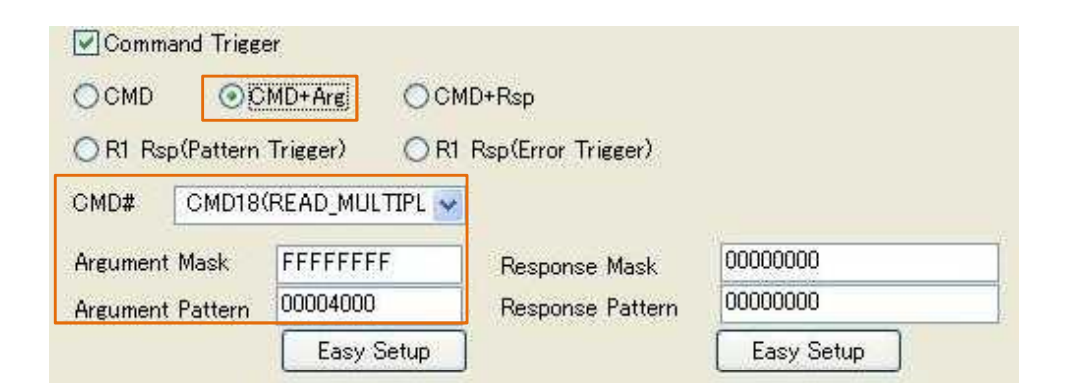

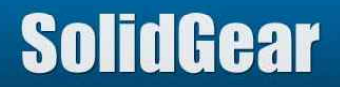

#### 12.5.3 CMD+Rsp Trigger

In this mode, Trigger Hit occurs when specified CMD and Response value are matched. In below case, CMD12 and ERROR BIT of Response makes Trigger HIT.

| Command Trigg    | er        |        |                    |            |  |
|------------------|-----------|--------|--------------------|------------|--|
|                  | MD+Arg    | ⊙ CMI  | 0+Rsp              |            |  |
| OR1 Rsp(Pattern  | Trigger)  | O R1   | Rsp(Error Trigger) |            |  |
| CMD# CMD12       | (STOP_TRA | NSM: 😽 |                    |            |  |
| Argument Mask    | 00000000  |        | Response Mask      | 00080000   |  |
| Argument Pattern | 00000000  |        | Response Pattern   | 00080000   |  |
|                  | Easy S    | Setup  |                    | Easy Setup |  |

12.5.4 R1 Rsp (Patten Trigger)

In this mode, Trigger Hit occurs when Specified Response value is matched. In below case, "both OUT\_OF\_RANG and ERROR are on" makes Trigger Hit.

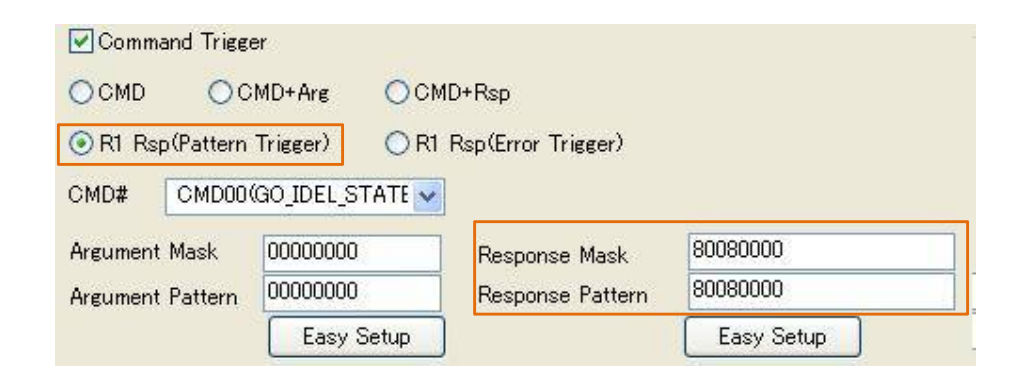

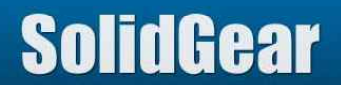

### 12.5.5 R1 Rsp (Error Trigger)

In this mode, Trigger Hit occurs when any Error bit in Response is ON.

Check target bits are specified by Response Mask.

In below case, any Error bit in Response makes Trigger Hit.

| Command Trigg    | er         |        |                    |            |   |
|------------------|------------|--------|--------------------|------------|---|
|                  | )MD+Arg    | Осм    | D+Rsp              |            |   |
| OR1 Rsp(Pattern  | Trigger)   | 💿 R1   | Rsp(Error Trigger) |            |   |
| CMD# CMD00       | (GO_IDEL_S | TATE 🗸 |                    |            |   |
| Argument Mask    | 00000000   |        | Response Mask      | FD390000   | 1 |
| Argument Pattern | 00000000   |        | Response Pattern   | FD390000   |   |
|                  | Easy 3     | Setup  |                    | Easy Setup |   |

#### 12.5.6 Easy Setup

By pushing "Easy Setup", R1 Response value can be set.

| OUT OF RANGE     | WP VIOLATION       | CC ERROR        |
|------------------|--------------------|-----------------|
|                  | LOCK UNLOCK FAILED | FRROR           |
|                  | CARD_ECC_FAILED    | CSD_OVER_WRITE  |
| ERASE_SEQ_ERROR  | RASE_PARAM         |                 |
| MC               |                    |                 |
| OUT_OF_RANGE     | LOCK_UNLOCK_FAILED | CSD_OVER_WRITE  |
| ADDRESS_MISALIGN | COM_CRC_ERROR      | WP_ERASE_SKIP   |
| BLOCK_LEN_ERROR  | ILLEGAL_COMMAND    | ERASE_RESET     |
| ERASE_SEQ_ERROR  | DEVICE_ECC_FAILED  | SWITCH_ERROR    |
| ERASE_PARAM      | CC_ERROR           | EXCEPTION_EVENT |
| WP_VIOLATION     | ERROR              |                 |

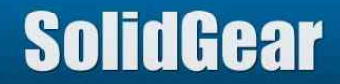

### 12.5 Command Trigger (5/6)

It is possible to set Error condition of R1 response as Trigger Event with using "R1 Rsp (Error Trigger)".

[How to set]
(Setp1) Check "Command Trigger".
(Step2) Choose "R1 Rsp (Error Trigger)"
(Step3) Set the value to "Response Mask". Set "1" to Error bit field which you want to set as trigger event.
(Step4) Specify number to "Times And Go to next" field and push SET button.

In below case, all of error bits are checked.

In this case, if any error bit of R1 response is on, Trigger will hit.

| RG# #1 💌         | 1             | Times And Go to next | SET        | Clear | All Clea |
|------------------|---------------|----------------------|------------|-------|----------|
| Command Trigger  |               |                      |            |       |          |
| Command Trigge   | er            |                      |            |       |          |
| OCMD OC          | MD+Are OCM    | MD+Rsp               |            |       |          |
| OR1 Rsp(Pattern  | Trigger) 💿 R1 | Rsp(Error Trigger)   | ]          |       |          |
| CMD# CMD00       | GO_IDEL_STATE |                      | -          |       |          |
| Argument Mask    | 0000000       | Response Mask        | FD390000   |       |          |
| Argument Pattern | 0000000       | Response Pattern     | FD390000   |       |          |
|                  | Easy Setup    | 1                    | Easy Setup |       |          |

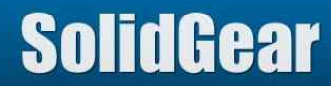

Below fig is log if Error bit of R1 response is on. Two Error bits of R1 response are on, so Trigger hit.

| CMD18(READ_MULTIPL | ARG:00003888 CRC:6A     | SC:8             | SD :51.1MHz | Nrc:14                         |
|--------------------|-------------------------|------------------|-------------|--------------------------------|
| R1                 | RSP:1200000900D3 [47:0] |                  | SD :-       | Ncr:8                          |
| Read               | 00000000 00000000 00000 | WaitTime:37us    | SD :4bit    | Nac:1838                       |
| Read               | 00000000 00000000 00000 | WaitTime:Ous     | SD :4bit    | Nac:5                          |
| Read               | 00000000 00000000 00000 | WaitTime:Ous     | SD :4bit    | Nac:5                          |
| Read               | 00000000 00000000 00000 | WaitTime:Ous     | SD :4bit    | Na 000028080000 [47:0]         |
| Read               | 00000000 00000000 00000 | WaitTime:Ous     | SD :4bit    | Na: OUT OF RANGE :NO ERROR     |
| Read               | 00000000 00000000 00000 | WaitTime:Ous     | SD :4bit    | Na ADDRESS ERROR :NO ERROR     |
| Read               | 00000000 00000000 00000 | WaitTime:Ous     | SD :4bit    | Na BLOCK_LEN_ERROR :NO ERROR   |
| Read               | 00000000 00000000 00000 | WaitTime:Ous     | SD :4bit    | Na ERASE_SEQ_ERROR :NO ERROR   |
| CMD12(STOP_TRANSMI | ARC:00000000 CRC:30     | SC:8 fromCMD:28. | SD :50.3MHz | Nr ERASE_PARAM :NO ERROR       |
| R1b                | RSP:0C00280B00CD [47:0] | - FINAL TRIGGER  | SD :-       | Nc WP_VIOLATION :NOT PROTECTED |
| CMD13(SEND_STATUS) | ARG:55AAUUUU CRC:32     | -                | SD :49.5MHz | Nr CARD_IS_LOCKED :UNLOCKED    |
| R1                 | RSP:0D000009003F [47:0] | -                | SD :-       | NC LUCK_UNLUCK_FAILED:NU ERRUR |
| CMD18(READ_MULTIPL | ARG:00003888 CRC:6A     | SC:10            | SD :24.0MHz | Nr LLECAL CONMAND ING EPROP    |
| R1                 | RSP:1200000900D3 [47:0] |                  | SD :-       | NC CADD ECC EATLED . CATLIDE   |
| Read               | 00000000 00000000 00000 | WaitTime:36us    | SD :4bit    | Na CC ERRIR INI ERRIR          |
| Read               | 00000000 00000000 00000 | WaitTime:Ous     | SD :4bit    | Na FRROR FRROR                 |
|                    |                         |                  |             | CSD OVERWRITE :NO ERROR        |
|                    |                         |                  |             | WP ERASE SKIP :NOT PROTECTED   |
|                    |                         |                  |             | CARD_ECC_DISABLED :ENABLED     |
|                    |                         |                  |             | ERASE_RESET :CLEARED           |
|                    |                         |                  |             | CURRENT_STATE :DATA            |
|                    |                         |                  |             | READY_FOR_DATA :READY          |

:DISABLE

APP\_CMD

### Analyzer supports 4 level sequence trigger from TRG#1 to TRG#4. Trigger count value can be set from 1 to 65535 for each TRG#. "0" means NO trigger setting. When trigger count is reached to "0", next TRG# is adopted.

| Start  |                                                     |
|--------|-----------------------------------------------------|
| TRG#1  | when trigger count is reached to "0", move to TRG#2 |
| TRG#2  | when trigger count is reached to "0", move to TRG#3 |
| TRG#3  | when trigger count is reached to "0", move to TRG#4 |
| TRG#4  | when trigger count is reached to "0", finish        |
| Finish |                                                     |
|        |                                                     |

#### [How to set]

Following figs are sample of 4 level sequence trigger.

| TRG#1 | ACMD42 Trigger count = 1 time |
|-------|-------------------------------|
| TRG#2 | ACMD6 Trigger count = 1 time  |
| TRG#3 | ACMD51 Trigger count = 1 time |
| TRG#4 | CMD6 Trigger count = 5 times  |

| TRG# | #1     | <b>v</b> | 1          | Tin   | nes And Go to next | SET     |
|------|--------|----------|------------|-------|--------------------|---------|
| Comm | nand T | rigger   |            |       |                    |         |
| CM   | 1D#    | ACMD42   | (SET_CLR_) | CARI  | 🗌 R1/R15 All Trigg | er Mode |
| TRG# | #2     | ~        | 1          | Tim   | nes And Go to next | SET     |
| Comm | and T  | rigger   |            |       |                    |         |
|      | SNOP   | Laura    |            | (TDT) |                    |         |

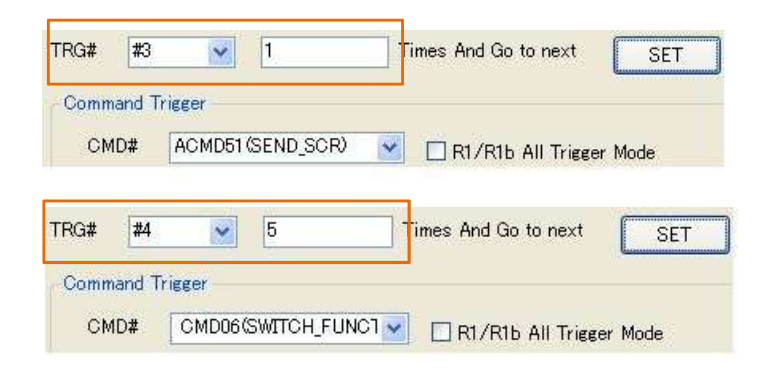

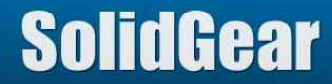

Below fig is sample log when 4 level sequence trigger is set.

"TRIGGER" message is displayed at each trigger event except "FINAL TRIGGER" which is final trigger event.

|                     | CMD55(APP_CMD)   | ARG:AAAA0000 CRC:15              | (1 <del>11</del> )                                                                                              |
|---------------------|------------------|----------------------------------|----------------------------------------------------------------------------------------------------|
|                     | R1               | RSP:370000092033 [47:0]          | -                                                                                                    |
| TRG#1 1st trigger   | ACMD42(SET_CLR   | ARG:0000000 CRC:28               | - TRIGGER                                                                                                    |
| intenii ist trigger | Rl               | RSP:2A0000092007 [47:0]          |                                                                                                    |
|                     | CMD55(APP_CMD)   | ARG:AAAA0000 CRC:15              | 1. The second second second second second second second second second second second second second second second |
|                     | R1               | RSP:370000092033 [47:0]          | -                                                                                                    |
| TRG#2 1st trigger   | ACMD06(SET_BUS   | ARG:0000002 CRC:65               | - TRIGGER                                                                                                    |
|                     | Rl               | RSP:060000092089 [47:0]          | () <del>***</del> ):                                                                                            |
|                     | CMD55(APP_CMD)   | ARG:AAAA0000 CRC:15              | 9 <b>7</b> 0                                                                                                    |
|                     | Rl               | RSP:370000092033 [47:0]          | -                                                                                                    |
| TRG#3 1st trigger   | ACMD51(SEND_SCR) | ARG:0000000 CRC:63               | - TRIGGER                                                                                                    |
|                     | R1               | RSP:330000092091 [47:0]          |                                                                                                    |
|                     | Read             | 02358000 00000000 8000A16F 94E5A | AccessTime:Ous                                                                                                  |
| TRG#4 1st trigger   | CMD06(SWITCH_F   | ARG:00FF1FFF CRC:3D              | - TRIGGER                                                                                                    |
|                     | R1 ***           | RSP:0600000900DD [47:0]          |                                                                                                    |
|                     | Read             | 00008001 80018001 80010001 80030 | AccessTime:Ous                                                                                                  |
| TRG#4 2nd trigger   | CMD06(SWITCH_F   | ARG:00FFFFF3 CRC:1D              | - TRIGGER                                                                                                    |
|                     | Rl               | RSP:0600000900DD [47:0]          | -                                                                                                    |
|                     | Read             | 00008001 80018001 80010001 80030 | AccessTime:Ous                                                                                                  |
| TRG#4 3rd trigger   | CMD06(SWITCH_F   | ARG:00FFFFF2 CRC:14              | - TRIGGER                                                                                                    |
|                     | Rl               | RSP:0600000900DD [47:0]          |                                                                                                    |
|                     | Read             | 00008001 80018001 80010001 80030 | AccessTime:Ous                                                                                                  |
| TRG#4 4th trigger   | CMD06(SWITCH_F   | ARG:00FFFFF1 CRC:0F              | - TRIGGER                                                                                                    |
|                     | R1               | RSP:0600000900DD [47:0]          | and the second second second                                                                                    |
|                     | Read             | 00088001 80018001 80010001 80030 | AccessTime:Ous                                                                                                  |
| TRG#4 5th trigger   | CMD06(SWITCH_F   | ARG:80FFFFF1 CRC:14              | - FINAL TRIGGER                                                                                                 |
|                     | R1               | RSP:0600000900DD [47:0]          | -                                                                                                    |
|                     | Read             | 00088001 80018001 80010001 80030 | AccessTime:Ous                                                                                                  |
|                     | CMD17(READ_SIN   | ARG:0000000 CRC:2A               | -                                                                                                    |
|                     | R1               | RSP:110000090067 [47:0]          |                                                                                                    |
|                     | Read             | EB58904D 53444F53 352E3000 02082 | AccessTime:1778us                                                                                               |

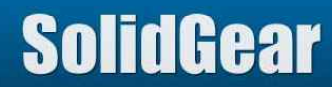

Below fig is wave form when 4 level sequence trigger is set.

When trigger event is occurred, high pulse signal is output from "Each Trigger" pin.

When final trigger event is occurred, high pulse signal is output from "Final Trigger" pin.

TRG# value is output from "Trigger level" pins. At first it is "0". And when TRG# is changed, it is incremented by 1.

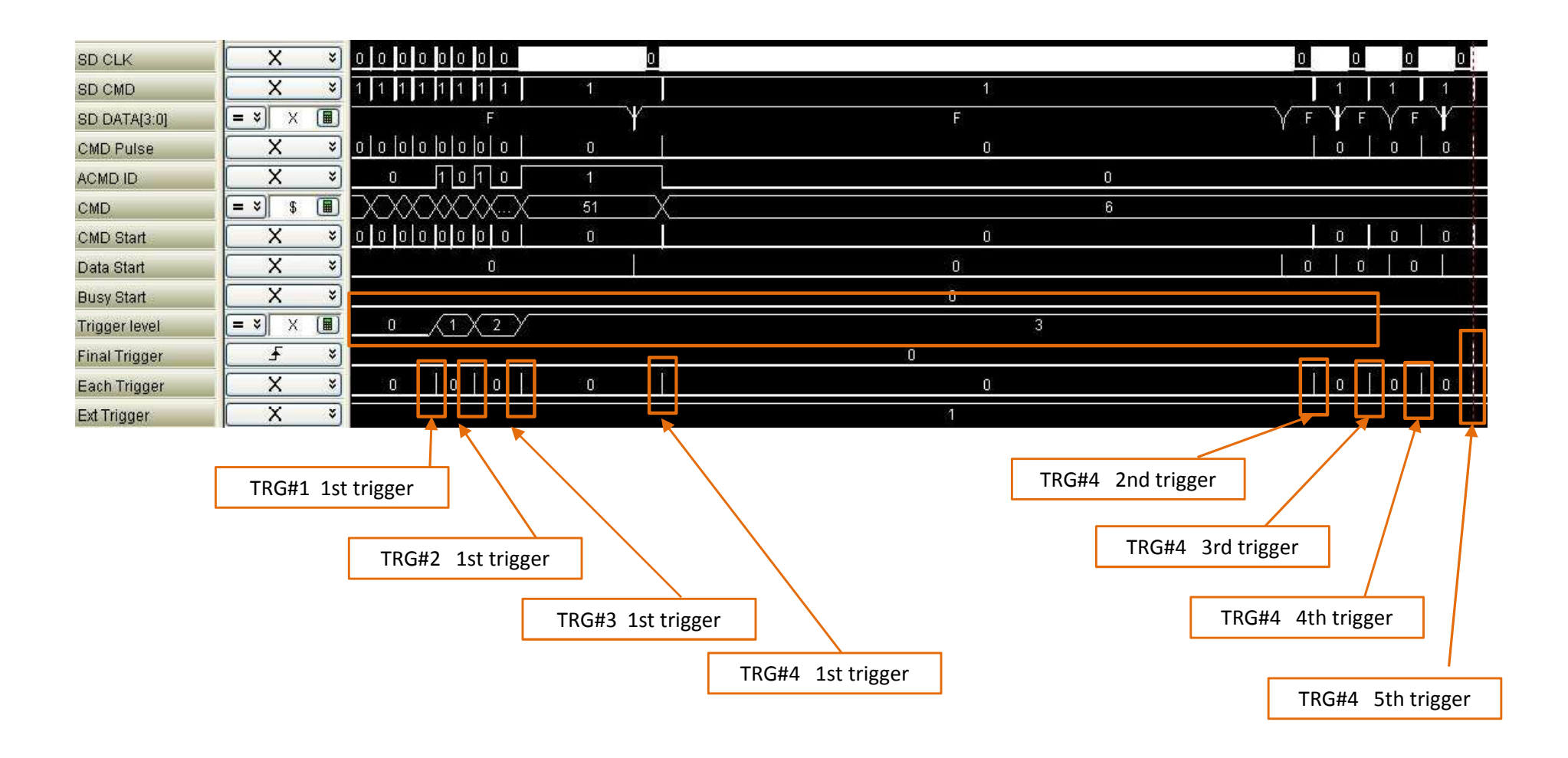

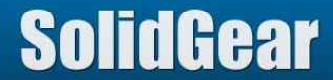

#### It is possible to set address as trigger event.

Address value is BYTE in case of standard capacity media, or BLOCK in case of high capacity media (SDHC or SDXC).

| [How to set]         |                                                           |
|----------------------|-----------------------------------------------------------|
| Read Address check:  | Check when address trigger is adopted at read operation.  |
| Write Address check: | Check when address trigger is adopted at write operation. |
| Address range:       | key in hexadecimal number.                                |
|                      |                                                           |

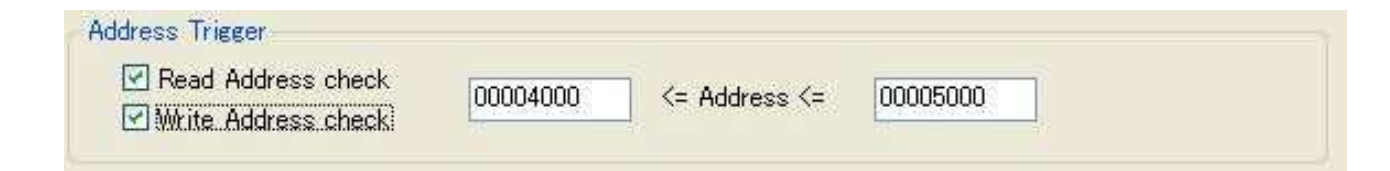

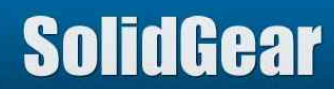

It is possible to set longer busy period of write operation as trigger event.

[How to set] Key in busy period in us unit. In below case, when busy period is over 50000us(50ms), it becomes trigger event.

| usy Time T | Trigger |    |  |  |
|------------|---------|----|--|--|
| Busy >     | 50000   | us |  |  |

Below fig is sample log when busy trigger (50000 us) is set. "FINAL TRIGGER" is displayed at when BUSY period is over 50000us.

| Write |       | D9BB06E4 AD1339F0 36 | 7EA068 | -                           | SD | :4bit      |
|-------|-------|----------------------|--------|-----------------------------|----|------------|
| BUSY  | START | -                    |        | -                           | SD | :          |
| BUSY  | END   | -                    |        | BUSY 1357 us                | SD | :-         |
| Write |       | FDEB0BC6 981259BF 70 | C3C466 |                             | SD | :4bit      |
| BUSY  | START | CH .                 |        | -                           | SD | -          |
| BUSY  | END   | -                    |        | BUSY 51021 US FINAL TRIGGER | SD | 1 <u>-</u> |
| Write |       | 4E82216A 6E68200F 4A | C70595 |                             | SD | :4bit      |
| BUSY  | START | <u></u>              |        |                             | SD |            |
| BUSY  | END   | <u>H</u>             |        | BUSY 0 us                   | SD | :-         |
| Write |       | B10E3C2F 27782535 CE | 339AEC | -                           | SD | :4bit      |
| BUSY  | START | -                    |        |                             | SD | :-         |
| BUSY  | END   |                      |        | BUSY 0 us                   | SD | :-         |
|       |       |                      |        |                             |    |            |

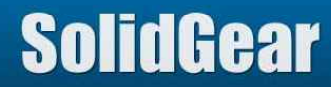

# 13. Runtime Error (1/2)

Windows OS shows "Runtime Error!" message if this application software consumed limitation of memory area in PC. If this message appeared, it is need to minimize Log memory size for example 256MB, increase PC memory for example 16GB, use 64bit OS, etc.

| Micros | oft Visual C++ Runtime Library                                                |
|--------|-------------------------------------------------------------------------------|
|        | Runtime Error!                                                                |
|        | Program:                                                                      |
|        | C:¥user¥ .                                                                    |
|        | This application has requested the Runtime to terminate it in an unusual way. |
|        | Please contact the application's support team for more<br>information.        |
|        |                                                                               |
|        | ОК                                                                            |
|        |                                                                               |

Runtime Error message

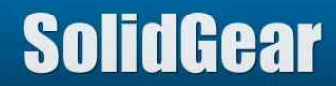

| OS       | Application s/w       | icon                                 | measure                                                                                                    |
|----------|-----------------------|--------------------------------------|----------------------------------------------------------------------------------------------------|
| 32bit OS | 32bit application s/w | SGDK320A_400.exe                     | <ul> <li>Use 64bit application s/w on 64bit OS</li> <li>let "LOG memory size" be smaller, for example 256MB</li> </ul> |
| 64bit OS | 32bit application s/w | SGDK320A_400.exe<br>SolidGear        | <ul> <li>Use 64bit application s/w</li> <li>let "LOG memory size" be smaller, for example 256MB</li> </ul>             |
|          | 64bit application s/w | SGDK320A_400(64bit).exe<br>SolidGear | <ul> <li>Increase PC memory</li> <li>let "LOG memory size" be smaller, for example 256MB</li> </ul>                    |

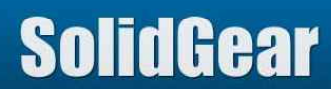